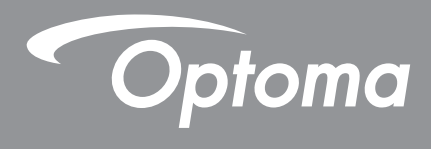

# โปรเจคเตอร์ DLP®

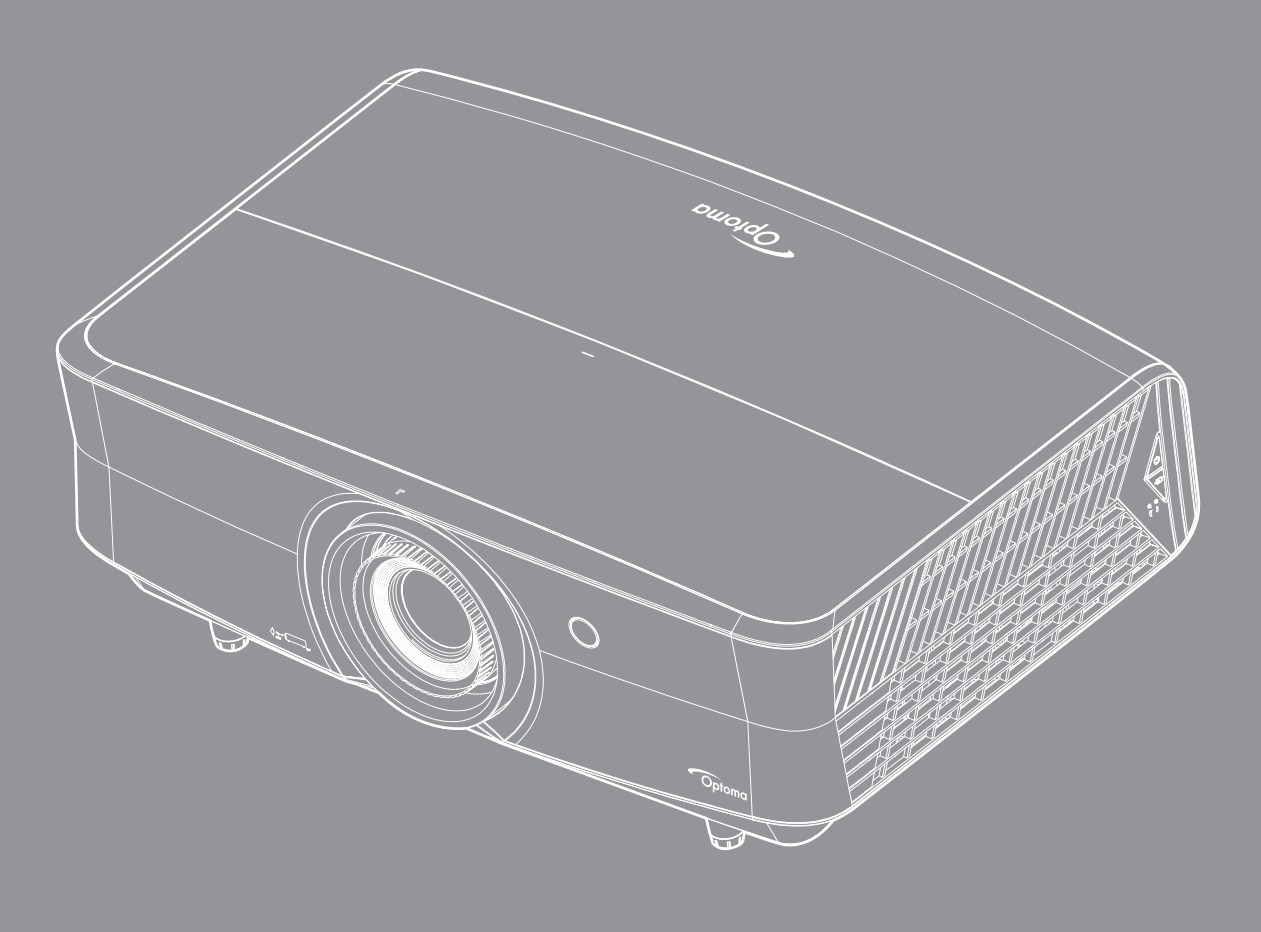

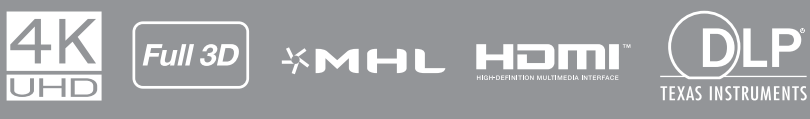

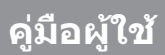

# สารบัญ

| ความปลอดภัย                                                                                                    | 4                                                                                                    |
|----------------------------------------------------------------------------------------------------|----------------------------------------------------------------------------------------------------|
| ขันตอนเพื่อความปลอดภัยที่สำคัญ                                                                                                    | 4                                                                                                    |
| ข้อมูลเพื่อความปลอดภัยเกี่ยวกับการแผ่รังสีของเลเซอร์                                                                                                    | 5                                                                                                    |
| คำชี้แจงเกี่ยวกับเลเซอร์                                                                                                    | 6                                                                                                    |
| EN 50689:2021                                                                                                    | 6                                                                                                    |
| ข้อมูลเพื่อความปลอดภัย 3D                                                                                                    | 6                                                                                                    |
| ลิขสิทธ์                                                                                                    | 7                                                                                                    |
| ข้อความปฏิเสธความรับผิดชอบ                                                                                                    | 7_                                                                                                    |
| การรับรู้เครื่องหมายการค้า                                                                                                    | 7                                                                                                    |
|                                                                                                    | /                                                                                                    |
| การประกาศความสอดคลองสาหรับประเทศกลุม EU                                                                                                    | 8                                                                                                    |
| WEEE                                                                                                    | δ                                                                                                    |
| บทนำ                                                                                                    | 9                                                                                                    |
| สิงต่างๆ ในบรรจุภัณฑ์                                                                                                    | 9                                                                                                    |
| อุปกรณ์เสริมมาตรฐาน                                                                                                    | 9                                                                                                    |
| อุปกรณ์เสริม                                                                                                    | 9                                                                                                    |
| ส่วนต่างๆ ของผลิตภัณฑ์                                                                                                    |                                                                                                    |
| การเชื่อมต่อ                                                                                                    |                                                                                                    |
| ปุ่มกด                                                                                                    |                                                                                                    |
| รีโมทคอนโทรล                                                                                                    |                                                                                                    |
|                                                                                                    |                                                                                                    |
| การดดดง                                                                                                    | 15                                                                                                    |
| การติดดังโปรเจคเตอร์                                                                                                    | <b>15</b>                                                                                                    |
| การติดดัง<br>การติดดังโปรเจคเตอร์<br>การเชือมต่อแหล่งสัญญาณไปยังโปรเจคเตอร์                                                                                                    | <b>15</b><br>                                                                                                    |
| การติดดังโปรเจคเตอร์<br>การเชือมต่อแหล่งสัญญาณไปยังโปรเจคเตอร์<br>การปรับภาพทีฉาย                                                                                                    | <b>15</b><br>                                                                                                    |
| การติดดังโปรเจคเตอร์<br>การเชือมต่อแหล่งสัญญาณไปยังโปรเจคเตอร์<br>การปรับภาพทีฉาย<br>การติดดังรีโมท                                                                                                    |                                                                                                    |
| การติดดัง<br>การติดดังโปรเจคเตอร์<br>การเชือมต่อแหล่งสัญญาณไปยังโปรเจคเตอร์<br>การปรับภาพทีฉาย<br>การติดดังรีโมท<br>การใช้งานโปรเจ็กเตอร์                                                                                                    | 15<br>17<br>17<br>18<br>20<br>22                                                                                                    |
| การติดดังโปรเจคเตอร์<br>การเชือมต่อแหล่งสัญญาณไปยังโปรเจคเตอร์<br>การปรับภาพทีฉาย<br>การติดดังรีโมท<br>การใช้งานโปรเจ็กเตอร์                                                                                                    |                                                                                                    |
| <b>การติดดัง</b> โปรเจคเตอร์<br>การเชือมต่อแหล่งสัญญาณไปยังโปรเจคเตอร์<br>การปรับภาพทีฉาย<br>การติดดังรีโมท<br>                                                                                                    |                                                                                                    |
| การติดดังโปรเจคเตอร์<br>การเชือมต่อแหล่งสัญญาณไปยังโปรเจคเตอร์<br>การปรับภาพทีฉาย<br>การติดดังรีโมท<br>การใช้งานโปรเจ็กเตอร์<br>การเปิด / ปิดโปรเจคเตอร์<br>การเลือกแหล่งสัญญาณเข้า                                                                                                    |                                                                                                    |
| การติดตั้งโปรเจคเตอร์<br>การเซือมต่อแหล่งสัญญาณไปยังโปรเจคเตอร์<br>การปรับภาพทีฉาย<br>การติดดั้งรีโมท<br>การติดดั้งรีโมท<br>การเปิด / ปิดโปรเจคเตอร์<br>การเมือกแหล่งสัญญาณเข้า<br>เมนูนำทางและคุณลักษณะพิเศษ<br>ผังเมนูหน้าจอผู้ใช้                                                                                                    |                                                                                                    |
| <b>การดิดดัง</b> โปรเจคเตอร์<br>การเชือมต่อแหล่งสัญญาณไปยังโปรเจคเตอร์<br>การปรับภาพทีฉาย<br>การดิดดังรีโมท<br><b>การใช้งานโปรเจ็กเตอร์</b><br>การเปิด / ปิดโปรเจคเตอร์<br>การเลือกแหล่งสัญญาณเข้า<br>เมนูนำทางและคุณลักษณะพิเศษ<br>แมนูนำทางและคุณลักษณะพิเศษ<br>แสดงเมนูตังค่าภาพ                                                                                                    |                                                                                                    |
| การดิดดังโปรเจคเดอร์<br>การเขือมต่อแหล่งสัญญาณไปยังโปรเจคเตอร์<br>การปรับภาพทีฉาย<br>การติดดังรีโมท<br>การติดดังรีโมท<br>การเปิด / ปิดโปรเจคเตอร์<br>การเลือกแหล่งสัญญาณเข้า<br>เมนูนำทางและคุณลักษณะพิเศษ<br>ผังเมนูหน้าจอผู้ใช้<br>แสดงเมนูดังค่าภาพ                                                                                                    |                                                                                                    |
| การติดดังโปรเจคเตอร์<br>การเชือมด่อแหล่งสัญญาณไปยังโปรเจคเตอร์<br>การปรับภาพที่ฉาย<br>การติดดังรีโมท<br>การติดดังรีโมท<br>การเปิด / ปิดโปรเจคเตอร์<br>การเลือกแหล่งสัญญาณเข้า<br>เมนูนำทางและคุณลักษณะพิเศษ<br>ผังเมนูหน้าจอผู้ใช้<br>แสดงเมนูตั้งค่าภาพ                                                                                                    |                                                                                                    |
| การติดดังโปรเจคเตอร์<br>การเชือมต่อแหล่งสัญญาณไปยังโปรเจคเตอร์<br>การปรับภาพที่ฉาย<br>การทิดดังรีโมท<br>การติดดังรีโมท<br>การเปิด / ปิดโปรเจคเตอร์<br>การเมือกแหล่งสัญญาณเข้า<br>เมนูนำทางและคุณลักษณะพิเศษ<br>ผังเมนูหน้าจอผู้ใช้<br>แสดงเมนูตังค่าภาพ<br>เมนูแสดง 3D<br>แสดงเมนูอัตราส่วน                                                                                                    |                                                                                                    |
| การดิดดังโปรเจคเตอร์<br>การเขือมต่อแหล่งสัญญาณไปยังโปรเจคเตอร์<br>การปรับภาพที่ฉาย<br>การติดดังรีโมท<br>การติดดังรีโมท<br>การเปิด / ปิดโปรเจคเตอร์<br>การเลือกแหล่งสัญญาณเข้า<br>เมนูนำทางและคุณลักษณะพิเศษ<br>ผังเมนูหน้าจอผู้ใช้<br>แสดงเมนูอัตราส่วน<br>แสดงเมนูอัตราส่วน<br>แสดงเมนูอัตราส่วน                                                                                                    | 15<br>15<br>17<br>18<br>20<br>22<br>23<br>24<br>25<br>33<br>37<br>37<br>39<br>39<br>39                                                             |
| การดิดดัง<br>การเชือมต่อแหล่งสัญญาณไปยังโปรเจคเตอร์<br>การปรับภาพที่ฉาย<br>การดิดดังรีโมท<br>การดิดดังรีโมท<br>การเดือกแหล่งสัญญาณเข้า<br>การเลือกแหล่งสัญญาณเข้า<br>เมนูนำทางและคุณลักษณะพิเศษ<br>                                                                                                    | 15<br>15<br>17<br>18<br>20<br>22<br>23<br>24<br>25<br>33<br>37<br>37<br>39<br>39<br>39<br>39<br>39                                                 |
| การดิดดังโปรเจคเตอร์<br>การเขือมต่อแหล่งสัญญาณไปยังโปรเจคเตอร์<br>การปรับภาพที่ฉาย<br>การติดดังรีโมท<br>การติดดังรีโมท<br>การเปิด / ปิดโปรเจคเตอร์<br>การเปิด / ปิดโปรเจคเตอร์<br>การเลือกแหล่งสัญญาณเข้า<br>เมนูนำทางและคุณลักษณะพิเศษ<br>ผังเมนูห้ท่าจอผู้ใช้<br>แสดงเมนูตังค่าภาพ<br>เมนูแสดง 3D<br>แสดงเมนูรูปแบบขอบ<br>แสดงเมนูรูปแบบขอบ<br>แสดงเมนูรูปแบบขอบ<br>แสดงเมนูรูปแบบขอบ                                                                                                    | 15<br>15<br>17<br>18<br>20<br>22<br>23<br>24<br>25<br>33<br>24<br>25<br>33<br>37<br>37<br>39<br>39<br>39<br>39<br>40                               |
| การดิดดังโปรเจคเตอร์<br>การเขือมต่อแหล่งสัญญาณไปยังโปรเจคเตอร์<br>การปรับภาพที่ฉาย<br>การติดดังรีโมท<br>การติดดังรีโมท<br>การใช้งานโปรเจ็กเตอร์<br>การเปิด / ปิดโปรเจคเตอร์<br>การเลือกแหล่งสัญญาณเข้า<br>เมนูนำทางและคุณลักษณะพิเศษ<br>ผังเมนูนำทางและคุณลักษณะพิเศษ<br>ผังเมนูนำทางและคุณลักษณะพิเศษ<br>ผังเมนูนำทางและคุณลักษณะพิเศษ<br>แมนูนำทางและคุณลักษณะพิเศษ<br>แมนูนำทางและคุณลักษณะพิเศษ<br>มนูนำทางและคุณลักษณะพิเศษ<br>เมนูนำทางและคุณลักษณะพิเศษ<br>เมนูนำทางและคุณลักษณะพิเศษ<br>เมนูนำทางและคุณลักษณะพิเศษ<br>เมนูนำทางและคุณลักษณะพิเศษ<br>เมนูนำทางและคุณลักษณะพิเศษ<br>เมนูปอเลียง | 15<br>15<br>17<br>18<br>20<br>22<br>23<br>24<br>25<br>33<br>24<br>25<br>33<br>37<br>37<br>39<br>39<br>39<br>39<br>40<br>40<br>40                   |
| การติดดังโปรเจคเดอร์<br>การเซือมต่อแหล่งสัญญาณไปยังโปรเจคเดอร์<br>การปรับภาพที่ฉาย<br>การติดดังรีโมท                                                                                                    | 15<br>15<br>17<br>18<br>20<br>22<br>23<br>24<br>25<br>33<br>24<br>25<br>33<br>37<br>39<br>39<br>39<br>39<br>39<br>40<br>40<br>40<br>40<br>40<br>40 |

| เมนูเสียงออก                                                                                                    | 40                                                                           |
|----------------------------------------------------------------------------------------------------|------------------------------------------------------------------------------|
| ตั้ง <sup>้</sup> ค่าเมนุการฉาย                                                                                                    | 41                                                                           |
| ดังค่าเมน <sup>ิ</sup> การดังค่าแผ่นกรอง                                                                                                    | 41                                                                           |
| ตั้งค่าเมนุเปิดปิดเครือง                                                                                                    | 41                                                                           |
| เมนุการตั้งค่าการรักษาความปลอดภัย                                                                                                    | 42                                                                           |
| ตั้ง <sup>้</sup> ค่าเมนุรูปแบบการทดสอบ                                                                                                    | 42                                                                           |
| ตั้งค่าเมนุ้การดังค่ารีโมท                                                                                                    | 42                                                                           |
| ตั้งค่าเมนุ ID โปรเจ็กเตอร์                                                                                                    | 42                                                                           |
| ตั้งค่าเมนุทริกเกอร์ 12V                                                                                                    | 43                                                                           |
| ตั้งค่าเมนุ์ตัวเลือก                                                                                                    | 43                                                                           |
| ตั้งค่าเมนุ์รีเซ็ต OSD                                                                                                    | 44                                                                           |
| เมนูเครือ <sup>้</sup> ข่าย LAN                                                                                                    | 44                                                                           |
| เมนู้ควบคุมเครือข่าย                                                                                                    | 45                                                                           |
| เมนู้การตั้งค่าการควบคุมเครือข่าย                                                                                                    | 46                                                                           |
| เมนูข้อมูล                                                                                                    | 51                                                                           |
|                                                                                                    |                                                                              |
|                                                                                                    |                                                                              |
| การบำรงรักษา                                                                                                    | 52                                                                           |
| การบำรุงรักษา                                                                                                    | 52                                                                           |
| <b>การบำรุงรักษา</b><br>การดิดตั้งและการทำความสะอาดตัวกรองฝน                                                                                                    | <b>52</b><br>52                                                              |
| <b>การบำรุงรักษา</b><br>การติดดังและการทำความสะอาดดัวกรองฝุ่น                                                                                                    | <b>52</b><br>52                                                              |
| การบำรุงรักษา<br>การดิดตั้งและการทำความสะอาดตัวกรองฝุ่น<br>ข้อมลเพิ่มเติม                                                                                                    | 52<br>52<br>53                                                               |
| การบำรุงรักษา<br>การติดตั้งและการทำความสะอาดตัวกรองฝุ่น<br>ข้อมูลเพิ่มเติม                                                                                                    | 52<br><sup>52</sup><br>53                                                    |
| การบำรุงรักษา<br>การดิดตั้งและการทำความสะอาดตัวกรองฝุ่น<br>ข้อมูลเพิ่มเติม<br>ความละเอียดที่ใช้งานได้                                                                                                    | 52<br>52<br>53                                                               |
| <b>การบำรุงรักษา</b><br>การติดตั้งและการทำความสะอาดตัวกรองฝุ่น<br><b>ข้อมูลเพิ่มเติม</b><br>ความละเอียดที่ใช้งานได้<br>ขนาดภาพและระยะห่างของโปรเจ็กเตอร์                                                                                                    | <b>52</b><br>52<br><b>53</b><br>53<br>56                                     |
| การติดตั้งและการทำความสะอาดตัวกรองฝุ่น<br>ข้อมูลเพิ่มเติม<br>ความละเอียดที่ใช้งานได้<br>ขนาดภาพและระยะห่างของโปรเจ็กเตอร์                                                                                                    | <b>52</b><br>52<br><b>53</b><br>53<br>56<br>57                               |
| การบำรุงรักษา<br>การติดดังและการทำความสะอาดตัวกรองฝุ่น<br>ข้อมูลเพิ่มเติม<br>ความละเอียดที่ใช้งานได้<br>ขนาดภาพและระยะห่างของโปรเจ็กเตอร์<br>ขนาดของเครืองโปรเจคเตอร์และการติดดังกับเพดาน<br>รหัสรีโมท IR                                                       | <b>52</b><br>52<br><b>53</b><br>53<br>56<br>57<br>58                         |
| การบำรุงรักษา<br>การดิดดังและการทำความสะอาดดัวกรองฝุ่น<br>ข้อมูลเพิ่มเติม<br>ความละเอียดที่ใช้งานได้<br>ขนาดภาพและระยะห่างของโปรเจ็กเตอร์<br>ขนาดของเครืองโปรเจคเตอร์และการติดดังกับเพดาน<br>รหัสรีโมท IR<br>การแก้ไขปัญหา                                      | 52<br>52<br>53<br>53<br>56<br>57<br>58<br>62                                 |
| การบำรุงรักษา<br>การติดดังและการทำความสะอาดตัวกรองฝุ่น<br>ข้อมูลเพิ่มเติม<br>ความละเอียดทีใช้งานได้<br>ขนาดภาพและระยะห่างของโปรเจ็กเตอร์<br>ขนาดของเครืองโปรเจคเตอร์และการติดดังกับเพดาน<br>รหัสรีโมท IR<br>การแก้ไขปัญหา                                       | 52<br>52<br>53<br>53<br>56<br>57<br>58<br>62<br>64                           |
| <b>การบำรุงรักษา</b><br>การติดดังและการทำความสะอาดดัวกรองฝุ่น<br><b>ข้อมูลเพิ่มเติม</b><br>ความละเอียดที่ใช้งานได้<br>ขนาดภาพและระยะห่างของโปรเจ็กเตอร์<br>ขนาดของเครืองโปรเจคเตอร์และการติดดังกับเพดาน<br>รหัสรีโมท IR<br>การแก้ไขปัญหา<br>ไฟแสดงสถานะการเดือน | <b>52</b><br>52<br><b>53</b><br>53<br>56<br>57<br>58<br>62<br>64<br>66       |
| <b>การบำรุงรักษา</b><br>ภารดิดดังและการทำความสะอาดตัวกรองฝุ่น<br><b>ข้อมูลเพิ่มเติม</b><br>ความละเอียดที่ใช้งานได้<br>ขนาดภาพและระยะห่างของโปรเจ็กเตอร์<br>ขนาดของเครืองโปรเจคเตอร์และการติดตังกับเพดาน<br>รหัสรีโมท IR<br>การแก้ไขปัญหา<br>ไฟแสดงสถานะการเดือน | <b>52</b><br>52<br><b>53</b><br>53<br>56<br>57<br>58<br>62<br>64<br>66<br>67 |

## ความปลอดภัย

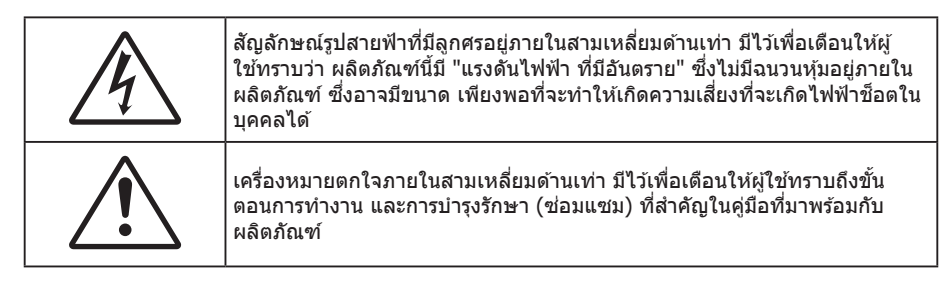

้โปรดปฏิบัติตามคำเตือน ข้อควรระวัง และการบำรุง รักษาทั้งหมดที่แนะนำในคู่มือผู้ใช้นี้

## ขั้นตอนเพื่อความปลอดภัยที่สำคัญ

- อย่าปิดกั้นช่องเปิดสำหรับระบายอากาศใดๆ เพื่อให้มั่นใจถึงการทำงานที่เหมาะสมของโปรเจคเตอร์ และเพื่อ ป้องกันไม่ให้เครื่องร้อนเกินไป แนะนำให้ติดตั้งโปรเจคเตอร์ในดำแหน่งที่ไม่มีการปิดกั้นการระบายอากาศ ตัวอย่าง เช่น อย่าวางโปรเจคเตอร์บนโต๊ะกาแฟที่มีของอยู่เด็ม โซฟา เดียง ฯลฯ อย่าวางโปรเจคเตอร์ในดู้ เช่น ดู้หนังสือ หรือดู้ที่มีอากาศไหลผ่านจำกัด
- เพื่อลดความเสี่ยงของเหตุไฟไหม้ และ/หรือไฟฟ้าช็อต อย่าให้โปรเจคเตอร์ถูกฝนหรือความชื้น อย่าติดตั้งใกล้ แหล่งกำเนิดความร้อน เช่น หม้อน้ำ เครื่องทำความร้อน เตาผิง หรือ อุปกรณ์อื่นๆ เช่นแอมปลิฟายที่ปลดปล่อย ความร้อนออกมา
- อย่าให้วัตถุหรือของเหลวเข้าไปในเครื่องโปรเจคเตอร์ สิ่งเหล่านี้อาจสัมผัสถูกจุดที่มีแรงดันไฟฟ้าที่มีอันตราย และ ลัดวงจรชิ้นส่วน ซึ่งอาจเป็นผลให้เกิดไฟไหม้หรือไฟฟ้าช็อต
- ใช้ภายใต้เงื่อนไขต่อไปนี้:
  - ในสภาพแวดล้อมที่ร้อนจัด เย็นจัด หรือชื้น
    - (i) ให้แน่ใจว่าอุณหภูมิสภาพแวดล้อมอยู่ระหว่าง 5°C ~ 40°C (ii) ความชื้นสัมพัทธ์เป็น 10% ~ 85%
  - ในบริเวณที่อาจสัมผัสกับฝุ่นและสิ่งสกปรกในปริมาณมาก
  - ใกล้เครื่องใช้ใดๆ ที่สร้างส<sup>น</sup>ามแม่เหล็กพลังงานสูง
  - ถูกแสงแดดโดยตรง
- อย่าใช้เครื่อง ถ้าเครื่องเสียหายหรือผิดปกติ ความเสียหาย/ผิดปกติทางกายภาพมีลักษณะดังนี้ (แต่ไม่จำกัดอยู่ เพียง):
  - เครื่องตกพื้น
  - สายเพาเวอร์ซัพพลาย หรือปลั๊กเสียหาย
  - ของเหลวหกลงบนโปรเจคเตอร์
  - โปรเจคเตอร์สัมผัสถูกฝนหรือความชื้น
  - มีสิ่งของหล่นเข้าไปในโปรเจคเตอร์ หรือมีบางสิ่งภายในหลวม
- อย่าวางโปรเจคเตอร์บนพื้นผิวที่ไม่มั่นคง โปรเจคเตอร์อาจตกลงมา ซึ่งส่งผลให้เกิดการบาดเจ็บ หรือโปรเจคเตอร์ อาจเสียหายได้
- อย่าบังแสงที่ออกมาจากเลนส์ของโปรเจคเตอร์ในระหว่างการใช้งาน แสงดังกล่าวจะทำให้วัตถุนั้นร้อนขึ้นและอาจ เกิดการละลาย ไหม้ หรือเกิดไฟไหม้ได้
- โปรดอย่าเปิด หรือถอดขึ้นส่วนโปรเจคเตอร์ เนื่องจากอาจทำให้ไฟฟ้าช็อต
- อย่าพยายามซ่อมแซมเครื่องด้วยตัวเอง การเปิดหรือถอดฝาออก อาจทำให้คุณสัมผัสถูกแรงดันไฟฟ้าที่เป็น อันตราย หรืออันตรายอื่นๆ โปรดโทรติดต่อ Optoma ก่อนที่คุณจะส่งเครื่องไปช่อม
- ดูที่ตัวเครื่องโปรเจคเตอร์ สำหรับเครื่องหมายที่เกี่ยวข้องกับความปลอดภัย
- เครื่องควรได้รับการซ่อมแซมโดยช่างบริการที่ได้รับการแต่งตั้งเท่านั้น
- ใช้เฉพาะอุปกรณ์ต่อพ่วง/อุปกรณ์เสริมที่ระบุโดยผู้ผลิตเท่านั้น
- อย่ามองเข้าไปยังเลนส์ของโปรเจคเตอร์โดยตรงในระหว่างการใช้งาน แสงที่สว่างอาจทำให้ตาของคุณบาดเจ็บ
- โปรเจคเตอร์นี้จะตรวจสอบอายุของแหล่งกำเนิดแสงด้วยตัวเอง
- เมื่อปิดเครื่องโปรเจคเตอร์ ให้แน่ใจว่ารอบการทำความเย็นทำงานจนเสร็จสมบูรณ์ก่อนที่จะถอดปลั๊กสายไฟออก ปล่อยให้โปรเจคเตอร์เย็นลง 90 วินาที
- ปิดและถอดปลั๊กเพาเวอร์จากเต้าเสียบ AC ก่อนที่จะทำความสะอาดผลิตภัณฑ์
- ใช้ผ้านุ่มเป็ยกหมาดๆ ชุบน้ำยาทำความสะอาดอย่างอ่อน เพื่อทำ ความสะอาดตัวเครื่อง อย่าใช้สารขัดทำความ สะอาด ขี้ผึ้ง หรือตัวทำละลายเพื่อทำความสะอาดเครื่อง

- ถอดปลั๊กเพาเวอร์จากเต้าเสียบ AC ถ้าไม่ได้ใช้ผลิตภัณฑ์เป็นระยะ เวลานาน
- อย่าติดตั้งโปรเจคเตอร์ในบริเวณที่อาจมีการสั่นสะเทือนหรือแรงกระแทก
- อย่าสัมผัสเลนส์ด้วยมือเปล่า
- ถอดแบตเตอรื่ออกจากรีโมทคอนโทรลก่อนการจัดเก็บ แบตเตอรื่อาจเกิดการรั่วไหลได้ หากค้างอยู่ใน รีโมทคอนโทรลเป็นระยะเวลานาน
- อย่าใช้หรือเก็บโปรเจคเตอร์ในบริเวณที่มีควันจากน้ำมันหรือจากบุหรี่ เนื่องจากควันนั้นอาจส่งผลกระทบต่อคุณภาพ ของการทำงานของโปรเจคเตอร์
- โปรดปฏิบัติตามขั้นตอนการติดตั้งโปรเจคเตอร์ที่ถูกต้อง การติดตั้งที่ไม่ได้มาตรฐานอาจส่งผลกระทบต่อการทำงาน ของโปรเจคเตอร์
- ใช้สายไฟและหรือเครื่องป้องกันไฟกระชาก ไฟดับและไฟตกสามารถทำให้เครื่องเสียได้

### ข้อมูลเพื่อความปลอดภัยเกี่ยวกับการแผ่รังสีของเลเซอร์

 สอดคล้องกับ 21 CFR 1040.10 และ 1040.11 ยกเว้นสำหรับความสอดคล้องในฐานะกลุ่มเสี่ยง 2 LIP ตามที่ กำหนดใน IEC 62471-5:Ed. 1.0 สำหรับข้อมูลเพิ่มเติม ให้ดูประกาศเกี่ยวกับเลเซอร์เลขที่ 57 ลงวันที่ 8 พฤษภาคม 2019

> IEC 60825-1:2014, EN 60825-1:2014+A11:2021, EN 50689:2021 CLASS 1 CONSUMER LASER PRODUCT RISK GROUP 2, Complies with 21 CFR 1040.10 and 1040.11 except for conformance as a Risk Group 2 LIP as defined in IEC 62471-5:Ed.1.0. For more information see Laser Notice No. 57, dated May 8, 2019. IEC 60825-1:2014 等級1雷射產品RG2危險等級 IEC 60825-1:2014 1獎激光产品RG2危险等级

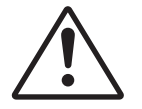

#### การไม่ปฏิบัติตามูคำแนะนำต่อไปนี้อาจส่งผลให้เสียชีวิต หรือได้รับบาดเจ็บสาหัส

- โปรเจ็คเตอร์นี้มีโมดูลเลเซอร์ คลาส 4 ในตัว การถอดชิ้นส่วนหรือการดัดแปลงเครื่องมีอันตรายมาก และห้ามดำเนิน การโดยเด็ดขาด
- การดำเนินการหรือการปรับแต่งที่ไม่มีการอธิบายในคู่มือผู้ใช้นี้เป็นพิเศษ จะทำให้เกิดความเสี่ยงในการสัมผัสถูก การแผ่รังสีเลเซอร์ที่เป็นอันตราย
- ห้ามเปิดหรือถอดชิ้นส่วนโปรเจคเตอร์ เนื่องจากอาจทำให้เกิดความเสียหายจากการสัมผัสถูกการแผ่รังสีเลเซอร์
- ห้ามมองเข้าไปในลำแสงในขณะที่เปิดโปรเจคเตอร์ แสงที่สว่างมากอาจทำให้เกิดความเสียหายต่อตาถาวร
- ในขณะที่เปิดโปรเจคเตอร์ ตรวจดูให้แน่ใจว่าไม่มีใครในบริเวณที่ฉายกำลังมองไปที่เลนส์
- หากไม่ดำเนินการตามกระบวนการควบคุม การปรับ หรือการใช้งานอาจทำให้เกิดความเสียหายจากการสัมผัสถูก การแผ่รังสีเลเซอร์
- ให้ขั้นตอนที่เพียงพอในการประกอบ การใช้งาน และการบำรุงรักษา รวมถึงคำเดือนที่ชัดเจนเกี่ยวกับข้อควรระวังเพื่อ หลีกเลี่ยงการสัมผัสถูกเลเซอร์ที่เป็นไปได้

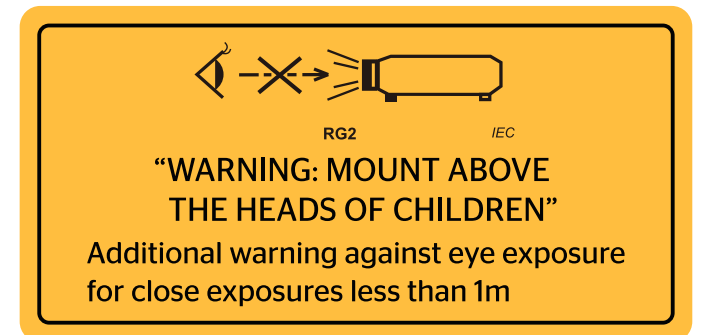

•

IEC 60825-1: 2014 คลาส 1 RG2 IEC 62471-5:2015 RG2

- คำแนะนำเพิ่มเติมเพื่อควบคมเด็ก ๆ ไม่ให้จ้องมอง และไม่ใช้เครื่องช่วยเกี่ยวกับการมอง
- คำแนะนำเพิ่มเดิมเพื่อติดตั้งไม่ให้เด็ก ๆ เอื้อมถึง
- ประกาศให้ทราบเพื่อควบคุมเด็ก ๆ และอย่าอนุญาตให้เด็ก ๆ มองเข้าไปในลำแสงโปรเจคเตอร์จากระยะใด ๆ จาก โปรเจคเตอร์
- ประกาศให้ทราบเพื่อให้ใช้ความระมัดระัวังเมื่อใช้รีโมทคอนโทรลสำหรับการเริ่มโปรเจคเตอร์ ในขณะที่อยู่ข้างหน้า เลนส์การฉาย
- ประกาศให้ผู้ใช้ทราบ เพื่อหลีกเลี่ยงการใช้อุปกรณ์ช่วยเกี่ยวกับการมอง เช่น กล้องส่องทางไกล หรือกล้อง โทรทรรศน์มองเข้าไปในลำแสง
- ห้ามจ้องตรงไปยังลำแสงเช่นเดียวกับแหล่งกำเนิดแสงที่สว่างอื่น ๆ RG2 IEC 62471-5:2015
- คำเดือน: ยึดให้สูงกว่าศีรษะของเด็ก ๆ แนะนำให้ใช้ที่ยึดเพดานกับผลิตภัณฑ์นี้ เพื่อดิดอุปกรณ์ให้อยู่สูงกว่าดา ของเด็ก ๆ

## คำชี้แจงเกี่ยวกับเลเซอร์

IEC 60825-1:2014: คลาส 1 ผลิตภัณฑ์เลเซอร์ - กลุ่มความเสี่ยง 2 ผลิตภัณฑ์นี้กำหนดให้ใช้เป็นผลิตภัณฑ์เลเซอร์เพื่อผู้บริโภคทั่วไปและสอดคล้องกับมาตรฐาน EN 50689:2021 ผลิตภัณฑ์เลเซอร์เพื่อผู้บริโภคทั่วไป คลาส 1

EN 50689:2021

### ข้อมูลเพื่อความปลอดภัย 3D

้โปรดปฏิบัติตามคำเตือนและข้อควรระวังก่อนที่คุณหรือบุตรของคุณจะใช้ฟังก์ชั่น 3D

### การแจ้งเตือน

เด็กๆ และวัยรุ่นอาจมีความไวต่อประเด็นด้านสุขภาพเมื่อชมภาพ 3D และควรได้รับการดูแลอย่างใกล้ชิดในขณะที่ดูภาพเหล่านี้

## ้คำเตือนเกี่ยวกับการชักเมื่อถูกแสง และความเสี่ยงด้านสุขภาพอื่นๆ

- ผู้ชมบางคนอาจมีอาการลมชัก หรือสมองขาดเลือดเมื่อมองดูภาพกะพริบและแสงกะพริบที่มาจากภาพของ โปรเจคเตอร์ หรือวิดีโอเกมบางชนิด ถ้าคุณมีอาการลมชักหรือเป็นโรคหลอดเลือดสมอง หรือมีประวัติว่ามีคนใน ครอบครัวเป็น โปรดปรึกษาผู้เชี่ยวชาญทางการแพทย์ก่อนที่จะใช้ฟังก์ชั่น 3D
- แม้ในผู้ที่ไม่ีประวัติส่วนตัวหรือสมาชิกในครอบครัวที่มีอาการล้มบ้าหมู หรือชัก อาจมีสภาพที่ไม่ได้วินิจฉัยว่าสามารถ เป็นสาเหตุให้เกิดอาการลมชักเนื่องจากแสงได้
- สตรีมีครรภ์ ผู้สูงอายุ ผู้ที่เคยป่วยจากอาการบาดเจ็บรุนแรง ผู้ที่นอนหลับไม่เพียงพอ หรืออยู่ภายใต้ฤทธิ์ แอลกอฮอล์ ควรหลีกเลี่ยงการใช้ฟังก์ชั่น 3D ของเครื่อง
- ถ้าคุณมีอาการใดๆ ต่อไปนี้ ให้หยุดการชมภาพ 3D ทันที และปรึกษาผู้เชี่ยวชาญทางการแพทย์: (1) การมองเห็น เปลี่ยนแปลง (2) ปวดศีรษะเล็กน้อย (3) วิงเวียน (4) มีการเคลื่อนไหวโดยไม่ได้ตั้งใจ เช่น ตาหรือกล้ามเนื้อ กระดุก (5) สับสน (6) คลื่นไส้ (7) สูญเสียการรับรู้ (8) ชัก (9) ตะคริว และ/หรือ (10) เวียนศีรษะ เด็กและวัยรุ่น อาจมีอาการเหล่านี้ได้ง่ายกว่าผู้ใหญ่ ผู้ปกครองควรตรวจดูแลลูกๆ และถามพวกเขาว่ามีอาการเหล่านี้หรือไม่
- การชมภาพ 3D อาจเป็นสาเหตุให้เกิดการเมา ภาพหลอน การหลงทิศ อาการตาล้า และมีเสถียรภาพการทรงดัว ลดลงด้วย แนะนำให้ผู้ใช้หยุดพักบ่อยๆ เพื่อลดโอกาสที่จะเกิดผลกระทบเหล่านี้ ถ้าตาของคุณแสดงสัญญาณของ ความล้า หรือมีอาการตาแห้ง หรือถ้าคุณมีอาการใดๆ ที่กล่าวมาด้านบน ให้หยุดใช้อุปกรณ์นี้ทันที และอย่าใช้อีก เป็นเวลาอย่างน้อยสามสิบนาที หลังจากที่อาการเหล่านี้หายแล้ว
- การชมภาพ 3D ในขณะที่นั่งใกล้หน้าจอมากเกินไปเป็นระยะเวลานาน อาจทำให้สายตาของคุณเสียหายได้ ระยะ ทางการชมที่เหมาะสม ควรมีระยะอย่างน้อยสามเท่าของความสูงหน้าจอ แนะนำให้ตาของผู้ชมอยู่ระดับเดียวกับ หน้าจอ
- การชมภาพ 3D ในขณะที่สวมแว่น 3D ต่อเนื่องเป็นระยะเวลานาน อาจทำให้เกิดอาการปวดหัวหรือเกิดความล้า ถ้า คุณมีอาการปวดหัว ล้าหรือเวียนหัว ให้หยุดการชมภาพ 3D และพักผ่อน
- อย่าใช้แว่น 3D สำหรับวัดถุประสงค์อื่นๆ นอกเหนือจากการชมภาพ 3D เท่านั้น

- การสวมแว่น 3D สำหรับวัตถุประสงค์อื่นๆ (สวมเล่นทั่วไป เป็นแว่นกันแดด แว่นป้องกัน เป็นต้น) อาจทำให้เกิด อันตรายทางกายภาพต่อคุณ และอาจทำให้สายตามีประสิทธิภาพลดลง
- การชมภาพ 3D อาจทำให้เกิดการสับสนได้ในผู้ชมบางราย ดังนั้น อย่าวางโปรเจคเตอร์ 3D ของคุณใกล้บันได สาย เคเบิล เฉลียง หรือวัตถุอื่นๆ ที่สามารถทำให้มีการสะดุด ชน หัก หรือหล่นลงไปได้

### ลิขสิทธ์

เอกสารเผยแพร่นี้ ซึ่งรวมถึงรูปภาพ ภาพประกอบ และซอฟต์แวร์ได้รับความคุ้มครองภายใต้กฎหมายลิขสิทธิ์ระหว่างประเทศ พร้อมทั้งได้รับการสงวนสิทธิทั้งหมด ห้ามผลิตคู่มือนี้ หรือสื่อต่างๆ ที่อยู่ในนี้ช้ำโดยปราศจากการได้รับความยินยอมเป็นลาย ลักษณ์อักษรจากผู้แต่ง

© ลิขสิทธิ์ 2019

### ข้อความปฏิเสธความรับผิดชอบ

ข้อมูลในเอกสารนี้อาจมีการเปลี่ยนแปลงโดยไม่ต้องแจ้งให้ทราบล่วงหน้า ผู้ผลิตไม่ได้เป็นตัวแทนหรือรับประกันเนื้อหาในเอกสาร นี้ และโดยเฉพาะขอปฏิเสธการรับประกันการจำหน่ายสินค้าหรือความเหมาะสมสำหรับวัตถุประสงค์ใดโดยเฉพาะโดยนัย ผู้ผลิตขอ สงวนสิทธิในการทบทวนแก้ไขเอกสารเผยแพร่นี้ และทำการเปลี่ยนแปลงในเวลาใดๆ ในส่วนของเนื้อหาที่อยู่ในเอกสารนี้โดยไม่ ต้องแจ้งให้ผู้ใดทราบถึงการแก้ไขหรือเปลี่ยนแปลง

### การรับรู้เครื่องหมายการค้า

Kensington เป็นเครื่องหมายการค้าที่จดทะเบียนในสหรัฐฯ ของ ACCO Brand Corporation พร้อมด้วยการจดทะเบียนแล้ว และ ที่ยังคงรอการจดทะเบียนในประเทศต่างๆ ทั่วโลก

HDMI, โลโก้ HDMI และ High-Definition Multimedia Interface เป็นเครื่องหมายการค้า หรือเครื่องหมายการค้าจดทะเบียน ของ HDMI Licensing LLC

DLP®, DLP Link และโลโก้ DLP เป็นเครื่องหมายการค้าจดทะเบียนของ Texas Instruments และ BrilliantColor™ เป็น เครื่องหมายการค้าของ Texas Instruments

โลโก้ ของ MHL, Mobile High-Definition Link และ MHL เป็นเครื่องหมายการค้าจดทะเบียนของ MHL Licensing, LLC.

้ชื่อผลิตภัณฑ์ทั้งหมดที่ใช้ในคู่มือนี้เป็นทรัพย์สินของเจ้าของที่เกี่ยวข้องและมีการรับทราบแล้ว

### FCC

้อุปกรณ์นี้ได้รับการทดสอบ และพบว่าสอดคล้องกับขีดจำกัดสำหรับอุปกรณ์ดิจิตอลคลาส B ส่วนที่ 15 ของกฎ FCC ข้อจำกัด เหล่านี้ได้รับการออกแบบมาเพื่อให้การป้องกันที่เหมาะสมต่อการรบกวนที่เป็นอันตรายต่อการติดตั้งสำหรับที่อยู่อาศัย อุปกรณ์นี้ สร้าง ใช้ และสามารถแผ่พลังงานความถี่คลื่นวิทยุ และถ้าไม่ได้รับการติดตั้งและใช้อย่างสอดคล้องกับขั้นตอนที่ระบุ อาจก่อให้ เกิดอันตรายต่อการสื่อสารทางวิทยุ

้อย่างไรก็ตาม ไม่รับประกันว่าจะไม่เกิดการรบกวนขึ้นในการติดตั้งนั้นๆ ถ้าอุปกรณ์นี้เป็นสาเหตุให้เกิดการรบกวนที่เป็นอันตรายต่อ การรับคลื่นวิทยุหรือโทรศัพท์ ซึ่งสามารถระบุได้โดยการปิดและเปิดอุปกรณ์ ผู้ใช้ควรพยายามแก้ไขการรบกวนโดยการดำเนินการ ด้วยวิธีการอย่างใดอย่างหนึ่ง หรือหลายอย่างดังนี้:

- กำหนดตำแหน่งใหม่หรือย้ายเสาอากาศรับสัญญาณ
- เพิ่มระยะห่างระหว่างอุปกรณ์และเครื่องรับ
- เชื่อมต่ออุปกรณ์ลงในเต้าเสียบในวงจรที่แตกต่างจากที่ใช้เชื่อมต่อกับเครื่องรับสัญญาณ
- ปรึกษาดัวแทนจำหน่าย หรือช่างเทคนิควิทยุ/โทรทัศน์ที่มีประสบการณ์เพื่อขอความช่วยเหลือ

#### ข้อสังเกต: สายเคเบิลที่มีฉนวนหุ้ม

การเชื่อมต่อทั้งหมดไปยังอุปกรณ์คอมพิวเตอร์อื่น ต้องทำโดยใช้สายเคเบิลที่มีฉนวนหุ้ม เพื่อรักษาความสอดคล้องกับกฎข้อ บังคับ FCC

#### ข้อควรระวัง

การเปลี่ยนแปลง หรือดัดแปลงใดๆ ที่ไม่ได้รับการรับรองอย่าง ชัดแจ้งจากผู้ผลิต อาจทำให้สิทธิ์ในการใช้คอมพิวเตอร์นี้ของ ผู้ใช้ ซึ่งได้รับจากคณะกรรมการการสื่อสารแห่งชาติ ถือเป็น โมฆะ

#### เงื่อนไขการทำงาน

อุปกรณ์นี้สอดคล้องกับส่วนที่ 15 ของกฎ FCC การทำงานต้องเป็นไปตามเงื่อนไขสองอย่างดังนี้:

- 1. อุปกรณ์นี้ต้องไม่ก่อให้เกิดการรบกวนที่เป็นอันตราย และ
- 2. อุปกรณ์นี้ต้องทนต่อการรบกวนใดๆ ที่ได้รับ รวมทั้งการรบกวนที่อาจก่อให้เกิดการทำงานที่ไม่พึงประสงค์

#### ข้อสังเกต: ผู้ใช้ในประเทศแคนาดา

อุปกรณ์ดิจิตอลคลาส B นี้ สอดคล้องกับมาตรฐาน ICES-003 ของ แคนาดา

Remarque à l'intention des utilisateurs canadiens

Cet appareil numerique de la classe B est conforme a la norme NMB-003 du Canada.

## การประกาศความสอดคล้องสำหรับประเทศกลุ่ม EU

- ข้อกำหนด EMC ที่ 2014/30/EU (รวมทั้งการแก้ไข)
- ข้อกำหนดแรงดันไฟฟ้าด่ำ 2014/35/EU
- RED 2014/53/EU (ถ้าผลิตภัณฑ์มีฟังก์ชั่น RF)

### WEEE

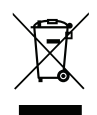

#### ขั้นตอนการทิ้งผลิตภัณฑ์

ห้ามทิ้งอุปกรณ์อิเล็กทรอนิกส์นี้ลงในถังขยะเมื่อเลิกใช้แล้ว เพื่อลดมลพิษที่จะเกิดให้เหลือน้อยที่สุด และเพื่อปกป้อง สิ่งแวดล้อมของโลกอย่างเหมาะสมที่สุด โปรดนำอุปกรณ์ไปรีไซเคิล

## สิ่งต่างๆ ในบรรจุภัณ*ฑ*์

เปิดกล่องและตรวจสอบด้วยความระมัดระวังเพื่อตรวจสอบว่าคุณได้รับอุปกรณ์มาตรฐานดังที่ระบุไว้ด้านล่าง บางรายการที่เป็น อุปกรณ์เสริมอาจไม่มีให้มา ทั้งนี้ขึ้นอยู่กับรุ่น ข้อมูลจำเพาะ และภูมิภาคที่คุณซื้อ โปรดตรวจสอบกับร้านที่คุณซื้อ อุปกรณ์บาง รายการอาจจะแตกต่างกันไปตามภูมิภาค

บัตรรับประกันมีเฉพาะในบางภูมิภาคที่กำหนดไว้เท่านั้น โปรดติดต่อตัวแทนจำหน่ายเพื่อข้อมูลในรายละเอียด

### อุปกรณ์เสริมมาตรฐาน

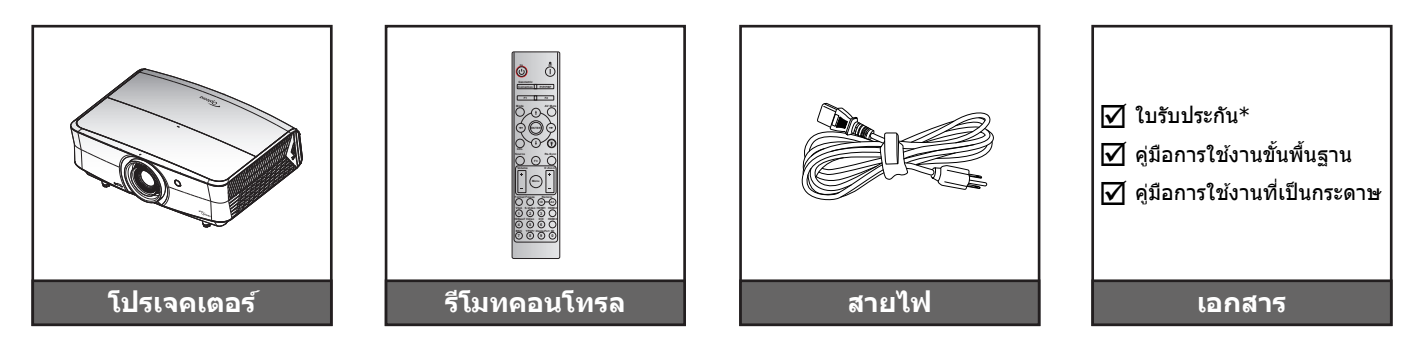

#### หมายเหตุ:

- รีโมทควบคุมมาพร้อมแบตเตอรี่
- \*สำหรับข้อมูลเกี่ยวกับการรับประกันในยุโรป โปรดเข้าไปที่ www.optoma.com

### อุปกรณ์เสริม

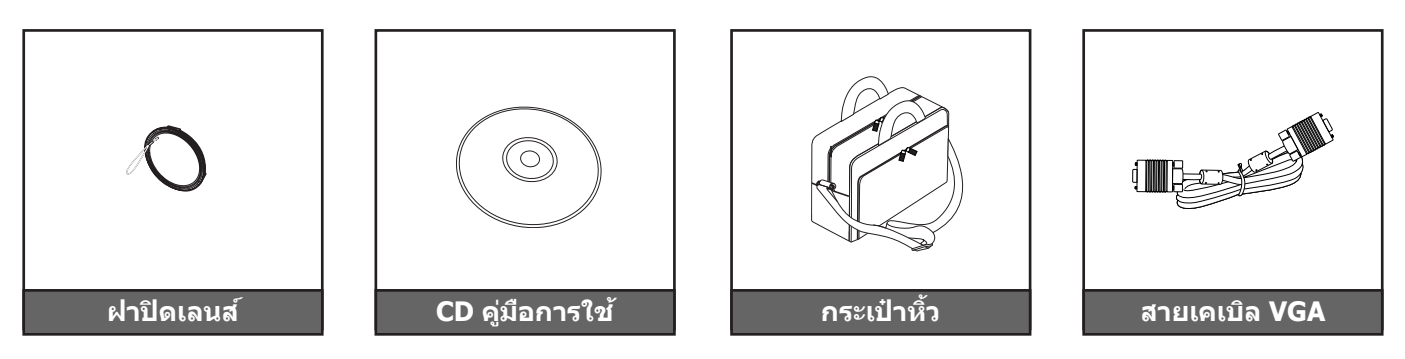

#### หมายเหตุ: •

อุปกรณ์เสริมเพิ่มเดิมแตกต่างกันไปขึ้นอยู่กับรุ่น ข้อมูลจำเพาะผลิตภัณฑ์และท้องที่

## ส่วนต่างๆ ของผลิตภัณฑ์

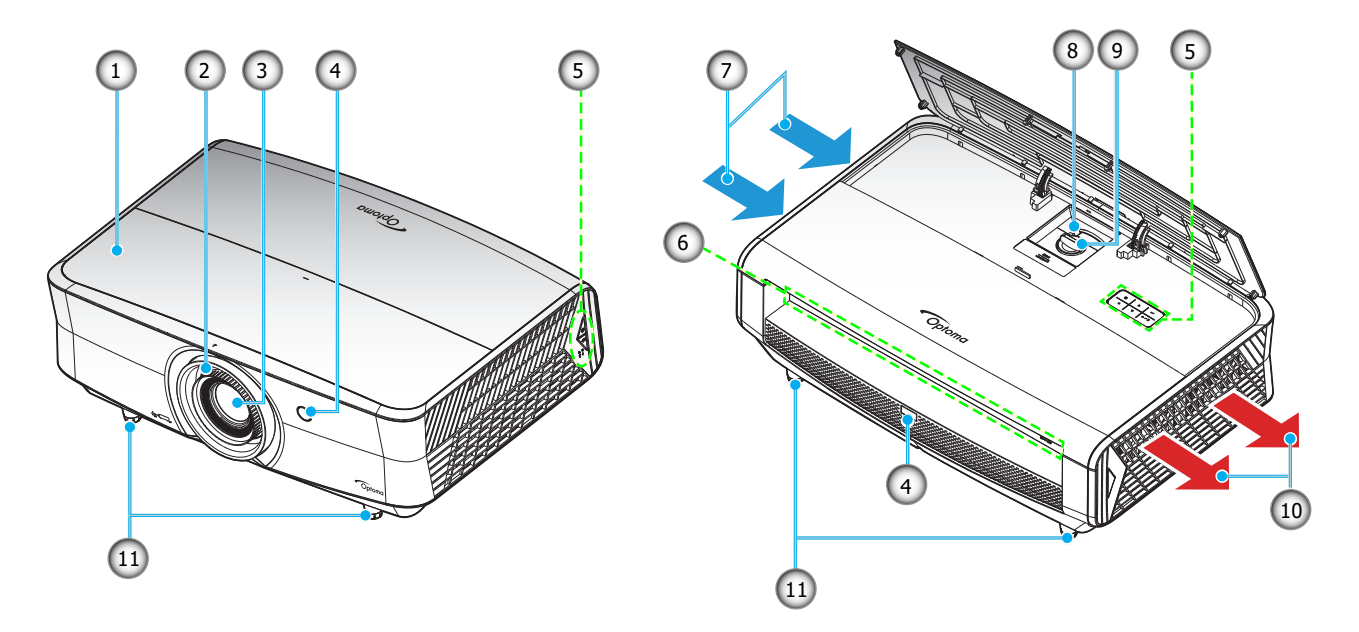

#### หมายเหตุ:

•

- อย่าปิดกั้นช่องระบายอากาศเข้าและออกของโปรเจ็กเตอร์
  - เมื่อใช้งานโปรเจ็กเตอร์ในพื้นที่ปิด ให้เว้นที่ว่างไว้ 30 ซม. ไว้รอบ ๆ ช่องระบายอากาศเข้าและออก

| ເລข | รายการ            | เลข | รายการ                   |
|-----|-------------------|-----|--------------------------|
| 1.  | ฝาครอบด้านบน      | 7.  | เครื่องระบายอากาศ (เข้า) |
| 2.  | แหวนโฟกัส         | 8.  | ปุ่มชุม                  |
| 3.  | เลนส์             | 9.  | แป้นหมุนเลื่อนเลนส์      |
| 4.  | ตัวรับสัญญาณ IR   | 10. | เครื่องระบายอากาศ (ออก)  |
| 5.  | ปุ่มกด            | 11. | ฐานสำหรับปรับเอียง       |
| 6.  | อินพุต / เอาต์พุต |     |                          |

## การเชื่อมต่อ

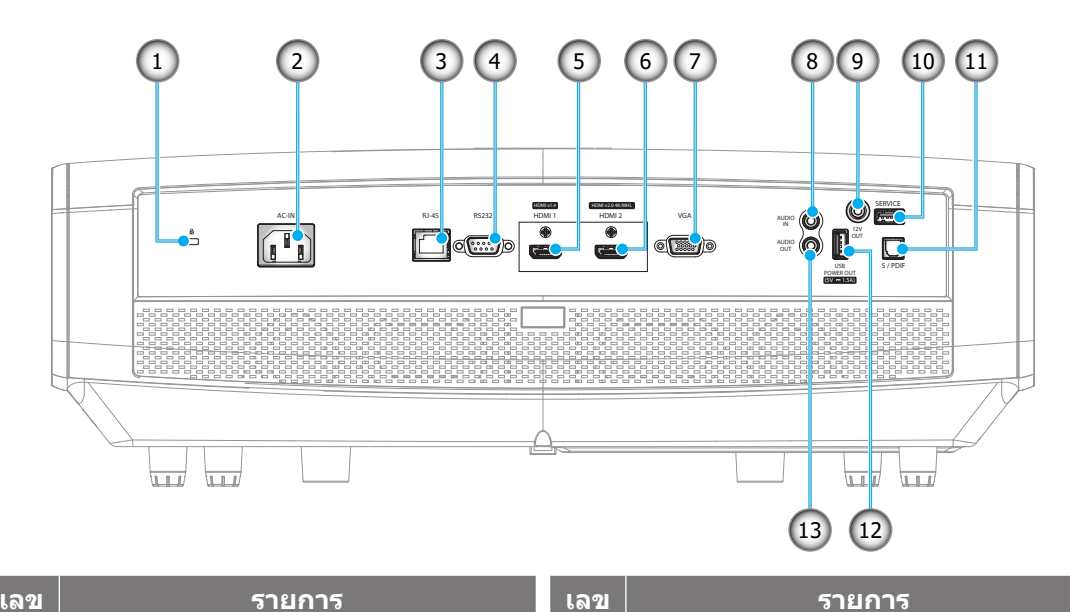

#### เลข รายการ

- 1. Kensington™ พอร์ตสำหรับล็อก
- ช่องเสียบเพาเวอร์ 2.
- 3. ขั้วต่อ RJ-45
- 4. หัวต่อ RS232
- ขั้วต่อ HDMI 1 (v1.4) 5.
- 6. ขั้วต่อ HDMI 2 (v2.0) 4K / MHL (\*1;\*3)
- หัวต่อ VGA 7.

8. หัวต่อเสียงเข้า ขั้วต่อออก 12V 9. 10. ขั้วต่อบริการ (\*<sup>2</sup>) 11. หัวต่อ S/PDIF 12. USB พลังงานออก (5V-1.5A) (\*3) 13. ขั้วต่อเสียงออก

#### หมายเหตุ:

- (\*1) ขั้วต่อ HDMI 2 สนับสนุน HDCP2.2 และ MHL V2.2 •
- (\*2) สำหรับอัปเกรดเฟิร์มแวร์ •
- (\*³)MHL และ USB DC5V เปิดสลับกัน ด้วอย่างเช่น USB DC 5V ปิด เมื่อ MHL เปิด หรือ ้ DC 5V เปิด เมื่อ MHL ปิด

## ปุ่มกด

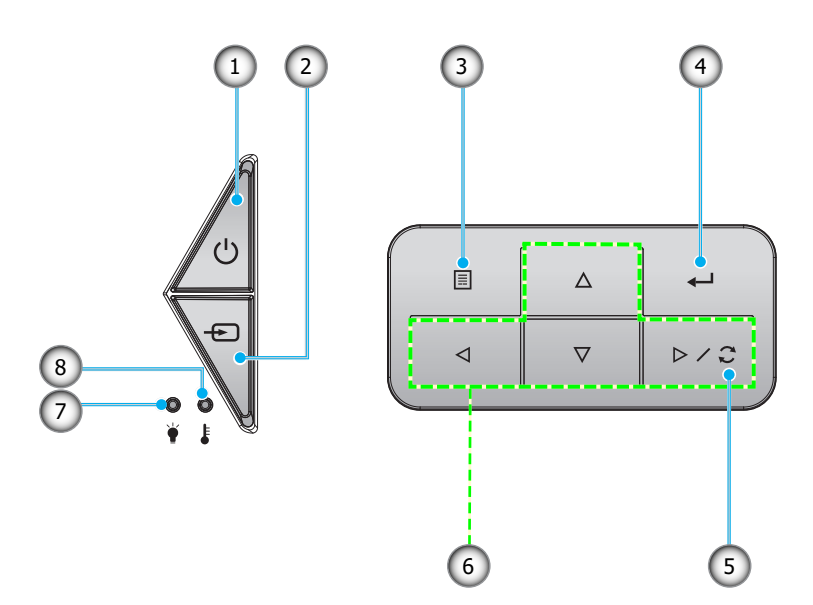

| ເລข | รายการ                            |
|-----|-----------------------------------|
| 1.  | LED แสดง Power และ เปิด/สแดนด์บาย |
| 2.  | แหล่งสัญญาณ                       |
| 3.  | ເມນູ                              |
| 4.  | ใส่ค่า                            |

| ເລข | รายการ             |
|-----|--------------------|
| 5.  | ซิงค์ใหม่          |
| 6.  | ปุ่มเลือก 4 ทิศทาง |
| 7.  | LED เลเซอร์        |
| 8.  | LED อุณหภูมิ       |

### รีโมทคอนโทรล

สำหรับรุ่นข้อมูล

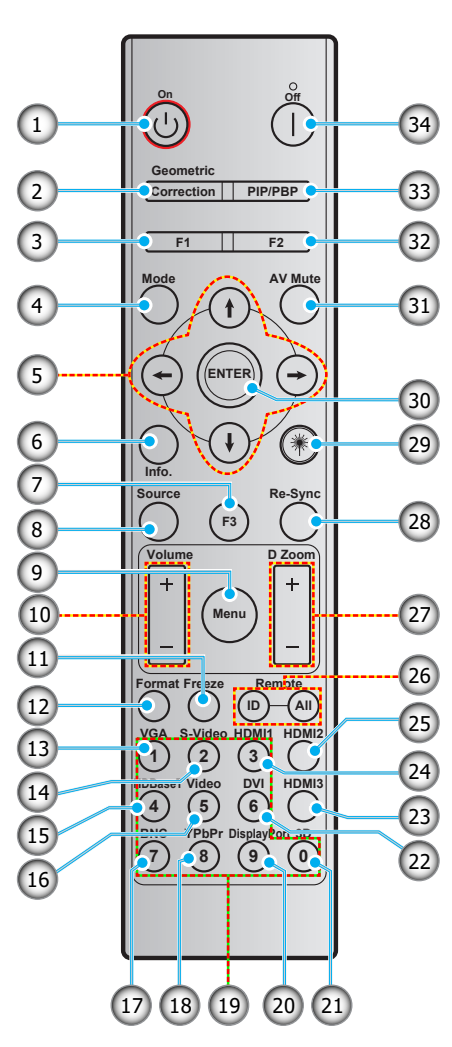

| ເລข | รายการ                              | ເລข | รายการ                              |
|-----|-------------------------------------|-----|-------------------------------------|
| 1.  | เปิดเครื่อง                         | 18. | YPbPr (ไม่รองรับ)                   |
| 2.  | Geometric Correction                | 19. | ปุ่มกดตัวเลข (0-9)                  |
| 3.  | ปุ่มฟังก์ชั่น (F1) (สามารถกำหนดได้) | 20. | Display port (ไม่รองรับ)            |
| 4.  | โหมด                                | 21. | สามมิติ                             |
| 5.  | ปุ่มเลือก 4 ทิศทาง                  | 22. | DVI (ไม่รองรับ)                     |
| 6.  | ข้อมูล                              | 23. | HDMI3 (ไม่รองรับ)                   |
| 7.  | ปุ่มฟังก์ชั่น (F3) (สามารถกำหนดได้) | 24. | HDMI1                               |
| 8.  | แหล่งสัญญาณ                         | 25. | HDMI2                               |
| 9.  | ເມນູ                                | 26. | ID รีโมท / ระยะไกลทั้งหมด           |
| 10. | ระดับเสียง - / +                    | 27. | ดิจิตอลซูม -/+                      |
| 11. | ค้าง                                | 28. | ซิงค์ใหม่                           |
| 12. | รูปแบบ (อัตราส่วนภาพ)               | 29. | เลเซอร์ (ไม่รองรับ)                 |
| 13. | VGA                                 | 30. | ใส่ค่า                              |
| 14. | S-Video                             | 31. | ซ่อนภาพและเสียง                     |
| 15. | HDBase-T                            | 32. | ปุ่มฟังก์ชั่น (F2) (สามารถกำหนดได้) |
| 16. | วิดีโอ                              | 33. | PIP/PBP (ไม่รองรับ)                 |
| 17. | BNC (ไม่รองรับ)                     | 34. | ปิดเครื่อง                          |

หมายเหตุ: คีย์บางคีย์อาจไม่ทำงานสำหรับรุ่นที่ไม่รองรับคุณลักษณะนี้

### สำหรับรุ่นบ้าน

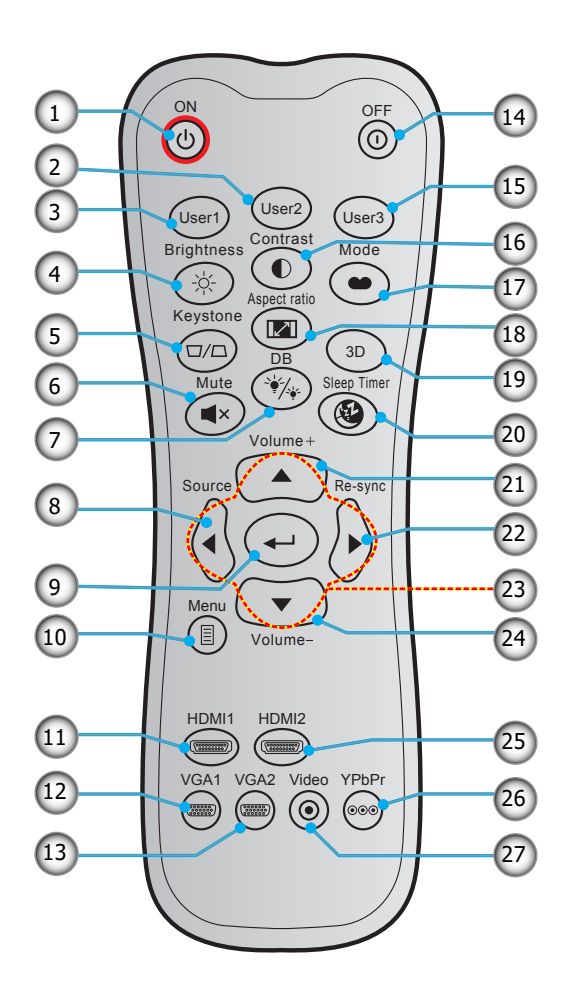

| ເລາ | รายการ                        | ເລข | รายการ             |
|-----|-------------------------------|-----|--------------------|
| 1.  | เปิดเครื่อง                   | 15. | ผู้ใช้ 3           |
| 2.  | ผู้ใช้ 2                      | 16. | คอนทราสต์          |
| 3.  | ผู้ใช้ 1                      | 17. | โหมดการแสดงภาพ     |
| 4.  | ความสว่าง                     | 18. | สัดส่วนภาพ         |
| 5.  | แก้ภาพบิดเบี้ยว (ไม่สนับสนุน) | 19. | เมนู 3D เปิด / ปิด |
| 6.  | ซ่อน                          | 20. | ตั้งเวลาปิด        |
| 7.  | DB (Dynamic Black)            | 21. | ระดับเสียง +       |
| 8.  | แหล่งสัญญาณ                   | 22. | ซิงค์ใหม่          |
| 9.  | ใส่ค่า                        | 23. | ปุ่มเลือก 4 ทิศทาง |
| 10. | ເມນູ                          | 24. | ระดับเสียง -       |
| 11. | HDMI1                         | 25. | HDMI2              |
| 12. | VGA1                          | 26. | YPbPr (ไม่รองรับ)  |
| 13. | VGA2 (ไม่รองรับ)              | 27. | วิดีโอ (ไม่รองรับ) |
| 14. | ปิดเครื่อง                    |     |                    |

หมายเหตุ: คีย์บางคีย์อาจไม่ทำงานสำหรับรุ่นที่ไม่รองรับคุณลักษณะนี้

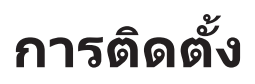

## การติดตั้งโปรเจคเตอร์

โปรเจคเตอร์ของคุณได้รับการออกแบบมาเพื่อติดตั้งได้สี่แบบ

รูปแบบห้องหรือความชอบส่วนบุคคลของคุณจะเป็นตัวกำหนดสถานที่การดิดตั้งที่คุณเลือก ใช้เวลาในการพิจารณาขนาดและ ดำแหน่งของหน้าจอ ดำแหน่งของเต้าเสียบที่เหมาะสม เช่นเดียวกับสถานที่และระยะทางระหว่างโปรเจคเตอร์กับอุปกรณ์ที่เหลือ ของคุณ

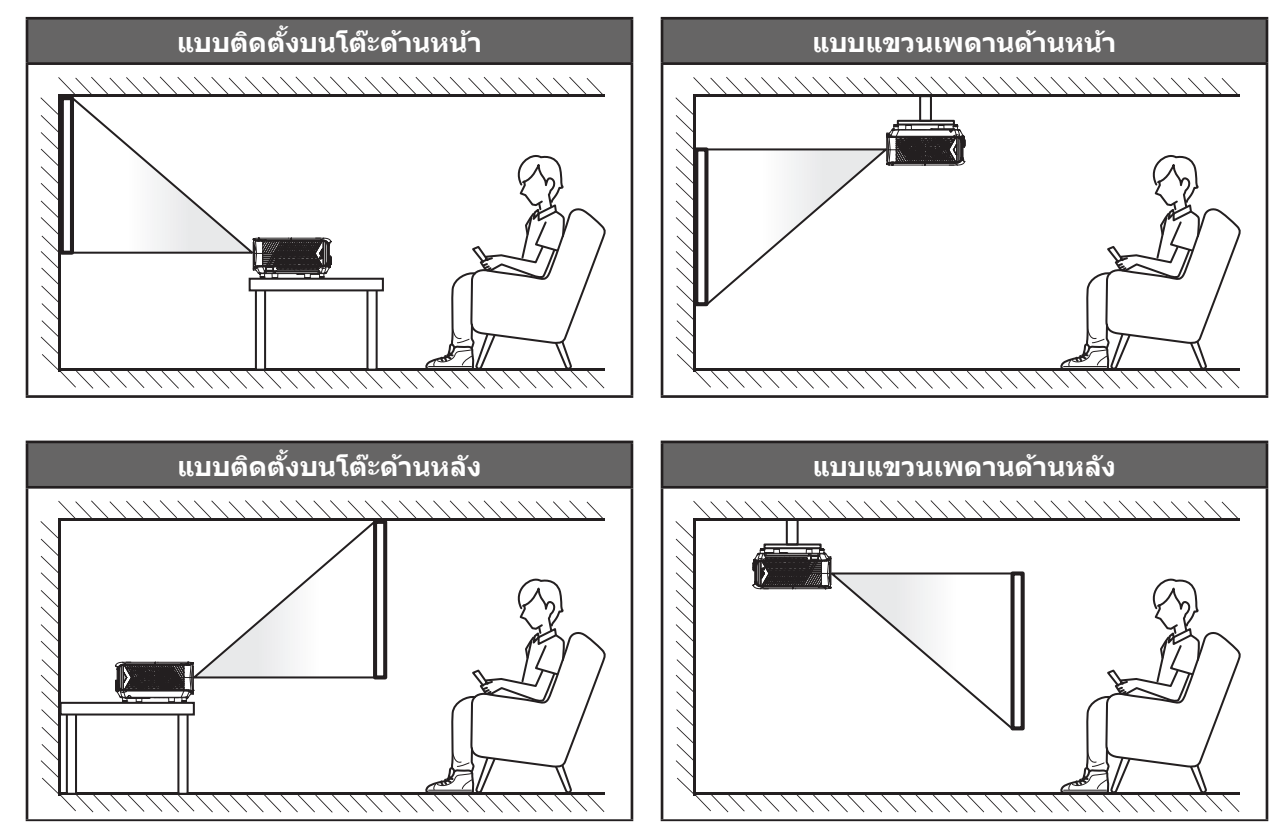

้โปรดวางโปรเจ็กเตอร์ควรวางแบบแนวราบ และทำมุม 90 องศา / ตั้งฉากกับหน้าจอ

- วิธีการตรวจสอบสถานที่วางโปรเจ็กเตอร์สำหรับขนาดหน้าจอที่ให้ โปรดดูระยะห่างของโต๊ะในหน้า 56
- วิธีการตรวจสอบขนาดหน้าจอสำหรับระยะทางที่ให้ โปรดดูระยะห่างของโต๊ะในหน้า 56
- <mark>หมายเหตุ:</mark> ภาพที่ฉายออกมาจะมีขนาดเพิ่มขึ้นและระบบจะเพิ่มการชดเชยในแนวตั้งขึ้นตามสัดส่วนเมื่อวางโปรเจคเตอร์ไว้ไกล จากหน้าจอ

#### สำคัญ!

ห้ามใช้เครื่องโปรเจคเตอร์ในการวางแนวใดๆ นอกจากวางบนโต๊ะ หรือแขวนเพดาน โปรเจคเตอร์ควรอยู่ในแนวนอน และ ต้องไม่เอียงไปข้างหน้า/ข้างหลัง หรือซ้าย/ขวา การวางแนวในลักษณะอื่นจะทำให้หมดการรับประกัน และอาจทำให้อายุ การใช้งานของแหล่งกำเนิดแสงโปรเจคเตอร์หรือตัวเครื่องโปรเจคเตอร์สั้นลง สำหรับคำแนะนำการติดตั้งที่ไม่ได้มาตรฐาน โปรดติดต่อ Optoma

#### ประกาศเกี่ยวกับการติดตั้งโปรเจคเตอร์

• เหลือช่องว่างไว้รอบ ๆ ช่องระบายอากาศอย่างน้อย 30 ซม.

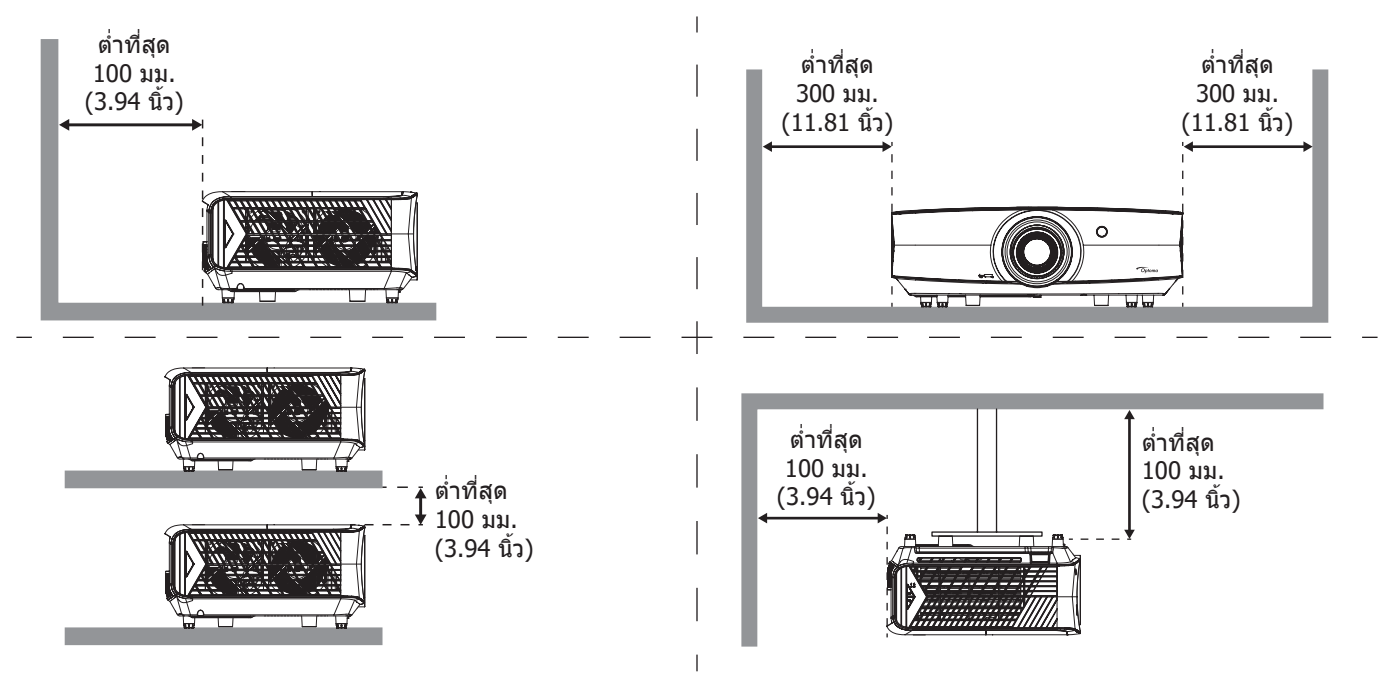

- ให้แน่ใจว่าช่องดูดอากาศเข้าจะไม่ดูดอากาศร้อนจากช่องระบายอากาศกลับเข้าไปใช้ใหม่
- ในขณะที่ใช้โปรเจคเตอร์ในพื้นที่ปิด ตรวจสอบให้แน่ใจว่าอุณหภูมิอากาศโดยรอบภายในตู้ ไม่เกินอุณหภูมิการ ทำงานขณะที่โปรเจคเตอร์กำลังทำงานอยู่ และช่องดูดอากาศเข้าและช่องระบายอากาศไม่มีอะไรกีดขวาง
- ดู้ทั้งหมดควรผ่านการประเมินความร้อนที่ได้รับการรับรอง เพื่อให้มั่นใจว่าโปรเจคเตอร์จะไม่ดูดอากาศร้อนกลับ เข้าไปใช้ใหม่ เนื่องจากอาจทำให้อุปกรณ์ปิดเครื่องเอง แม้ว่าอุณหภูมิภายในตู้จะอยู่ในช่วงอุณหภูมิการทำงานที่ ยอมรับได้

การเชื่อมต่อแหล่งสัญญาณไปยังโปรเจคเตอร์

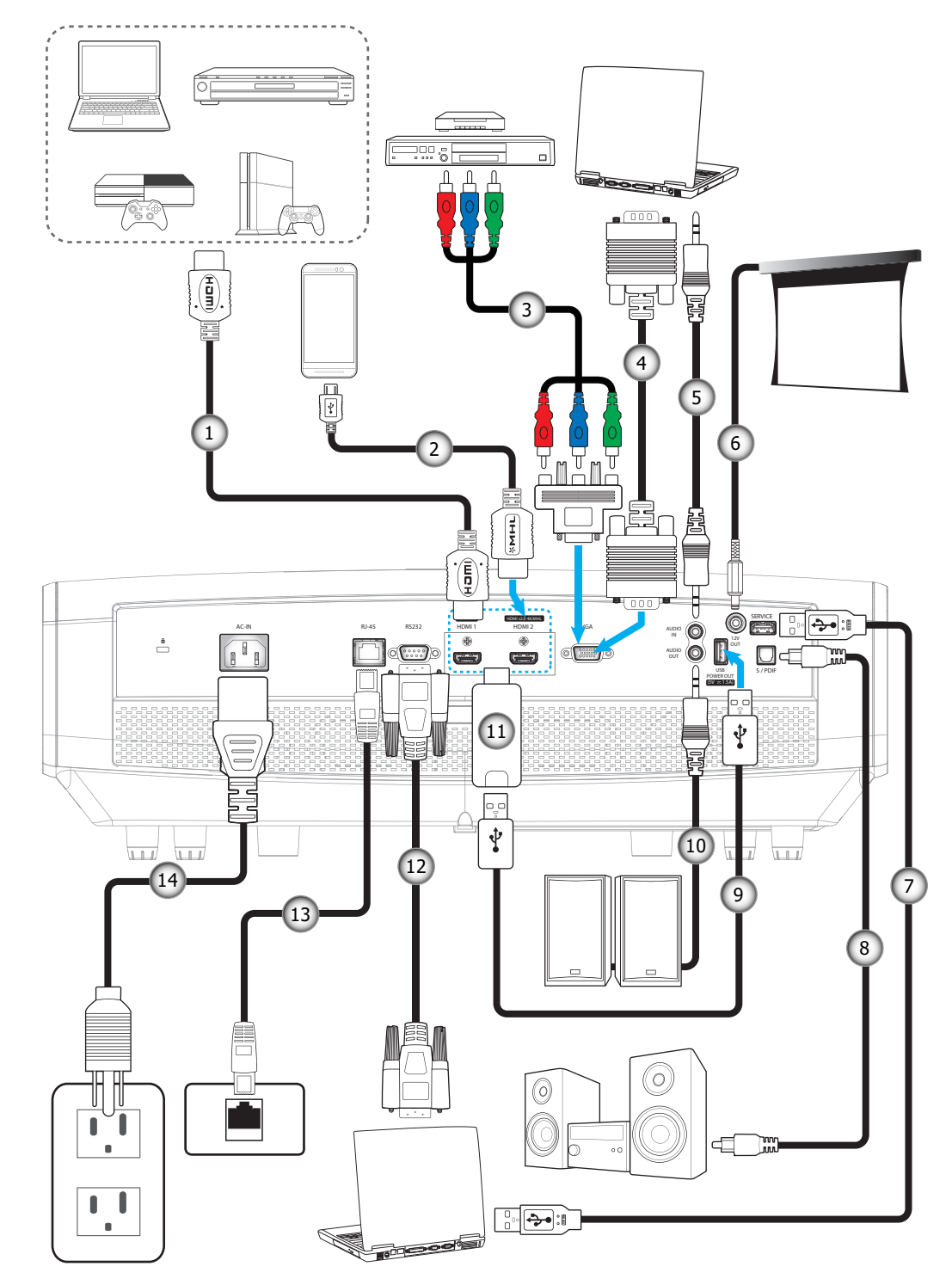

| เลข | รายการ                  | ເລข | รายการ              |  |  |
|-----|-------------------------|-----|---------------------|--|--|
| 1.  | สายเคเบิล HDMI          | 8.  | สาย S/PDIF ออก      |  |  |
| 2.  | 2. สายเคเบิล HDMI / MHL |     | สายไฟ USB           |  |  |
| 3.  | สายเคเบิลคอมโพเนนต์ RCA | 10. | . สายเคเบิลเสียงออก |  |  |
| 4.  | สายเคเบิล VGA เข้า      | 11. | ด็องเกิล HDMI       |  |  |
| 5.  | สายเคเบิลเสียงเข้า      | 12. | สายเคเบิล RS232     |  |  |
| 6.  | แจ็ค 12V DC             | 13. | สาย RJ-45           |  |  |
| 7.  | สายเคเบิล USB           | 14. | สายเพาเวอร์         |  |  |

## การปรับภาพที่ฉาย

#### ความสูงของภาพ

โปรเจคเตอร์มีขาปรับระดับให้ สำหรับปรับความสูงของภาพ

- 1. คันหาขาปรับดำแหน่งที่คุณด้องการปรับ ที่ข้างใด้ของ โปรเจ็กเตอร์
- 2. หมุนขาปรับระดับตามเข็มหรือทวนเข็มนาฬิกาเพื่อปรับโปรเจคเตอร์ให้สูงขึ้นหรือต่ำลง

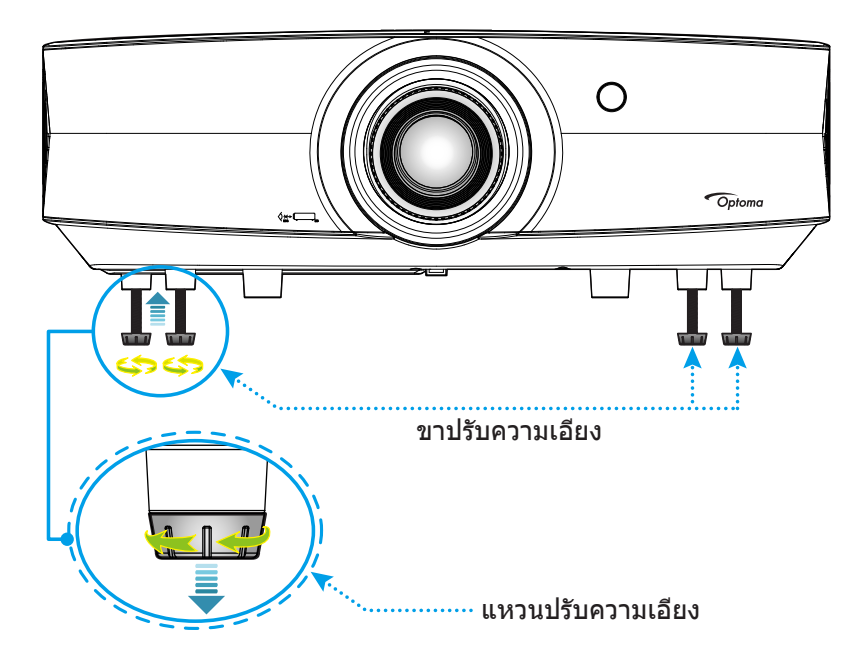

#### ชูม ปรับตำแหน่งเลนส์ และความคมชัด

เมื่อต้องการปรับขนาด และตำแหน่งภาพ โปรดดำเนินการดังต่อไปนี้:
 ก. กดบริเวณกลางฝาครอบด้านบนอย่างมั่นคงเพื่อปลดสลัก แล้วเปิดฝาครอบด้านบน

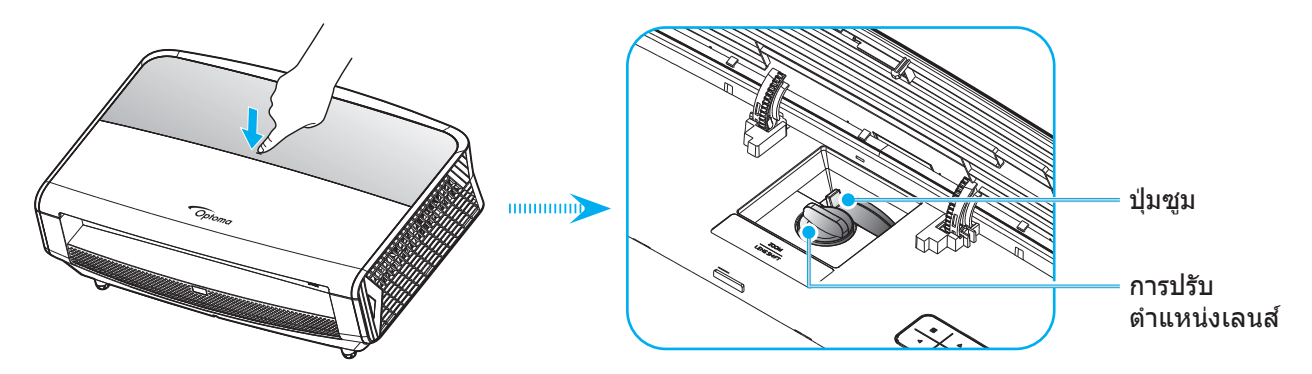

- เพื่อปรับขนาดภาพ ให้หมุนคันบังคับชูมตามเข็มนาฬิกาหรือทวนเข็มนาฬิกาเพื่อเพิ่มหรือลดขนาด ภาพที่ฉายออกไป
- ค. เพื่อปรับดำแหน่งภาพ ให้หมุนแป้นหมุนปรับดำแหน่งเลนส์ตามเข็มนาพิ้กาหรือทวนเข็มนาพิ้กาเพื่อปรับ ดำแหน่งภาพที่ฉายออกไปในแนวตั้ง

٠

เพื่อปรับความคมชัด ให้หมุนวงแหวนปรับความคมชัดตามเข็มนาพิิกาหรือทวนเข็มนาพิิกาจนกระทั่งภาพมีความคม ชัดและอ่านง่าย

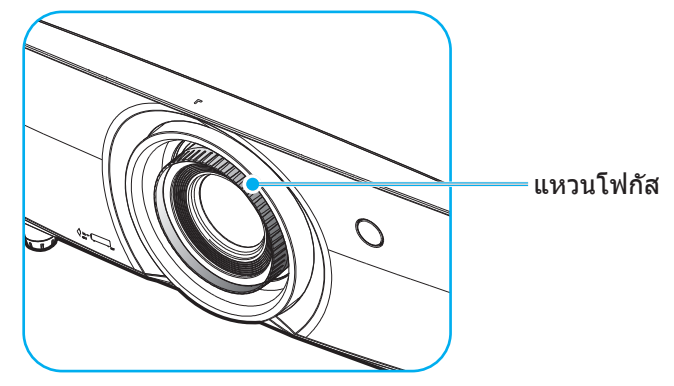

หมายเหตุ: โปรเจ็กเตอร์จะปรับความคมชัดได้ในระยะตั้งแต่ 1.3 ถึง 9.3 ม.

## การติดตั้งรีโมท

### การติดตั้ง / การเปลี่ยนแบตเตอรี่

มีแบตเตอรี่ขนาด AAA สองก้อนให้สำหรับรีโมทคอนโทรล

- 1. ถอดฝาครอบแบตเตอรี่ด้านหลังของบนรีโมทคอนโทรล
- 2. ใส่แบตเตอรี่ AAA ในช่องใส่แบตเตอรี่ตามภาพ
- ใส่ฝาครอบด้านหลังกลับบนรีโมทคอนโทรล

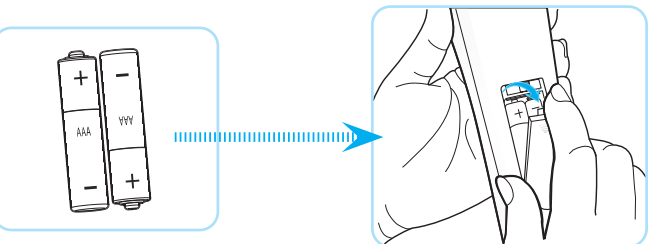

หมายเหตุ: เปลี่ยนแบตเตอรี่ชนิดเดียวกันหรือชนิดที่เท่ากันเท่านั้น

#### ข้อควรระวัง

การใช้งานแบตเตอรี่ที่ไม่เหมาะสมสามารถทำให้เกิดการรั่วไหลของสารเคมีหรือการระเบิดได้ ต้องแน่ใจว่าได้ปฏิบัติตามคำแนะนำ ด้านล่างนี้

- อย่าใช้แบดเตอรี่หลายชนิดรวมกัน แบตเตอรี่ชนิดต่างกันมีลักษณะที่แตกต่างกันออกไป
- อย่าใช้แบตเตอรี่เก่าและใหม่ผสมกัน การใช้แบตเตอรี่เก่าและใหม่ผสมกันสามารถร่นอายุของแบตเตอรี่ใหม่หรือก่อ ให้เกิดการรั่วไหลของสารเคมีในแบตเตอรี่เก่า
- ถอดแบตเตอรื่ออกทันทีที่แบตเตอรี่หมด สารเคมีที่รั่วไหลจากแบตเตอรี่ซึ่งสัมผัสกับผิวหนังสามารถทำให้เกิดผื่นคัน ได้ หากคุณพบการรั่วไหลของสารเคมีใดๆ ให้เช็ดให้สะอาดด้วยผ้า
- แบตเตอรี่ที่ให้มาพร้อมกับผลิตภัณฑ์นี้อาจจะมีอายุการใช้งานที่สั้นลงเนื่องจากสภาพการเก็บรักษา
- ถ้าคุณจะไม่ได้ใช้รีโมทคอนโทรลเป็นเวลานาน ให้ถอดแบตเตอรื่ออก
- เมื่อคุณทิ้งแบตเตอรี่ คุณต้องปฏิบัติตามกฎหมายในพื้นที่หรือประเทศที่เกี่ยวข้อง

#### ระยะที่ให้ผลอย่างมีประสิทธิภาพ

เซ็นเซอร์รับ Infra-Red (IR) จากรีโมทคอนโทรลติดตั้งอยู่ที่ด้านหน้าและด้านหลังของโปรเจ็กเตอร์ ตรวจสอบให้แน่ใจว่า รีโมทคอนโทรลอยู่ภายในมุม 30 องศาตั้งฉากกับเซ็นเซอร์รีโมทคอนโทรลอินฟราเรดของโปรเจคเตอร์เพื่อการทำงานได้อย่างถูก ต้อง ระยะห่างระหว่างรีโมทคอนโทรลและเซ็นเซอร์ไม่ควรเกินกว่า 7 เมตร (~ 23 ฟุต)

- ตรวจสอบให้แน่ใจว่าไม่มีสิ่งกีดขวางใดๆ ระหว่างรีโมทคอนโทรลและเซ็นเซอร์ IR บนโปรเจคเตอร์ซึ่งอาจขวางแสง อินฟราเรด
- ตรวจสอบให้แน่ใจว่าเครื่องส่ง IR ของรีโมทคอนโทรลไม่โดนแสงอาทิตย์หรือหลอดไฟฟลูออเรสเซนต์โดยตรง
- โปรดเก็บตัวควบคุมระยะไกลให้ห่างจากหลอดฟลูออเรสเซนต์ให้มากกว่า 2 ม. หรือตัวควบคุมระยะไกลอาจจะ ทำงานผิดปกติ
- หากรีโมทคอนโทรลอยู่ใกล้กับหลอดไฟฟลูออเรสเซนต์แบบอินเวอเตอร์ อาจใช้การไม่ได้ในบางครั้ง
- หากรีโมทคอนโทรลและโปรเจคเตอร์อยู่ในระยะที่ใกล้เกินไป รีโมทคอนโทรลอาจใช้การไม่ได้
- เมื่อคุณเล็งไปที่หน้าจอ ระยะทางที่ได้ผลมีระยะน้อยกว่า 5 ม. จากรีโมทคอนโทรลไปถึงหน้าจอ และสะท้อนแสง IR กลับไปยังโปรเจคเตอร์ แต่อย่างไรก็ตาม ระยะที่มีประสิทธิภาพอาจเปลี่ยนแปลงตามหน้าจอ

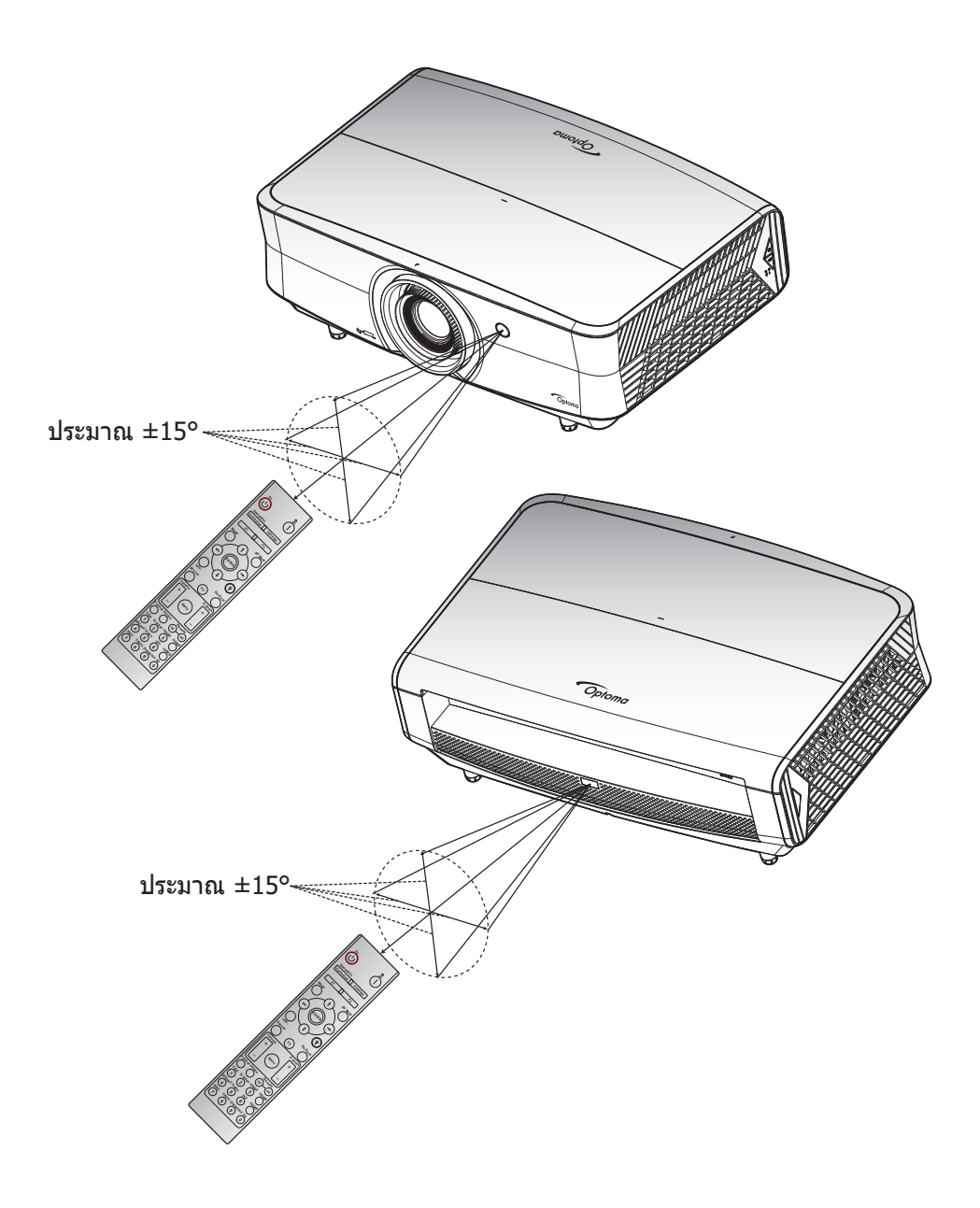

### การเปิด / ปิดโปรเจคเตอร์

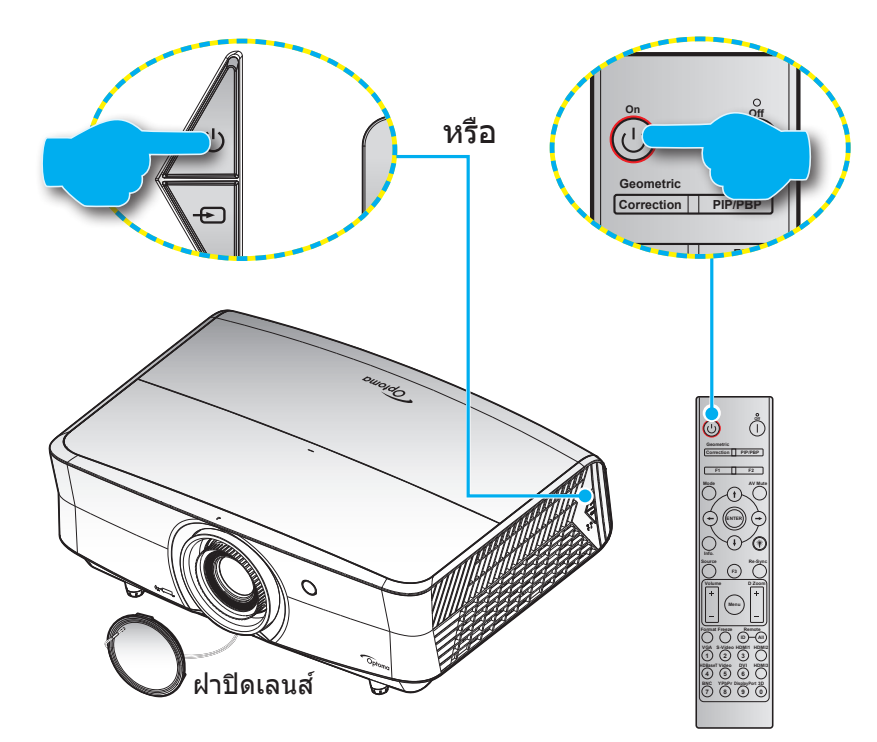

#### เปิดเครื่อง

- 1. ถอดที่ครอบเลนส์ออก
- 2. เชื่อมต่อสายไฟและสายสัญญาณให้แน่น เมื่อเชื่อมต่อแล้ว, LED เพาเวอร์จะเปลี่ยนเป็นสีแดง
- 3. เปิดใช้งานโปรเจคเตอร์โดยการกดปุ่ม 🕛 บนแผงปุ่มกดของโปรเจคเตอร์หรือรีโมทคอนโทรล
- 4. หน้าจอเริ่มต้นจะแสดงประมาณ 10 วินาที แล้ว LED เพาเวอร์จะกะพริบเป็นสีน้ำเงิน

<mark>หมายเหตุ:</mark> ครั้งแรกที่โปรเจ็กเตอร์ได้รับการเปิดใช้งาน คุณจะถูกขอให้เลือกภาษาที่ต้องการ ทิศทางการฉายภาพ และการตั้งค่าอื่น ๆ

#### ปิดเครื่อง

- 1. ปิดโปรเจคเตอร์โดยการกดปุ่ม 🕛 บนแผงปุ่มกดของโปรเจคเตอร์ หรือปุ่ม | บนรีโมทคอนโทรล
- 2. ข้อความดังต่อไปนี้จะปรากฏขึ้น:

| Power Off              |
|------------------------|
| กดปุ่มเพาเวอร์อีกครั้ง |
|                        |

- กดปุ่ม ∪ หรือ | อีกครั้งเพื่อยืนยัน ไม่เช่นนั้น ข้อความจะหายไปหลังจากผ่านไป 15 วินาที เมื่อคุณกดปุ่ม ∪ หรือ | ครั้งที่สอง โปรเจคเตอร์จะปิดเครื่อง
- 4. พัดลมระบายความร้อนยังคงทำงานต่อประมาณ 10 วินาที สำหรับรอบการระบายความร้อนและ LED เพาเวอร์ จะ กะพริบเป็นสีน้ำเงิน เมื่อไฟ LED เพาเวอร์เปลี่ยนเป็นสีแดงต่อเนื่อง แสดงว่าโปรเจคเตอร์ได้เข้าสู่โหมดสแตนด์บาย แล้ว ถ้าคุณต้องการเปิดโปรเจคเตอร์กลับขึ้นมา คุณต้องรอจนกระทั่งโปรเจคเตอร์เสร็จสิ้นกระบวนการทำให้เครื่อง เย็นลง และเข้าสู่โหมดสแตนบายก่อน เมื่อโปรเจคเตอร์อยู่ในโหมดสแตนด์บาย เพียงแค่กดปุ่ม () อีกครั้งเพื่อเปิด โปรเจคเตอร์
- 5. ถอดสายไฟจากเต้าเสียบไฟและโปรเจคเตอร์

<mark>หมายเหตุ:</mark> ไม่แนะนำให้เปิดโปรเจ็กเตอร์ทันทีหลังจากที่ทำการปิดเครื่อง

## การเลือกแหล่งสัญญาณเข้า

เปิดเครื่อง และเชื่อมต่อแหล่งสัญญาณที่คุณต้องการให้แสดงบนหน้าจอ เช่น คอมพิวเตอร์ โน้ตบุ๊ค เครื่องเล่นวิดีโอ ฯลฯ โปรเจคเตอร์จะตรวจจับแหล่งสัญญาณโดยอัตโนมัติ หากมีแหล่งสัญญาณเชื่อมต่อหลายแหล่ง ให้กดปุ่มแหล่งสัญญาณที่ปุ่มกด บนโปรเจคเตอร์ หรือที่รีโมทคอนโทรลเพื่อเลือกสัญญาณเข้าที่ต้องการ

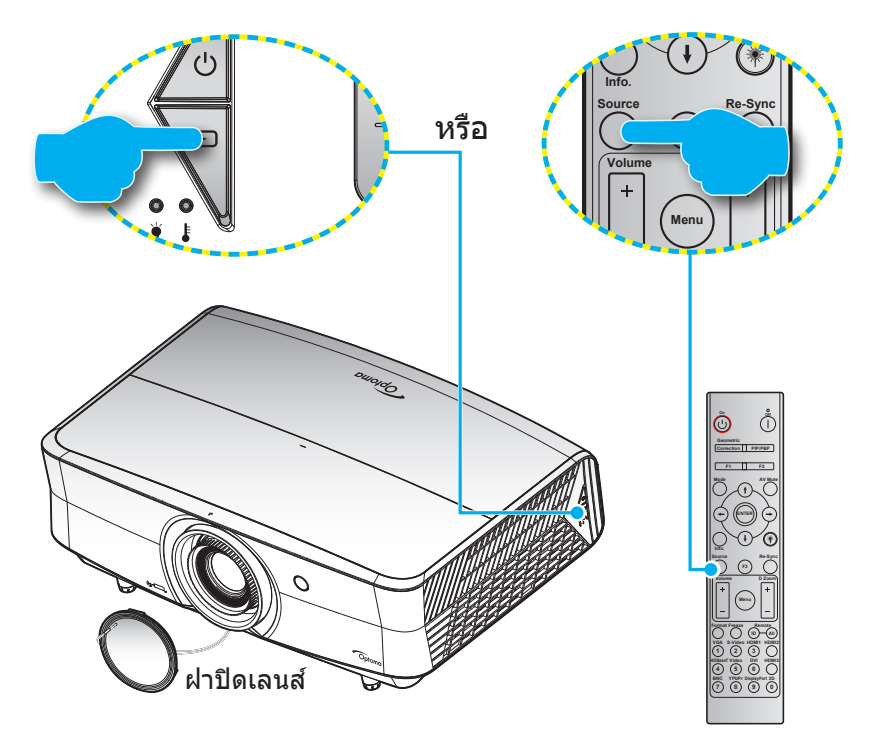

### เมนูนำทางและคุณลักษณะพิเศษ

โปรเจคเตอร์มีเมนูที่แสดงบนหน้าจอหลายภาษา ที่อนุญาตให้คุณทำการปรับภาพ และเปลี่ยนแปลงการตั้งค่าต่างๆ โปรเจคเตอร์ จะตรวจพบสัญญาณโดยอัตโนมัติ

- 1. เพื่อเปิดเมนู OSD ให้กดปุ่ม 🗏 บนแผงปุ่มกดของโปรเจคเตอร์ หรือปุ่ม เมนู บนรีโมทคอนโทรล
- ใช้ปุ่ม ◀▶ เพื่อเลือกรายการที่ต้องการในเมนูย่อย จากนั้นกด ◄◄หรือปุ่ม ใส่ค่า เพื่อดูการตั้งค่าเพิ่มเดิม ปรับการ ตั้งค่าด้วยปุ่ม ◀▶
- 4. เลือกรายการถัดไปที่จะปรับในเมนูย่อย และปรับค่าตามที่อธิบายด้านบน
- 5. กดปุ่ม **←**หรือ **ใส่ค่า** เพื่อยืนยัน และหน้าจอจะกลับไปยังเมนูหลัก
- 6. เพื่อจบการทำงาน ให้กดปุ่ม 国 หรือปุ่ม เมนู อีกครั้ง เมนู OSD จะปิด และโปรเจคเตอร์จะบันทึกการตั้งค่าใหม่โดย อัตโนมัติ

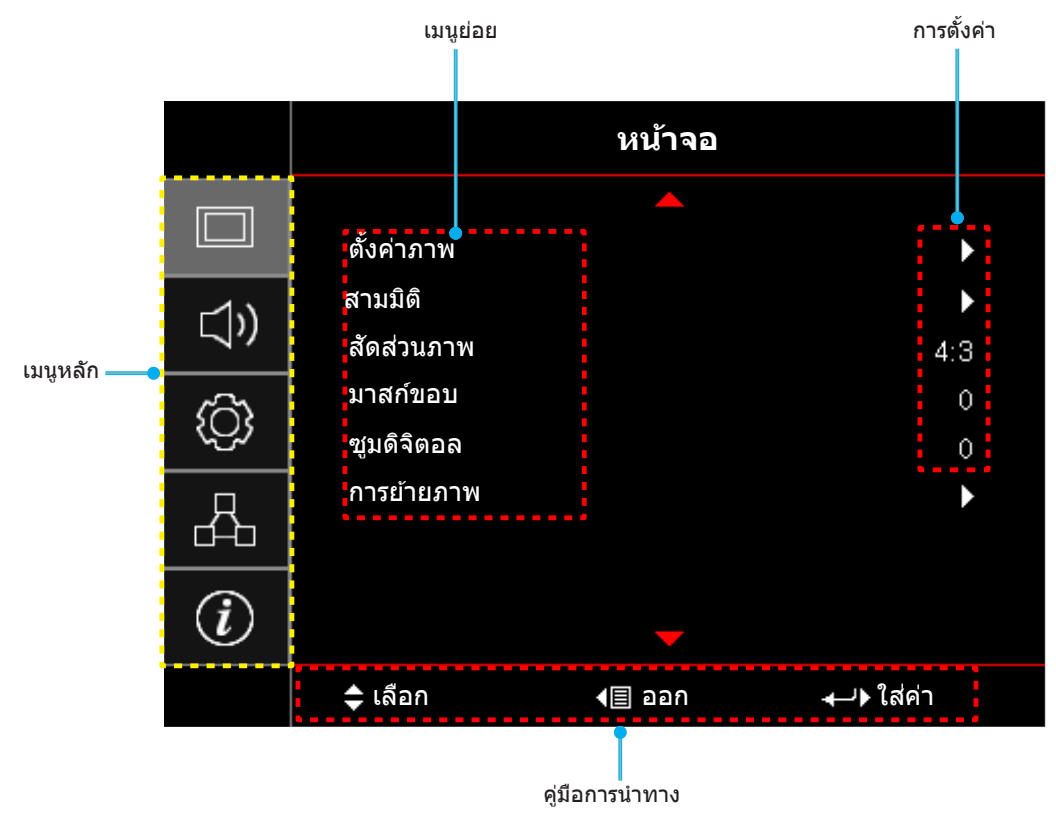

## ผังเมนูหน้าจอผู้ใช้

| เมนูหลัก | เมนูย่อย   | เมนูย่อย 2     | เมนูย่อย 3          | เมนูย่อย 4 | ค่า                                                          |
|----------|------------|----------------|---------------------|------------|--------------------------------------------------------------|
|          |            |                |                     |            | การนำเสนอ [ค่าเริ่มดัน]                                      |
|          |            |                |                     |            | สว่าง                                                        |
|          |            |                |                     |            | HDR                                                          |
|          |            |                |                     |            | HLG                                                          |
|          |            | โหมดการแสดงภาพ |                     |            | <mark>หมายเหตุ:</mark> ฟังก์ชั่น HLG แตกต่างกัน<br>ไปดามรุ่น |
|          |            |                |                     |            | HDR SIM.                                                     |
|          |            |                |                     |            | ภาพยนตร์                                                     |
|          |            |                |                     |            | เกมส์                                                        |
|          |            |                |                     |            | sRGB                                                         |
|          |            |                |                     |            | DICOM SIM.                                                   |
|          |            |                |                     |            | HDR2                                                         |
|          |            |                |                     |            | สามมิติ                                                      |
|          |            |                |                     |            | ปิด [ค่าเริ่มตัน]                                            |
|          |            |                |                     |            | กระดานดำ                                                     |
|          |            |                |                     |            | Light Yellow                                                 |
|          |            | Wall Color     |                     |            | Light Green                                                  |
| หน้าจอ   | ตั้งค่าภาพ |                |                     |            | Light Blue                                                   |
|          |            |                |                     |            | Pink                                                         |
|          |            |                |                     |            | เทา                                                          |
|          |            |                | HDR/HLG             |            | ปิด                                                          |
|          |            |                |                     |            | อัตโนมัติ [ค่าเริ่มต้น]                                      |
|          |            |                |                     |            | สว่าง                                                        |
|          |            |                | HDP Picture mode    |            | มาตรฐาน [ค่าเริ่มต้น]                                        |
|          |            | Dynamic Range  | TIDIC FICTURE HIDDE |            | ฟิล์ม                                                        |
|          |            |                |                     |            | Detail                                                       |
|          |            |                |                     |            | สว่าง                                                        |
|          |            |                | โหมดกาพ HI G        |            | มาตรฐาน [ค่าเริ่มต้น]                                        |
|          |            |                | CHAMATIN HEG        |            | ฟิล์ม                                                        |
|          |            |                |                     |            | Detail                                                       |
|          |            | ความสว่าง      |                     |            | -50 ~ 50                                                     |
|          |            | คอนทราสต์      |                     |            | -50 ~ 50                                                     |
|          |            | ความชัด        |                     |            | 1 ~ 15                                                       |
|          |            | สี             |                     |            | -50 ~ 50                                                     |
|          |            | Tint           |                     |            | -50 ~ 50                                                     |

| เมนูหลัก | เมนูย่อย   | เมนูย่อย 2   | เมนูย่อย 3      | เมนูย่อย 4     | ค่า                       |
|----------|------------|--------------|-----------------|----------------|---------------------------|
|          |            |              | ฟิล์ม           |                |                           |
|          |            |              | วิดีโอ          |                |                           |
|          |            |              | กราฟฟิก         |                |                           |
|          |            |              | มาตรฐาน(2.2)    |                |                           |
|          |            |              | 1.8             |                |                           |
|          |            | Gamma        | 2.0             |                |                           |
|          |            |              | 2.4             |                |                           |
|          |            |              | 2.6             |                |                           |
|          |            |              | สามมิติ         |                |                           |
|          |            |              | กระดานดำ        |                |                           |
|          |            |              | DICOM SIM.      |                |                           |
|          |            |              | BrilliantColor™ |                | 1 ~ 10                    |
|          |            |              |                 |                | อุ่น                      |
|          |            |              | วงหงาสี         |                | มาตรฐาน                   |
|          |            |              | ธ์เหมร์เทย      |                | เย็น                      |
|          |            |              |                 |                | เย็น                      |
|          |            |              |                 |                | Native                    |
|          |            |              |                 |                | HDTV                      |
|          |            |              | Color Gamut     |                | การนำเสนอ                 |
|          |            |              |                 |                | ภาพยนตร์                  |
|          |            |              |                 |                | เกมส์                     |
| หน้าจอ   | ดั้งค่าภาพ | การตั้งค่าสี |                 | สี             | R [ค่าเริ่มตัน]           |
|          |            |              |                 |                | G                         |
|          |            |              |                 |                | В                         |
|          |            |              |                 |                | С                         |
|          |            |              |                 |                | Υ                         |
|          |            |              |                 |                | Μ                         |
|          |            |              | CMS             |                | W                         |
|          |            |              |                 | x offset       | -50 ~ 50 [ค่าเริ่มตัน: 0] |
|          |            |              |                 | y offset       | -50 ~ 50 [ค่าเริ่มตัน: 0] |
|          |            |              |                 | ความสว่าง      | -50 ~ 50 [ค่าเริ่มตัน: 0] |
|          |            |              |                 | d and          | ยกเลิก [ค่าเริ่มตัน]      |
|          |            |              |                 | รเขด           | ใช่                       |
|          |            |              |                 | ออก            |                           |
|          |            |              |                 | แดง (Gain)     | -50 ~ 50                  |
|          |            |              |                 | เขียว (Gain)   | -50 ~ 50                  |
|          |            |              |                 | น้ำเงิน (Gain) | -50 ~ 50                  |
|          |            |              |                 | แดง (Bias)     | 0 ~ 100                   |
|          |            |              | RGB เกน/ไบแอส   | เขียว (Bias)   | 0 ~ 100                   |
|          |            |              |                 | น้ำเงิน (Bias) | 0 ~ 100                   |
|          |            |              |                 | วีเซ็ด         | ยกเลิก [ค่าเริ่มตัน]      |
|          |            |              |                 |                | ใช่                       |
|          |            |              | ออก             |                |                           |

| เมนูหลัก | เมนูย่อย    | เมนูย่อย 2    | เมนูย่อย 3       | เมนูย่อย 4                    | ค่า                                                                                 |
|----------|-------------|---------------|------------------|-------------------------------|-------------------------------------------------------------------------------------|
|          |             | การตั้งค่าสี  |                  | ปริภูมิสี<br>[ไม่มีสัญญาณเข้า | อัดโนมัติ [ค่าเริ่มต้น]                                                             |
|          |             |               |                  |                               | RGB                                                                                 |
|          |             |               |                  | HDMI]                         | YUV                                                                                 |
|          |             |               | ปริภูมิสี        |                               | อัดโนมัติ [ค่าเริ่มต้น]                                                             |
|          |             |               |                  | ปริภูมิสี                     | RGB (0~255)                                                                         |
|          |             |               |                  | [สัญญาณเข้า<br>HDMI]          | RGB (16~235)                                                                        |
|          |             |               |                  |                               | YUV                                                                                 |
|          |             |               |                  |                               | ปิด                                                                                 |
|          |             |               | อัดในมัติ        |                               | เปิด [ค่าเริ่มต้น]                                                                  |
|          |             |               | ความถี่          |                               | -50 ~ 50 (ขึ้นกับสัญญาณ)<br>[ค่าเริ่มดัน: 0]                                        |
|          |             | สัญญาณ        | เฟส              |                               | 0 ~ 31 (ขึ้นอยู่กับสัญญาณ)<br>[ค่าเริ่มดัน: 0]                                      |
|          |             |               | การจัดวางแนวนอน  |                               | -50 ~ 50 (ขึ้นกับสัญญาณ)<br>[ค่าเริ่มตัน: 0]                                        |
|          |             |               | การจัดวางแนวตั้ง |                               | -50 ~ 50 (ขึ้นกับสัญญาณ)<br>[ค่าเริ่มตัน: 0]                                        |
|          |             |               |                  |                               | ปิด                                                                                 |
|          |             | UltraDetail   |                  |                               | 1                                                                                   |
|          |             |               |                  |                               | 2                                                                                   |
|          |             |               |                  |                               | 3                                                                                   |
| หม้าจอ   | ຕັ້ງດ່າງງານ |               |                  |                               | DynamicBlack 1                                                                      |
| 10140    |             |               |                  |                               |                                                                                     |
|          |             | โหมดความสว่าง |                  |                               | DynamicBlack 3                                                                      |
|          |             |               |                  |                               | เพาเวอร<br>(พลังงาน = 100%/ 95%/ 90%/<br>85%/ 80%/ 75%/ 70%/ 65%/<br>60%/ 55%/ 50%) |
|          |             |               | DuroContract     |                               | ปิด                                                                                 |
|          |             |               | FuleContrast     |                               | เปิด                                                                                |
|          |             |               |                  |                               | ปิด                                                                                 |
|          |             |               |                  |                               | 1                                                                                   |
|          |             |               | PureColor        |                               | 2                                                                                   |
|          |             |               |                  |                               | 3                                                                                   |
|          |             |               |                  |                               | 4                                                                                   |
|          |             | PureEngine    |                  |                               | 5                                                                                   |
|          |             |               |                  |                               | ปิด                                                                                 |
|          |             |               | PureMotion       |                               | 1                                                                                   |
|          |             |               |                  |                               | 2                                                                                   |
|          |             |               |                  |                               | 3                                                                                   |
|          |             |               |                  |                               | ปิด [ค่าเริ่มต้น]                                                                   |
|          |             |               | PureMotion Demo  |                               | H Split                                                                             |
|          |             |               |                  |                               | V Split                                                                             |
|          |             | รีเซ็ด        |                  |                               |                                                                                     |

| เมนูหลัก    | เมนูย่อย          | เมนูย่อย 2                 | เมนูย่อย 3 | เมนูย่อย 4 | ค่า                         |
|-------------|-------------------|----------------------------|------------|------------|-----------------------------|
|             |                   | 5                          |            |            | ปิด [ค่าเริ่มตัน]           |
|             |                   | เหมด 3 มด                  |            |            | เปิด                        |
|             |                   |                            |            |            | เปิด                        |
|             |                   | 3D ซงคยอนกลบ               |            |            | ปิด [ค่าเริ่มตัน]           |
|             | สามมิติ           |                            |            |            | อัตโนมัติ [ค่าเริ่มต้น]     |
|             |                   |                            |            |            | SBS                         |
|             |                   | 3D รูปแบบ                  |            |            | สูงสุดและต่ำสุด             |
|             |                   |                            |            |            | กรอบลำดับ                   |
|             |                   |                            |            |            | การรวบเฟรม                  |
| หน้าจอ      |                   |                            |            |            | 4:3                         |
|             |                   |                            |            |            | 16:9                        |
|             | Ťo dou opu        |                            |            |            | LBX                         |
|             | สตสานภาพ          |                            |            |            | ซุปเปอร์ไวด์                |
|             |                   |                            |            |            | Native                      |
|             |                   |                            |            |            | อัตโนมัติ                   |
|             | มาสก์ขอบ          |                            |            |            | 0 ~ 10 [ค่าเริ่มตัน: 0]     |
|             | ซูมดิจิตอล        |                            |            |            | -5 ~ 25 [ค่าเริ่มตัน: 0]    |
|             |                   | н                          |            |            | -100 ~ 100 [ค่าเริ่มดัน: 0] |
|             | או וזנו וניטו או  | v 🗖                        |            |            | -100 ~ 100 [ค่าเริ่มดัน: 0] |
|             | ลำโพงภายใน        |                            |            |            | อัตโนมัติ [ค่าเริ่มต้น]     |
|             |                   |                            |            |            | ปิด                         |
|             |                   |                            |            |            | เปิด                        |
|             |                   |                            |            |            | ปิด [ค่าเริ่มตัน]           |
|             | บอน               |                            |            |            | เปิด                        |
| เสียง       | ระดับเสียง        |                            |            |            | 0 ~ 10 [ค่าเริ่มตัน: 5]     |
| เตยง        |                   | НОМІ                       |            |            | ค่าเริ่มต้น [ค่าเริ่มต้น]   |
|             | เสียงต้า          |                            |            |            | เสียงเข้า                   |
|             | 1000101           |                            |            |            | ค่าเริ่มตัน [ค่าเริ่มตัน]   |
|             |                   |                            |            |            | เสียงเข้า                   |
|             | เสียงออก          |                            |            |            | ปิด [ค่าเริ่มตัน]           |
|             |                   |                            |            |            | เปิด                        |
|             |                   |                            |            |            | ด้านหน้า 🕢 🔃 [ค่าเรีมต้น]   |
|             | การอายกาพ         |                            |            |            | ด้านหลัง 🕢 💽                |
|             | 11 1398 12131 1 M |                            |            |            | บนเพดาน 🕢 🔫 🦷 🚺             |
| ตั้งค่า<br> |                   |                            |            |            | หลังบน 🕢 🏸                  |
|             |                   | ชั่วโมงการใช้แผ่นกรอง      |            |            | (อ่านอย่างเดียว)            |
|             | ตั้งค่าแผ่นกรอง   | ถือตั้งแต่นอรว เรื่อรอง    |            |            | ใช่                         |
|             |                   | 1101010 PPM RU1960 00 1960 |            |            | ไม่ใช่                      |

| เมนูหลัก | เมนูย่อย           | เมนูย่อย 2           | เมนูย่อย 3 | เมนูย่อย 4 | ค่า                                                    |
|----------|--------------------|----------------------|------------|------------|--------------------------------------------------------|
|          |                    |                      |            |            | ปิด                                                    |
|          |                    |                      |            |            | 300 ชม                                                 |
|          |                    | การเตือนแผ่นกรอง     |            |            | 500 ชม [ค่าเริ่มต้น]                                   |
|          | ตั้งค่าแผ่นกรอง    |                      |            |            | 800 ชม                                                 |
|          |                    |                      |            |            | 1000 ชม                                                |
|          |                    | เริ่มนับเวลาแผ่นกรอง |            |            | ยกเลิก [ค่าเริ่มตัน]                                   |
|          |                    | ใหม่                 |            |            | ใช่                                                    |
|          |                    |                      |            |            | ปิด [ค่าเริ่มตัน]                                      |
|          |                    | วรบบเบตเควองตาน      |            |            | เปิด                                                   |
|          |                    | ปิดอัตโนมัติ (นาที)  |            |            | 0 ~ 180 (ເพิ່มขึ้นครั้งละ 5 นาที)<br>[ค่าเริ่มต้น: 0]  |
|          | ตั้งค่าการใช้ไฟ    |                      |            |            | 0 ~ 990 (เพิ่มขึ้นครั้งละ 30 นาที)<br>[ค่าเริ่มตัน: 0] |
|          |                    | ดังเวลาปิด (นาที)    | Always an  |            | ไม่ใช่ [ค่าเริ่มตัน]                                   |
|          |                    |                      | Always on  |            | ใช่                                                    |
|          |                    | โหมดพลังงาน          |            |            | แอกทีฟ                                                 |
|          |                    | (สแดนด์บาย)          |            |            | Eco. [ค่าเริ่มตัน]                                     |
|          |                    | ระบบป้องกัน          |            |            | ปิด                                                    |
|          |                    |                      |            |            | เปิด                                                   |
|          |                    | ดั้งเวลาป้องกัน      | เดือน      |            |                                                        |
| ตั้งค่า  | ระบบบองกน          |                      | วัน        |            |                                                        |
|          |                    |                      | ชั่วโมง    |            |                                                        |
|          |                    | เปลี่ยนรหัสผ่าน      |            |            |                                                        |
|          |                    |                      |            |            | ตารางสีเขียว                                           |
|          |                    |                      |            |            | ตารางสีแดงม่วง                                         |
|          | รูปแบบการทดสอบ     |                      |            |            | ตารางสีขาว                                             |
|          |                    |                      |            |            | ขาว                                                    |
|          |                    |                      |            |            | ปิด                                                    |
|          |                    |                      |            |            | เปิด                                                   |
|          |                    | การทำงานของ IP       |            |            | ด้านหน้า                                               |
|          |                    |                      |            |            | กลับ                                                   |
|          |                    |                      |            |            | ปิด                                                    |
|          |                    |                      |            |            | รูปแบบการทดสอบ                                         |
|          | การตั้งค่ารีโมท    |                      |            |            | ความสว่าง                                              |
|          | [ขึ้นอยู่กับรีโมท] |                      |            |            | คอนทราสต์                                              |
|          |                    | F1                   |            |            | ตั้งเวลาปิด                                            |
|          |                    |                      |            |            | อุณหภูมิสี                                             |
|          |                    |                      |            |            | Gamma                                                  |
|          |                    |                      |            |            | การฉายภาพ                                              |
|          |                    |                      |            |            | MHL                                                    |

| เมนูหลัก | เมนูย่อย           | เมนูย่อย 2      | เมนูย่อย 3   | เมนูย่อย 4 | ค่า                     |
|----------|--------------------|-----------------|--------------|------------|-------------------------|
|          |                    |                 |              |            | รูปแบบการทดสอบ          |
|          |                    |                 |              |            | ความสว่าง               |
|          |                    |                 |              |            | คอนทราสต์               |
|          |                    | E2              |              |            | ตั้งเวลาปิด             |
|          |                    | FZ              |              |            | อุณหภูมิสี              |
|          |                    |                 |              |            | Gamma                   |
|          |                    |                 |              |            | การฉายภาพ               |
|          | การตั้งค่ารีโมท    |                 |              |            | MHL                     |
|          | [ขึ้นอยู่กับรีโมท] |                 |              |            | รูปแบบการทดสอบ          |
|          |                    |                 |              |            | ความสว่าง               |
|          |                    |                 |              |            | คอนทราสต์               |
|          |                    | F3              |              |            | ตั้งเวลาปิด             |
|          |                    | 15              |              |            | อุณหภูมิสี              |
|          |                    |                 |              |            | Gamma                   |
|          |                    |                 |              |            | การฉายภาพ               |
|          |                    |                 |              |            | MHL                     |
|          | ID โปรเจ็กเตอร์    |                 |              |            | 00 ~ 99                 |
|          | wan 201            |                 |              |            | เปิด                    |
|          | אוזוויוקט דרא      |                 |              |            | ปิด                     |
|          |                    |                 |              |            | English [ค่าเริ่มตัน]   |
|          |                    |                 |              |            | Deutsch                 |
| ต้ำค่า   |                    |                 |              |            | Français                |
| DIGPIT   |                    |                 |              |            | Italiano                |
|          |                    |                 |              |            | Español                 |
|          |                    | เลอกภาษา        |              |            | Português               |
|          |                    |                 |              |            | 简体中文                    |
|          |                    |                 |              |            | 日本語                     |
|          |                    |                 |              |            | 한국어                     |
|          |                    |                 |              |            | Русский                 |
|          |                    |                 |              |            | ช้ายบน 🔳                |
|          | ตัวเลือก           |                 |              |            | ขวาบน 💶                 |
|          |                    |                 | ดำแหน่งเมนู  |            | กึงกลาง 🔳 [ค่าเรีมต้น]  |
|          |                    | การตั้งค่าเมนู  |              |            | ข้ายล่าง 🔳              |
|          |                    |                 |              |            | ขวาล่าง 📃               |
|          |                    |                 |              |            | ปิด                     |
|          |                    |                 | ຕັ້งເວລາເມນູ |            | 5 วินาที                |
|          |                    |                 |              |            | 10 วินาที [ค่าเริ่มต้น] |
|          |                    |                 |              |            | ปิด [ค่าเริ่มตัน]       |
|          |                    | แทลงอด เนมด     |              |            | เปิด                    |
|          |                    |                 |              |            | HDMI1                   |
|          |                    | แหล่งสัญญาณเข้า |              |            | HDMI2/MHL               |
|          |                    |                 |              |            | VGA                     |

| เมนูหลัก  | เมนูย่อย  | เมนูย่อย 2        | เมนูย่อย 3 | เมนูย่อย 4 | ค่า                                                              |
|-----------|-----------|-------------------|------------|------------|------------------------------------------------------------------|
|           |           | वें वे.           |            |            | ปิด [ค่าเริ่มตัน]                                                |
|           |           | พนพลูง            |            |            | เปิด                                                             |
|           |           | Display Mada Look |            |            | ปิด [ค่าเริ่มต้น]                                                |
|           |           | Display Mode Lock |            |            | เปิด                                                             |
|           |           | <u>چ</u> مدامد    |            |            | ปิด [ค่าเริ่มตัน]                                                |
|           |           | ลอคบุม            |            |            | เปิด                                                             |
|           |           | "łowej owo        |            |            | ปิด [ค่าเริ่มตัน]                                                |
|           | ตัวเลือก  | กอหมอทิช          |            |            | เปิด                                                             |
|           |           | 5-5-              |            |            | ค่าเริ่มตัน [ค่าเริ่มตัน]                                        |
| ตั้งค่า   |           | เล เก             |            |            | ปกติ                                                             |
|           |           |                   |            |            | ไม่มี [ค่าเริ่มตัน]                                              |
|           |           |                   |            |            | น้ำเงิน                                                          |
|           |           | สีพื้น            |            |            | แดง                                                              |
|           |           |                   |            |            | เขียว                                                            |
|           |           |                   |            |            | เทา                                                              |
|           |           | Deast OCD         |            |            | ยกเลิก [ค่าเริ่มตัน]                                             |
|           | <u>a.</u> | Reset USD         |            |            | ใช่                                                              |
|           | รเซต      |                   |            |            | ยกเลิก [ค่าเริ่มตัน]                                             |
|           |           | Reset to Default  |            |            | ใช่                                                              |
|           | ແລນ       | สถานะเครือข่าย    |            |            | (อ่านอย่างเดียว)                                                 |
|           |           | หมายเลข MAC       |            |            | (อ่านอย่างเดียว)                                                 |
|           |           | DHCP              |            |            | ปิด [ค่าเริ่มตัน]                                                |
|           |           |                   |            |            | เปิด                                                             |
|           |           | IP แอดเดรส        |            |            | 192.168.0.100 [ค่าเริ่มต้น]                                      |
|           |           | ซับเน็ต มาสก์     |            |            | 255.255.255.0 [ค่าเริ่มต้น]                                      |
|           |           | เกตเวย์           |            |            | 192.168.0.254 [ค่าเริ่มต้น]                                      |
|           |           | DNS               |            |            | 192.168.0.51 [ค่าเริ่มต้น]                                       |
|           |           | รีเซ็ด            |            |            |                                                                  |
|           |           |                   |            |            | ปิด                                                              |
|           |           | Crestron          |            |            | เปิด [ค่าเริ่มตัน]<br><mark>หมายเหตุ:</mark> พ <i>อร์ท 41794</i> |
| เครือข่าย |           |                   |            |            | ปิด                                                              |
|           |           | Extron            |            |            | เปิด [ค่าเริ่มต้น]<br>หมายเหตุ: <i>พอร์ท 2023</i>                |
|           |           |                   |            |            | ปิด                                                              |
|           |           | PJ Link           |            |            | เปิด [ค่าเริ่มดัน]<br>หมายเหต: พอร์ท 4352                        |
|           | ควบคุม    |                   |            |            | ปิด                                                              |
|           |           | AMX Device        |            |            | <br>เปิด [ค่าเริ่มต้น]                                           |
|           |           |                   |            |            | <mark>หมายเหตุ:</mark> พอ <i>ร์ท 9131</i>                        |
|           |           |                   |            |            | ปิด                                                              |
|           |           | Telnet            |            |            | เปิด [ค่าเริ่มตัน]<br><mark>หมายเหตุ:</mark> <i>พอร์ท 23</i>     |
|           |           |                   |            |            | ปิด                                                              |
|           |           | HTTP              |            |            | เปิด [ค่าเริ่มต้น]<br><mark>หมายเหตุ:</mark> พอร์ท 80            |

| เมนูหลัก | เมนูย่อย                   | เมนูย่อย 2 | เมนูย่อย 3 | เมนูย่อย 4 | ค่า                                 |
|----------|----------------------------|------------|------------|------------|-------------------------------------|
|          | Regulatory                 |            |            |            |                                     |
|          | Serial Number              |            |            |            |                                     |
|          | แหล่งสัญญาณ                |            |            |            |                                     |
|          | ความละเอียด                |            |            |            | 00x00                               |
|          | อัตราการรีเฟรช             |            |            |            | 0.00Hz                              |
|          | โหมดการ<br>แสดงภาพ         |            |            |            |                                     |
|          | โหมดพลังงาน<br>(สแตนด์บาย) |            |            |            |                                     |
|          | Light Source Hours         |            |            |            |                                     |
| ข้อมูล   | สถานะเครือข่าย             |            |            |            |                                     |
|          | IP แอดเดรส                 |            |            |            |                                     |
|          | ID โปรเจ็กเตอร์            |            |            |            | 00 ~ 99                             |
|          | Color Depth                |            |            |            | <mark>หมายเหตุ:</mark> 12 บิด 4:2:2 |
|          | Color Format               |            |            |            | <mark>หมายเหตุ:</mark> BT.2020 HDR  |
|          | ชั่วโมงการใช้แผ่นกรอง      |            |            |            |                                     |
|          | โหมดความสว่าง              |            |            |            |                                     |
|          |                            | ระบบ       |            |            |                                     |
|          | เวอร์ชั่นเฟิร์มแวร์        | ແລນ        |            |            |                                     |
|          |                            | MCU        |            |            |                                     |

### เมนูการแสดงผล

### แสดงเมนูตั้งค่าภาพ

#### <u>โหมดการแสดงภาพ</u>

มีการตั้งค่าจากโรงงานหลายอย่างที่ปรับมาให้ล่วงหน้าสำหรับภาพชนิด ต่างๆ

- **การนำเสนอ**: โหมดนี้เหมาะสำหรับการแสดงต่อสาธารณะในการเชื่อมต่อกับ PC
- สว่าง: ความสว่างสูงสุดสำหรับสัญญาณเข้าจาก PC
- HDR: ถอดรหัส และแสดงเนื้อหา HDR (High Dynamic Range) เพื่อให้ได้ภาพสีดำที่ลึกที่สุด, สีขาวที่สว่างที่สุด และสีแนวภาพยนตร์ที่สดใส โดยใช้ REC.2020 Color Gamut โหมดนี้จะเปิดใช้งานโดยอัตโนมัติ ถ้า HDR ถูกตั้ง ค่าเป็น เปิด (และเนื้อหา HDR ถูกส่งไปยังโปรเจคเตอร์ – บลูเรย์ UHD 4K, เกม HDR UHD 1080p/4K, วิดีโอกา รสตรีม UHD 4K) ในขณะที่โหมด HDR แอกทีฟ โหมดการแสดงผลอื่น ๆ (ภาพยนตร์, อ้างอิง, ฯลฯ) จะไม่สามารถ ถูกเลือกได้ เนื่องจาก HDR ให้สีที่มีความแม่นยำสูง ซึ่งเกินสมรรถนะในการแสดงสีของโหมดการแสดงผลอื่น ๆ
- **HLG**: สำหรับภาพยนตร์ HDR ที่มีเนื้อหาบันทึกไฮบริด
- HDR SIM.: เพิ่มคุณภาพเนื้อหาที่ไม่ใช่ HDR เป็นภาพแบบ HDR (High Dynamic Range) จำลอง เลือกโหมดนี้ เพื่อเพิ่มค่าแกมม่า, คอนทราสต์ และความอิ่มของสีสำหรับเนื้อหาที่ไม่ใช่ HDR (การออกอากาศ/เคเบิล TV ระดับ 720p และ 1080p, บลูเรย์ 1080p, เกมที่ไม่ใช่ HDR, ฯลฯ) สามารถใช่โหมดนี้ได้เฉพาะกับเนื้อหาที่ไม่ใช่ HDR เท่านั้น
- **ภาพยนตร์**: ให้สีที่ดีที่สุดในการรับชมภาพยนตร์
- **เกมส์**: เลือกโหมดนี้พื่อเพิ่มความสว่างและระดับเวลาการตอบสนองเพื่อสนุกสนานกับวิดีโอเกม
- sRGB: สีที่ถูกต้องตามมาตรฐาน
- **DICOM SIM.**: โหมดนี้สามารถฉายภาพขาวดำทางการแพทย์ เช่น ฟิล์มเอ็กซ์เรย์, MRI, ฯลฯ
- HDR2: โหมดนี้สร้างภาพที่สว่างน้อยกว่า แต่เพิ่มรายละเอียดมากขึ้นไปยังภาพที่ฉาย เหมาะสำหรับห้องที่มีแสง แวดล้อมพอสมควร
- สามมิติ: เพื่อสัมผัสประสบการณ์ชมภาพ 3D คุณจำเป็นต้องสวมแว่น 3D ให้แน่ใจว่า PC/อุปกรณ์พกพาของคุณมี กราฟฟิกการ์ดควอดบัฟเฟอร์ที่ส่งเอาต์พุตสัญญาณ 120 Hz และมีเครื่องเล่น 3D ดิดตั้งอยู่

#### Wall Color

ใช้พึงก์ชั่นนี้เพื่อรับภาพหน้าจอที่ที่เหมาะสมตามสีของผนัง เลือกระหว่าง ปิด, กระดานดำ, Light Yellow, Light Green, Light Blue, Pink, และ เทา

#### **Dynamic Range**

ตั้งค่า High Dynamic Range (HDR) และผลของมันเมื่อฉายวีดิโอจากเครื่องเล่น 4K Blu-ray และอุปกรณ์สตรีมมิ่ง <mark>หมายเหตุ: HDMI1 และ VGA ไม่สนับสนุนไดนามิกเรนจ์</mark>

- > HDR/HLG
  - ปิด: ปิดการใช้งานกระบวนการ HDR หรือ HLG เมื่อตั้งค่าเป็นปิด โปรเจ็กเตอร์จะไม่ถอดรหัสเนื้อหา HDR หรือ HLG
  - อัตโนมัติ: ตรวจจับสัญญาณ HDR หรือ HLG โดยอัตโนมัติ

#### > HDR Picture mode

- สว่าง: เลือกโหมดนี้เพื่อสีที่อิ่มตัวและสว่างมากขึ้น
- มาตรฐาน: เลือกโหมดนี้สำหรับสีที่ดูเป็นธรรมชาติ โดยมีโทนสีที่สมดุลระหว่างโทนสีอุ่นและเย็น
- ฟิล์ม: เลือกโหมดนี้เพื่อให้ได้ภาพที่มีรายละเอียดมากขึ้นและชัดขึ้น
- Detail: สัญญาณมาจากการแปลง OETF เพื่อให้ได้การจับคู่สีที่ดีที่สุด

#### ≻ โหมดภาพ HLG

- **สว่าง**: เลือกโหมดนี้เพื่อสีที่อิ่มตัวและสว่างมากขึ้น
- มาตรฐาน: เลือกโหมดนี้สำหรับสีที่ดูเป็นธรรมชาติ โดยมีโทนสีที่สมดุลระหว่างโทนสีอุ่นและเย็น
- ฟิล์ม: เลือกโหมดนี้เพื่อให้ได้ภาพที่มีรายละเอียดมากขึ้นและชัดขึ้น
- Detail: สัญญาณมาจากการแปลง OETF เพื่อให้ได้การจับคู่สีที่ดีที่สุด

#### <u>ความสว่าง</u>

ปรับความสว่างของภาพ

#### <u>คอนทราสต์</u>

้คอนทราสต์ ทำหน้าที่ควบคุมระดับความแตกต่างระหว่างส่วนที่สว่างที่สุด และมืดที่สุดของภาพ

#### <u>ความชัด</u>

ปรับความชัดของภาพ

#### สี

ปรับภาพวิดีโอจากสีดำและขาว เพื่อให้ได้สีที่อิ่มตัวอย่างสมบูรณ์

#### <u>Tint</u>

ปรับความสมดุลของสีแดงและสีเขียว

#### <u>Gamma</u>

้ตั้งค่าชนิดส่วนโค้งแกมม่า หลังจากที่ตั้งค่าเริ่มต้น และปรับละเอียดเสร็จแล้ว ใช้ขั้นตอน การปรับแกมม่า เพื่อปรับภาพเอาต์พุด ของคุณให้ดีที่สุด

- ฟิล์ม: สำหรับระบบโฮมเธียเตอร์
- วิดีโอ: สำหรับสัญญาณวิดีโอ หรือ TV
- กราฟฟิก: สำหรับสัญญาณ PC / ภาพถ่าย
- **มาตรฐาน(2.2)**: สำหรับการตั้งค่าแบบมาตรฐาน
- **1.8 / 2.0 / 2.4 / 2.6**: สำหรับเฉพาะ PC / ภาพถ่าย
- สามมิติ: เพื่อสัมผัสประสบการณ์ชมภาพ 3D คุณจำเป็นต้องสวมแว่น 3D ตรวจสอบให้แน่ใจว่า PC/อุปกรณ์พกพา ของคุณมีกราฟฟิกการ์ดควอดบัฟเฟอร์ที่ส่งเอาต์พุตสัญญาณ 120 Hz และมีเครื่องเล่น 3D ติดตั้งอยู่
- **กระดานดำ**: ควรเลือกโหมดนี้เพื่อให้ได้การตั้งค่าสีที่เหมาะสมที่สุดเมื่อ ฉายภาพไปยังกระดานดำ (สีเขียว)
- **DICOM SIM.**: โหมดนี้สามารถฉายภาพขาวดำทางการแพทย์ เช่น ฟิล์มเอ็กซ์เรย์, MRI, ฯลฯ

#### หม<mark>ายเหตุ:</mark>

- ดัวเลือกเหล่านี้ใช้ได้เฉพาะถ้าฟังก์ชั่นโหมด 3D ปิดใช้งาน การตั้งค่า Wall Color ไม่ได้ตั้งค่าเป็น กระดานดำ และการตั้งค่า โหมดการแสดงภาพ ไม่ได้ตั้งค่าเป็น DICOM SIM. หรือ HDR
- ถ้าการตั้งค่า โหมดการแสดงภาพ ถูกตั้งค่าเป็น HDR, ผู้ใช้สามารถเลือกได้เฉพาะ HDR สำหรับการตั้งค่า Gamma
- ในโหมด 3D ผู้ใช้สามารถเลือกได้เฉพาะการตั้งค่า **สามมิติ** สำหรับ **Gamma** เท่านั้น
- ถ้าการตั้งค่า **WallColor**ถูกตั้งค่าเป็น**กระดานดำ**,ผู้ใช้สามารถเลือกได้เฉพาะ**กระดานดำ**สำหรับการตั้งค่า **Gamma**
- ถ้าการตั้งค่า **โหมดการแสดงภาพ** ถูกตั้งค่าเป็น DICOM SIM., ผู้ใช้สามารถเลือกได้เฉพาะ DICOM SIM. สำหรับการตั้งค่า Gamma

### <u>การตั้งค่าสี</u>

กำหนดค่าการตั้งค่าสี

- BrilliantColor™: รายการที่สามารถปรับได้นี้จะใช้อัลกอริทึมการประมวลผลสึใหม่และการปรับปรุงเพื่อให้ความ สว่างที่สูงขึ้น ในขณะที่ให้สีจริงที่สดใสมากขึ้นในรูปภาพ
- อุณหภูมิสี: เลือกอุณหภูมิสีจาก อุ่น, มาตรฐาน, เย็น หรือ เย็น
- Color Gamut: เลือกเมนูนี้เพื่อปรับช่วงกามุตสีสำหรับ Native, HDTV, การนำเสนอ, ภาพยนตร์ และ เกมส์ ให้ เหมาะสมที่สุด
- **CMS**: เลือกตัวเลือกต่อไปนี้:
  - สี: เลือกสีที่ต้องการ (R/G/B/C/Y/M/W) เพื่อปรับค่าออฟเซ็ต x/y และความสว่าง
  - x offset: ปรับค่า x Offset ของสีที่เลือก
  - y offset: ปรับค่า y Offset ของสีที่เลือก
  - ความสว่าง: ปรับค่าความสว่างของสีที่เลือก
  - รีเซ็ต: เลือก ``ใช่″ เพื่อย้อนกลับไปยังการตั้งค่าหลักจากโรงงานสำหรับการปรับระดับสี
  - ออก: ออกจากเมนู "CMS″
- **RGB เกน/ไบแอส**: การตั้งค่านี้ให้คุณปรับแต่งความสว่าง (เกน) และคอนทราสต์ (ไปแอส) ของภาพ
  - รีเซ็ต: เลือก "ใช่" เพื่อกลับไปยังการตั้งค่าหลักจากโรงงานสำหรับ RGB เกน/ไบแอส
  - ออก: ออกจากเมนู "RGB เกน/ไบแอส″
- ปริภูมิสี (ที่ไม่ใช่สัญญาณเข้า HDMI เท่านั้น): เลือกชนิดแมทริกซ์สีที่เหมาะสมจากรายการต่อไปนี้: อัตโนมัติ, RGB, หรือ YUV.
- ปริภูมิสี (สัญญาณเข้า HDMI เท่านั้น): เลือกชนิดแมทริกซ์สีที่เหมาะสมจากรายการต่อไปนี้: อัตโนมัติ, RGB (0~255), RGB (16~235), และ YUV.

#### <u>สัญญาณ</u>

ปรับตัวเลือกสัญญาณ

- อัตโนมัติ: กำหนดค่าสัญญาณโดยอัตโนมัติ (รายการความถี่และเฟสจะเป็นสีเทาจาง) ถ้าอัตโนมัติถูกปิดทำงาน, รายการความถี่ และเฟสจะปรากฏขึ้นเพื่อให้ผู้ใช้ปรับค่าด้วยตัวเอง และทำการบันทึกการตั้งค่า
- ความถี่: เปลี่ยนความถี่ข้อมูลการแสดงผล เพื่อให้ตรงกับความถี่ของกราฟฟิกการ์ดของคอมพิวเตอร์ของคุณ ใช้พืง ก์ชั่นนี้เฉพาะเมื่อภาพปรากฏกะพริบในแนวตั้งเท่านั้น
- เฟส: ซิงโครไนซ์ไทม์มิ่งสัญญาณของการแสดงผลกับกราฟฟิกการ์ด ถ้าภาพดูเหมือนว่าจะไม่นิ่งหรือกะพริบ ให้ใช้ ฟังก์ชั่นนี้เพื่อแก้ไข
- การจัดวางแนวนอน: ปรับตำแหน่งแนวนอนของภาพ
- การจัดวางแนวตั้ง: ปรับดำแหน่งแนวตั้งของภาพ

หมายเหตุ: เมนูนี้มีให้ใช้งานได้เฉพาะเมื่อแหล่งสัญญาณเข้าเป็น RGB/คอมโพเนนด์ เท่านั้น

#### <u>UltraDetail</u>

ปรับขอบของภาพที่ฉายออกไปเพื่อให้สามารถมองเห็นรายละเอียดได้มากขึ้น

#### <u>โหมดความสว่าง</u>

ปรับการตั้งค่าโหมดความสว่าง

- DynamicBlack 1/ DynamicBlack 2/ DynamicBlack 3: ใช้ปรับความสว่างของภาพแบบอัตโนมัติเพื่อให้ ได้สมรรถนะด้านคอนทราสต์ที่เหมาะสมที่สุด
- **เพาเวอร์**: เลือกเปอร์เซ็นต์พลังงานสำหรับโหมดความสว่าง

#### PureEngine

ปรับพารามิเตอร์ PureEngine

- **PureContrast**: ใช้เพื่อปรับความสว่างของจอภาพในระหว่างฉากภาพยนตร์ที่ มืด / สว่าง เพื่อแสดงรายละเอียด อย่างเหลือเชื่อโดยอัตโนมัติ
- **PureColor**: ใช้เพื่อเพิ่มความสดใสของภาพมาก ๆ
- PureMotion: ใช้เพื่อรักษาการเคลื่อนไหวที่เป็นธรรมชาติของภาพที่แสดง
- PureMotion Demo: คุณสมบัตินี้ช่วยให้คุณเห็นความแตกต่างด้านคุณภาพระหว่างภาพ raw ที่ยังไม่ได้ผ่าน กระบวนการ กับภาพที่ผ่านกระบวนการ PureMotion แล้ว ใช้โหมดนี้เพื่อตรวจสอบการปรับที่คุณกระทำต่อการตั้ง ค่า PureMotion

หมายเหตุ: เมนูนี้มีให้สามารถใช้การได้เฉพาะในบางรุ่นเท่านั้น

#### ร<u>ีเช็ต</u>

กลับไปยังการตั้งค่าหลักจากโรงงานสำหรับการตั้งค่าสี

### เมนูแสดง 3D

#### หมายเหตุ:

- โปรเจคเตอร์นี้เป็นโปรเจคเตอร์ที่พร้อมสำหรับระบบ 3D ด้วยโซลูชั่น DLP-Link 3D
- โปรดมั่นใจว่าใส่แว่น 3D ของคุณสำหรับ DLP-Link 3D ก่อนที่จะชมวิดีโอ
- โปรเจคเตอร์นี้สนับสนุน 3D แบบเฟรมซีเควนเชียล (พลิกหน้า) ผ่านพอร์ต HDMI1/HDMI2/VGA
- เพื่อเปิดใช้งานโหมด 3D อัตราเฟรมอินพุดควรตั้งค่าที่ 120Hz เท่านั้น ไม่สนับสนุนอัตราเฟรมที่ต่ำกว่าหรือสูงกว่านี้
- เพื่อให้ได้สมรรถนะดีที่สุด แนะนำให้ใช้ความละเอียด 1920x1080 โปรดทราบว่าไม่สนับสนุนความละเอียด 4K (3840x2160) ในโหมด 3D

#### <u>โหมด 3 มิต</u>ิ

ใช้ตัวเลือกนี้เพื่อเปิดใช้งาน/ปิดการใช้งานฟังก์ชัน 3D

<mark>หมายเหตุ:</mark> ถ้าแหล่งสัญญาณ 2D และ 3D เข้าสู่ PJ ในเวลาเดียวกัน ถ้ามีภาพโกสต์ปรากฏในแหล่งสัญญาณ 2D ให้แน่ใจว่า ทำการปิดฟังก์ชั่น 3D แบบแมนนวล

#### <u>3D ชิงค์ย้อนกลับ</u>

ใช้ดัวเลือกนี้เพื่อเปิด/ปิดการใช้งานฟังก์ชั้น 3D ซิงค์ย้อนกลับ

#### <u>3D รูปแบบ</u>

ใช้ตัวเลือกนี้เพื่อเลือกรูปแบบเนื้อหา 3D ที่เหมาะสม

- อัตโนมัติ: เมื่อตรวจพบสัญญาณประจำตัว 3D รูปแบบ 3D จะถูกเลือกโดยอัตโนมัติ
- **SBS**: แสดงสัญญาณ 3D ในรูปแบบ "เคียงข้างกัน" (Side-by-side)
- สูงสุดและต่ำสุด: แสดงสัญญาัณ 3D ในรูปแบบ "สูงสุดและต่ำสุด"
- กรอบลำดับ: แสดงสัญญา๊ณ 3D ในรูปแบบ "กรอบลำดับ"
- การรวบเฟรม: แสดงสัญญาัณ 3D ในรูปแบบ "การรวบเฟรม"

### แสดงเมนูอัตราส่วน

#### <u>สัดส่วนภาพ</u>

เลือกอัตราส่วนของภาพที่แสดงระหว่างตัวเลือกต่อไปนี้:

- **4:3**: รูปแบบนี้ใช้สำหรับแหล่งอินพุตขนาด 4:3
- **16:9**: รูปแบบนี้ใช้สำหรับแหล่งอินพุดขนาด 16:9 เช่น HDTV และ DVD เพื่อเพิ่มประสิทธิภาพสำหรับการชมภาพ บน TV แบบ Wide Screen
- **LBX**: รูปแบบนี้ใช้สำหรับแหล่งอินพุต letterbox ที่ไม่ใช่ 16x9 และถ้าคุณใช้เลนส์ 16x9 ภายนอก เพื่อแสดงภาพ ในอัตราส่วน 2.35:1 โดยใช้ความละเอียดสูงสุด
- ชุ**ปเปอร์ไวด**์: ใช้สัดส่วนภาพพิเศษ 2.0:1 นี้เพื่อแสดงสัดส่วนภาพของภาพยนตร์ทั้งในแบบ 16:9 และ 2.35:1 โดยไม่ให้มีแถบสีดำด้านบนและล่างของจอภาพ
- Native: รูปแบบนี้จะแสดงภาพต้นฉบับโดยไม่มีการปรับระดับใด ๆ
- อัตโนมัติ: มีการเลือกรูปแบบการแสดงที่เหมาะสมโดยอัตโนมัติ

#### หมายเหตุ:

- รายละเอียดเกี่ยวกับโหมด LBX:
  - DVD รูปแบบเล็ตเตอร์บ็อกซ์บางเครื่อง ไม่ถูกขยายสำหรับ TV 16x9 ในสถานการณ์นี้ ภาพจะดูไม่ถูกต้อง เมื่อแสดงในโหมด 16:9 ในสถานการณ์นี้ โปรดลองใช้โหมด 4:3 เพื่อดู DVD ถ้าเนื้อหาไม่ได้เป็น 4:3, จะมี แถบสีดำรอบๆ ภาพในการแสดงแบบ 16:9 สำหรับเนื้อหาชนิดนี้ คุณสามารถใช้โหมด LBX เพื่อเติมภาพให้ เต็มหน้าจอบนการแสดงผล 16:9
  - ถ้าคุณใช้เลนส์อนามอร์ฟิกภายนอก โหมด LBX นี้ ยังอนุญาตให้คุณชมเนื้อหา 2.35:1 (รวมถึงสัญญาณจาก DVD อนามอร์ฟิกและภาพยนตร์ HDTV) ซึ่งสนับสนุนอัตราส่วนอนามอร์ฟิกไวด์ที่ขยายสำหรับการแสดงผล 16x9 ในภาพแบบไวด์ 2.35:1 ด้วย ในกรณีนี้ จะไม่มีแถบสีดำ พลังงานแหล่งกำเนิดแสง และความละเอียด แนวตั้งถูกใช้อย่างเต็มที่
- ในการใช้รูปแบบซุปเปอร์ไวด์ ทำตามขั้นตอนต่อไปนี้:
  - a) ตั้งค่าอัตราส่วนหน้าจอเป็น 2.0:1
  - b) เลือกรูปแบบ ``ซุปเปอร์ไวด์″
  - c) จัดภาพโปรเจ็กเตอร์บนหน้าจออย่างถูกต้อง

#### ตารางปรับขนาด 4D UHD:

| หน้าจอ 16:9 | 480i/p                                                            | 576i/p                                                                       | 720p                | 1080i/p           | <b>2160</b> p |  |  |  |
|-------------|-------------------------------------------------------------------|------------------------------------------------------------------------------|---------------------|-------------------|---------------|--|--|--|
| 4x3         | ปรับไปเป็น 2880 x ไ                                               | 2160                                                                         |                     |                   |               |  |  |  |
| 16x9        | ปรับไปเป็น 3840 x ไ                                               | 2160                                                                         |                     |                   |               |  |  |  |
| LBX         | เปลี่ยนขนาดเป็น 38                                                | 40 x 1620 จากนั้นรับ                                                         | I ภาพแบบกึ่งกลาง 38 | 340 x 2160 มาแสดง |               |  |  |  |
| Native      | - การกำหนด ศูนย์กล                                                | - การกำหนด ศูนย์กลาง 1:1                                                     |                     |                   |               |  |  |  |
|             | - หากไม่มีการปรับขา                                               | - หากไม่มีการปรับขนาด ภาพจะแสดงความละเอียดโดยขึ้นอยู่กับแหล่งสัญญาณที่นำเข้า |                     |                   |               |  |  |  |
| อัตโนมัติ   | - หากแหล่งสัญญาณเป็น 4:3 ชนิดหน้าจอจะถูกปรับขนาดเป็น 2880 x 2160  |                                                                              |                     |                   |               |  |  |  |
|             | - หากแหล่งสัญญาณเป็น 16:9 ชนิดหน้าจอจะถูกปรับขนาดเป็น 3840 x 2160 |                                                                              |                     |                   |               |  |  |  |
|             | - หากแหล่งสัญญาณเป็น 15:9 ชนิดหน้าจอจะถูกปรับขนาดเป็น 3600 x 2160 |                                                                              |                     |                   |               |  |  |  |
|             | - หากแหล่งสัญญาถ                                                  | แป็น 16:10 ชนิดหน้ <sup>-</sup>                                              | าจอจะถูกปรับขนาดเป็ | u 3456 x 2160     |               |  |  |  |

#### กฎการแมป 4D UHD อัตโนมัติ:

| ~~ <b>5</b> | ความละเอี         | ียดอินพุต          | อัตโนมัติ/ปรับขนาด |      |  |
|-------------|-------------------|--------------------|--------------------|------|--|
| อด เนมด     | ความละเอียดแนวนอน | ความละเอียดแนวตั้ง | 3840               | 2160 |  |
|             | 640               | 480                | 2880               | 2160 |  |
|             | 800               | 600                | 2880               | 2160 |  |
| 4.2         | 1024              | 768                | 2880               | 2160 |  |
| 4.5         | 1280              | 1024               | 2880               | 2160 |  |
|             | 1400              | 1050               | 2880               | 2160 |  |
|             | 1600              | 1200               | 2880               | 2160 |  |
|             | 1280              | 720                | 3840               | 2160 |  |
| ไวด์แลปท็อป | 1280              | 768                | 3600               | 2160 |  |
|             | 1280              | 800                | 3456               | 2160 |  |
|             | 720               | 576                | 2700               | 2160 |  |
| SDIV        | 720               | 480                | 3240               | 2160 |  |
|             | 1280              | 720                | 3840               | 2160 |  |
|             | 1920              | 1080               | 3840               | 2160 |  |

### แสดงเมนูรูปแบบขอบ

ม<u>าสก์ขอบ</u> ใช้ฟังก์ชั่นนี้เพื่อกำจัดสัญญาณรบกวนในการเข้ารหัสวิดีโอที่ขอบของแหล่งสัญญาณวิดีโอ

## แสดงเมนูชูมดิจิตอล

**ช<u>ุมดิจิตอล</u> ใช้เพื่อลดหรือขยายภาพบนหน้าจอการฉายภาพ** 

### แสดงเมนูการย้ายภาพ

### <u>การย้ายภาพ</u>

ปรับตำแหน่งภาพที่ฉายแนวนอน (H) หรือแนวดั้ง (V)

## เมนูเสียง

## เมนูเสียงจากลำโพงภายใน

### <u>ลำโพงภายใน</u>

ใช้ตัวเลือกนี้เพื่อปิดเสียงชั่วคราว

- อัตโนมัติ: เลือก "อัตโนมัติ″ เพื่อปิดลำโพงภายในโดยอัตโนมัติเมื่อมีลำโพงภายนอกเชื่อมต่ออยู่กับโปรเจ็กเตอร์
- เปิด: เลือก ``เปิด" เพื่อเปิดใช้งานลำโพงภายใน
- ปิ**ด:** เลือก "ปิด" เพื่อปิดใช้งานลำโพงภายใน

### เมนูปิดเสียง

### <u>ช่อน</u>

ใช้ตัวเลือกนี้เพื่อปิดเสียงชั่วคราว

- เปิด: เลือก ``เปิด" เพื่อปิดเสียง
- ปิด: เลือก "ปิด" เพื่อเปิดเสียง

หมายเหตุ: ฟังก์ชั่น "ซ่อน" มีผลกับทั้งระดับเสียงภายในและลำโพงภายนอก

### เมนูปรับระดับเสียง

<u>ระดับเสียง</u>

ปรับระดับเสียง

### เมนูเสียงเข้า

### เ<u>สียงเข้า</u>

เลือกพอร์ตเสียงเข้า สำหรับแหล่งสัญญาณวิดีโอดังนี้:

- HDMI: ค่าเริ่มตัน หรือ เสียงเข้า
- HDMI/MHL: ค่าเริ่มต้น หรือ เสียงเข้า

## เมนูเสียงออก

### เ<u>สียงออก</u>

เปิดใช้งาน หรือปิดใช้งานฟังก์ชันเสียงออก

# เมนูตั้งค่า

### ตั้งค่าเมนูการฉาย

#### <u>การฉายภาพ</u>

เลือกการฉายที่ต้องการระหว่างด้านหน้า ด้านหลัง บนเพดาน และด้านหลังบน

## ตั้งค่าเมนูการตั้งค่าแผ่นกรอง

### <u>ชั่วโมงการใช้แผ่นกรอง</u>

แสดงเวลาตัวกรอง

### <u>ติดตั้งแผ่นกรองสำรอง</u>

ตั้งการตั้งค่าข้อความเดือน

- **ใช่:** แสดงข้อความเดือนหลังจากที่ใช้ไป 500 ชั่วโมง
- หมายเหตุ: "ชั่วโมงการใช้แผ่นกรอง / การเดือนแผ่นกรอง / เริ่มนับเวลาแผ่นกรองใหม่″ จะแสดงเฉพาะเมื่อ "ติดดั้งแผ่นกรองสำรอง″ เป็น "ใช่″
  - **ไม่ใช่:** ปิดข้อความเดือน

#### <u>การเตือนแผ่นกรอง</u>

•

เลือกพึงก์ชันนี้เพื่อแสดง หรือซ่อนข้อความเดือน เมื่อข้อความการเปลี่ยนตัวกรองแสดงขึ้น ตัวเลือกที่ใช้ได้ประกอบด้วย ปิด, 300 ชม, 500 ชม, 800 ชม และ 1000 ชม

#### เ<u>ริ่มนับเวลาแผ่นกรองใหม่</u>

รีเซ็ตตัวนับเวลาตัวกรองฝุ่น หลังจากที่เปลี่ยนหรือทำความสะอาดตัวกรองฝุ่น

## ตั้งค่าเมนูเปิดปิดเครื่อง

#### <u>ระบบเปิดเครื่องด่วน</u>

เลือก "เปิด์″ เพื่อเปิดใช้งานโหมดเปิดเครื่องด่วน โปรเจ็กเตอร์จะเปิดอัตโนมัติ เมื่อไฟ AC เข้า โดยไม่ต้องกดปุ่ม "เพาเวอร์″ ที่ปุ่ม กดบนโปรเจ็กเตอร์หรือบนรีโมทคอนโทรล

#### <u>ปิดอัตโนมัติ (นาที)</u>

ตั้งค่าช่วงเวลาการนับถอยหลัง ตัวตั้งเวลานับถอยหลังจะเริ่มขึ้น เมื่อไม่มีสัญญาณถูกส่งไปยังโปรเจคเตอร์ โปรเจคเตอร์จะปิด เครื่องโดยอัตโนมัติ เมื่อการนับถอยหลังเสร็จสิ้น (ในหน่วยนาที)

### <u>ตั้งเวลาปิด (นาที)</u>

กำหนดค่าตั้งเวลาปิด

- ตั้งเวลาปิด (นาที): ตั้งค่าช่วงเวลาการนับถอยหลัง ตัวตั้งเวลานับถอยหลังจะเริ่มทำงาน โดยที่มีหรือไม่มีสัญญาณ ส่งไปยังโปรเจคเตอร์ โปรเจคเตอร์จะปิดเครื่องโดยอัตโนมัติ เมื่อการนับถอยหลังเสร็จสิ้น (ในหน่วยนาที) หมายเหตุ: ตัวตั้งเวลาปิดจะรีเซ็ตทุกครั้งเมื่อปิดโปรเจ็กเตอร์
- Always on: ตรวจสอบเพื่อตั้งค่าเวลาปิดเป็นเปิดตลอด

#### <u>โหมดพลังงาน(สแตนด์บาย)</u>

ตั้งการตั้งค่าโหมดพลังงาน

- **แอกทีฟ:** เลือก "แอกทีฟ" เพื่อกลับไปสแตนด์บายปกดิ
- **Eco.:** เลือก "Eco." เพื่อประหยัดการสิ้นเปลืองพลังงาน < 0.5W

## เมนูการตั้งค่าการรักษาความปลอดภัย

### <u>ระบบป้องกัน</u>

เปิดการใช้งานฟังก์ชั่นนี้เพื่อให้ระบบขอรหัสผ่านก่อนเริ่มการใช้งานโปรเจคเตอร์

- เปิด: เลือก "เปิด" เพื่อใช้การตรวจสอบความปลอดภัยเมื่อเปิดโปรเจคเตอร์
- ปิด: เลือก ``ปิด" เพื่อให้สามารถเปิดโปรเจคเตอร์ได้โดยไม่ต้องตรวจสอบรหัสผ่าน

#### <u>ตั้งเวลาป้องกัน</u>

สามารถเลือกพึงก์ชั่นเวลา (เดือน/วัน/ชั่วโมง) เพื่อตั้งค่าจำนวนชั่วโมงที่สามารถใช้โปรเจ็กเตอร์ เมื่อเวลานี้ผ่านไป คุณจะถูกขอ ให้ใส่รหัสผ่านของคุณอีกครั้ง

#### เ<u>ปลี่ยนรหัสผ่าน</u>

ใช้เพื่อตั้งค่าหรือแก้ไขรหัสผ่านที่ถามเมื่อเปิดโปรเจคเตอร์

### ดั้งค่าเมนูรูปแบบการทดสอบ

#### <u>รูปแบบการทดสอบ</u>

เลือกรูปแบบการทดสอบจากตารางสีเขียว ตารางสีแดงม่วง ตารางสีขาว สีขาวหรือปิดใช้งานฟังก์ชั่นนี้ (ปิด)

## ตั้งค่าเมนูการตั้งค่ารีโมท

#### <u>การทำงานของ IR</u>

ตั้งการตั้งค่าการทำงานของ IR

- เปิด: เลือก ``เปิด" คุณจะสามารถควบคุมโปรเจคเตอร์ได้โดยใช้รีโมทคอนโทรลผ่านทางตัวรับ IR ที่ด้านบนและ ด้านหน้า
- ด้านหน้า: เลือก "ด้านหน้า″ จะสามารถควบคุมโปรเจ็กเตอร์ได้โดยใช้รีโมทคอนโทรลผ่านทางตัวรับ IR ที่ด้านหน้า
- กลับ: เลือก "กลับ" จะสามารถควบคุมโปรเจ็กเตอร์ได้โดยใช้รีโมทคอนโทรลผ่านทางตัวรับ IR ที่ด้านหลัง
- **ปิด:** เลือก "ปิด″ สามารถใช้งานโปรเจ็กเตอโดยรีโมทคอนโทรลได้ คุณสามารถใช้ปุ่มกดได้ โดยเลือก "ปิด″

#### F1/F2/F3

กำหนดฟังก์ชันเริ่มต้นสำหรับ F1, F2 หรือ F3 ระหว่าง รูปแบบการทดสอบ, ความสว่าง, คอนทราสต์, ตั้งเวลาปิด, อุณหภูมิสี, Gamma, การฉายภาพ หรือ MHL

## ตั้งค่าเมนู ID โปรเจ็กเตอร์

#### <u>ID โปรเจ็กเตอร์</u>

ID คำสั่งสามารถถูกตั้งค่าโดยเมนู (ช่วง 0-99) และอนุญาตให้ผู้ใช้ควบคุมโปรเจคเตอร์แต่ละตัวได้โดยคำสั่ง RS232

## ตั้งค่าเมนูทริกเกอร์ 12V

### <u>ทริกเกอร์ 12V</u>

ใช้ฟังก์ชันนี้เพื่อเปิดการใช้งาน หรือปิดการใช้ทริกเกอร์

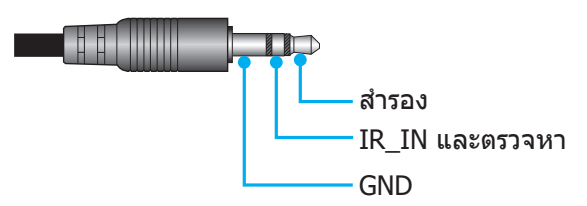

- ปิด: เลือก "ปิด" เพื่อปิดใช้งานทริกเกอร์
- เปิด: เลือก "เปิด" เพื่อเปิดใช้งานทริกเกอร์

## ตั้งค่าเมนูตัวเลือก

#### เ<u>ลือกภาษา</u>

เลือกเมนูการแสดงผลบนหน้าจอแบบหลายภาษาระหว่าง อังกฤษ เยอรมัน ฝรั่งเศส อิตาเลียน สแปนิช โปรตุเกส จีนแบบง่าย ญี่ปุ่น เกาหลี และ รัสเซีย

### <u>การตั้งค่าเมน</u>ู

้ตั้งค่าตำแหน่งเมนูบนหน้าจอและกำหนดค่าการตั้งค่าตัวตั้งเวลาของเมนู

- ตำแหน่งเมนู: เลือกดำแหน่งเมนูบนหน้าจอแสดงผล
- ตั้งเวลาเมนู: เลือกระยะเวลาที่เมนู OSD จะสามารถมองเห็นได้บนหน้าจอ

#### <u>แหล่งอัตโนมัติ</u>

เลือกตัวเลือกนี้เพื่อปล่อยให้โปรเจคเตอร์ค้นหาแหล่งสัญญาณขาเข้าที่สามารถใช้งานได้โดยอัตโนมัติ

#### <u>แหล่งสัญญาณเข้า</u>

เลือกแหล่งสัญญาณเข้าระหว่าง HDMI1, HDMI2/MHL และ VGA

#### <u>พื้นที่สูง</u>

เมื่อ "เปิด″ ถูกเลือก พัดลมจะหมุนเร็วขึ้น คุณสมบัตินี้มีประโยชน์เมื่ออยู่ในพื้นที่ที่มีระดับสูง ซึ่งมีอากาศเบาบาง

#### Display Mode Lock

เลือก "เปิด" หรือ "ปิด" เพื่อล็อคหรือปลดล็อคการปรับเปลี่ยนการตั้งค่าโหมดแสดงผล

#### <u>ล็อคปุ่ม</u>

เมื่อฟังก์ชั่นล็อคปุ่มกดเป็น "เปิด″ ปุ่มกดจะถูกล็อค อย่างไรก็ตามโปรเจคเตอร์ยังสามารถทำงานได้ด้วยรีโมทคอนโทรล คุณ สามารถใช้ปุ่มกดได้ใหม่ โดยเลือก "ปิด″

#### <u>ช่อนข้อมูล</u>

เปิดการใช้งานฟังก์ชั่นนี้เพื่อซ่อนข้อความข้อมูล

- **ปิด:** เลือก "ปิด″ เพื่อแสดงข้อความ "ค้นหา″
- เปิด: เลือก "เปิด″ เพื่อซ่อนข้อความข้อมูล

#### <u>โลโก้</u>

ใช้ฟังก์ชั่นนี้เพื่อตั้งค่าหน้าจอเริ่มต้นที่ต้องการ หากมีการเปลี่ยนแปลง จะมีผลในครั้งถัดไปที่โปรเจคเตอร์เปิด

- ค่าเริ่มต้น: หน้าจอเริ่มต้นมาตรฐาน
- **ปกติ:** โลโก้จะไม่แสดงบนหน้าจอเมื่อเปิดเครื่อง

## ตั้งค่าเมนูรีเซ็ต OSD

**Reset OSD** กลับไปสู่การตั้งค่าจากโรงงานสำหรับการตั้งค่าเมนู OSD

Reset to Default เปลี่ยนการตั้งค่าทั้งหมดกลับไปเป็นการตั้งค่าเริ่มต้นจากโรงงาน

## เมนูเครือข่าย

### เมนูเครือข่าย LAN

### <u>สถานะเครือข่าย</u>

แสดงสถานะการเชื่อมต่อเครือข่าย (อ่านได้อย่างเดียว)

### <u>หมายเลข MAC</u>

แสดง MAC แอดเดรส (อ่านได้อย่างเดียว)

### <u>DHCP</u>

ใช้ฟังก์ชั้นนี้เพื่อเปิดหรือปิดการใช้งานฟังก์ชัน DHCP

- ปิด: เพื่อกำหนด IP ซับเน็ตมาสก์ เกตเวย์ และการกำหนดค่า DNS ด้วยตัวเอง
- เ**ปิด**: โปรเจ็กเตอร์จะรับ IP แอดเดรสโดยอัตโนมัติจากเครือข่ายของคุณ

หมายเหตุ: การออกจาก OSD จะเป็นการใช้ค่าที่ป้อนโดยอัตโนมัติ

<u>IP แอดเดรส</u>

แสดง IP แอดเดรส

<u>ชับเน็ต มาสก์</u> แสดงหมายเลขซับเน็ตมาสก์

เ<u>กตเวย์</u> แสดงเกดเวย์เริ่มดันของเครือข่ายที่เชื่อมต่ออย่กับโปรเจ็กเตอร์

### <u>DNS</u>

แสดงหมายเลข DNS

### <u>วิธีใช้เว็บเบราเซอร์เพื่อควบคุมโปรเจ็กเตอร์ของคุณ</u>

- เปิดตัวเลือก "เปิด" DHCP บนโปรเจ็กเตอร์ เพื่ออนุญาตให้ DHCP เซิร์ฟเวอร์กำหนด IP แอดเดรสโดยอัตโนมัติ
- 2. เปิดเว็บเบราเซอร์ใน PC ของคุณ และพิมพ์ IP แอดเดรสของโปรเจ็กเตอร์ (``เครือข่าย > แลน > IP แอดเดรส")
- ป้อนชื่อผู้ใช้ และรหัสผ่าน จากนั้น คลิก "เข้าสู่ระบบ" หน้าจอเว็บการปรับตั้งค่าโปรเจคเตอร์จะปรากฏขึ้น

#### หมายเหตุ:

- ชื่อผู้ใช้และรหัสผ่านเริ่มต้นคือ "admin"
- ขั้นตอนในส่วนนี้ใช้ระบบปฏิบัติการ Windows 7

### <u>การเชื่อมต่อโดยตรงจากคอมพิวเตอร์ไปยังโปรเจ็กเตอร์\*</u>

- 1. ปิด "ปิด" ตัวเลือก DHCP บนโปรเจคเตอร์
- 2. กำหดนค่า IP แอดเดรส ซับเน็ตมาสก์ เกตเวย์ และ DNS บนโปรเจคเตอร์ (``เครือข่าย > แลน")
- เปิดหน้า<u>เครือข่ายและศูนย์การแชร์</u> บน PC ของคุณ และกำหนดค่าพารามิเตอร์เครือข่ายให้เหมือนกับที่คุณตั้งค่า บนโปรเจ็กเตอร์บน PC ของคุณ คลิก "ตกลง" เพื่อบันทึกพารามิเตอร์

| Local Area Connection 2 Properties                                                                                       |                              |                                                                                                    |                                                                      |
|----------------------------------------------------------------------------------------------------|------------------------------|----------------------------------------------------------------------------------------------------|----------------------------------------------------------------------|
| Networking                                                                                                    |                              |                                                                                                    |                                                                      |
| Connect using:                                                                                                    | Internet                     | Protocol Version 4 (TCP/IPv4)                                                                           | Properties                                                           |
| Atheros AR8151 PCI-E Gigabit Ethemet Controller (NDIS 6                                                                  | Gener                        | al                                                                                                    |                                                                      |
| Configure This connection uses the following items:                                                                      | You of<br>this of<br>for the | can get IP settings assigned autor<br>capability. Otherwise, you need to<br>he appropriate IP settings. | natically if your network supports<br>ask your network administrator |
| Client for Microsoft Networks                                                                                            | 0                            | Obtain an IP address automatical                                                                        | ly                                                                   |
| Gos Packet Scheduler     Gos Packet Scheduler     Gos Packet Scheduler                                                   | •                            | Use the following IP address:                                                                           | ,                                                                    |
| ✓ Internet Protocol Version 6 (TCP/IPv6)                                                                                 | IP                           | address:                                                                                                | 192.168.0.99                                                         |
| Internet Protocol Version 4 (TCP/IPv4)                                                                                   | Su                           | ubnet mask:                                                                                             | 255.255.255.0                                                        |
| <ul> <li>✓ Link-Layer Topology Discovery Mapper I/O Driver</li> <li>✓ Link-Layer Topology Discovery Responder</li> </ul> |                              | efault gateway:                                                                                         | 192.168.0.254                                                        |
|                                                                                                    | 0                            | Obtain DNS server address auton                                                                         | natically                                                            |
| Install Uninstall Properties                                                                                             | •                            | Use the following DNS server add                                                                        | resses:                                                              |
| Description                                                                                                    | Br                           | referred DNS server:                                                                                    | 192.168.0.1                                                          |
| Transmission Control Protocol/Internet Protocol. The default<br>wide area network protocol that provides communication   | A                            | lternate DNS server:                                                                                    | · · ·                                                                |
| across diverse interconnected networks.                                                                                  |                              | ] Valjdate settings upon exit                                                                           | Ad <u>v</u> anced                                                    |
| OK Cancel                                                                                                    |                              |                                                                                                    | OK Cancel                                                            |

4. เปิดเว็บเบราเซอร์บน PC ของคุณ และพิมพ์ IP แอดเดรสลงในฟิลด์ URL ตามที่กำหนดไว้ในขั้นที่ 3 จากนั้น กดปุ่ม ``ใส่ค่า″

### ร<u>ีเช็ต</u>

รีเซ็ทค่าพารามิเตอร์ LAN ทั้งหมด

### เมนูควบคุมเครือข่าย

#### <u>Crestron</u>

ใช้ฟังก์ชั่นนี้เพื่อเลือกฟังก์ชั่นเครือข่าย (พอร์ต: 41794).

สำหรับข้อมูลเพิ่มเติม โปรดไปที่ http://www.crestron.com and www.crestron.com/getroomview

#### Extron

ใช้ฟังก์ชั้นนี้เพื่อเลือกฟังก์ชั้นเครือข่าย (พอร์ต: 2023).

#### <u>PJ Link</u>

ใช้ฟังก์ชั่นนี้เพื่อเลือกฟังก์ชั่นเครือข่าย (พอร์ต: 4352).

#### **AMX Device Discovery**

ใช้ฟังก์ชั่นนี้เพื่อเลือกฟังก์ชั่นเครือข่าย (พอร์ต: 9131).

#### <u>Telnet</u>

ใช้ฟังก์ชั่นนี้เพื่อเลือกฟังก์ชั่นเครือข่าย (พอร์ต: 23).

#### <u>HTTP</u>

ใช้ฟังก์ชั่นนี้เพื่อเลือกฟังก์ชั่นเครือข่าย (พอร์ต: 80).

## เมนูการตั้งค่าการควบคุมเครือข่าย

### <u> ฟังก์ชั่น LAN\_RJ45</u>

โปรเจคเตอร์มอบเครือข่ายที่หลากหลายและคุณสมบัติการจัดการระยะไกลเพื่อการใช้งานที่ง่ายและไม่ยุ่งยาก ฟังก์ชั่น LAN/RJ45 ของโปรเจคเตอร์ผ่านเครือข่าย เช่น การจัดการจากระยะไกล การตั้งค่าเปิด/ปิดเครื่อง ความสว่าง และคอนทราสต์ อีกทั้ง ข้อมูล สถานะของโปรเจคเตอร์ เช่น: แหล่งสัญญาณวิดีโอ การปิดเสียง ฯลฯ

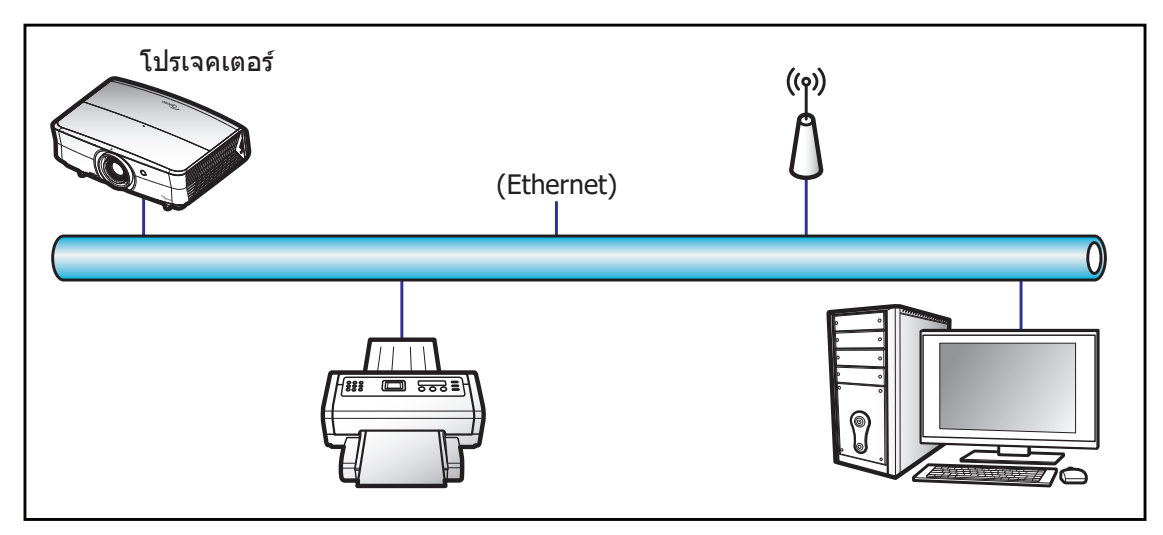

#### <u>พร้อมฟังก์ชั่นการทำงาน LAN ของเครื่อง</u>

โปรเจคเตอร์นี้สามารถควบคุมได้จาก PC (แล็บท็อป) หรืออุปกรณ์อื่นๆ ผ่านพอร์ต LAN / RJ45 และ ith Crestron / Extron / AMX (Device Discovery) / PJLink ที่เข้ากันได้

- Crestron เป็นเครื่องหมายการค้าจดทะเบียนของ Crestron Electronics, Inc. แห่งสหรัฐ
- Extron เป็นเครื่องหมายการค้าจดทะเบียนของ Extron Electronics, Inc. แห่งสหรัฐ
- AMX เป็นเครื่องหมายการค้าจดทะเบียนของ AMX LLC แห่งสหรัฐ

โปรเจคเตอร์นี้รองรับคำสั่งของตัวควบคุมของ Crestron Electronics ที่กำหนด และซอฟด์แวร์ที่เกี่ยวข้อง ตัวอย่างเช่น RoomView®

http://www.crestron.com/

โปรเจคเตอร์นี้พร้อมที่จะรองรับอุปกรณ์ของ Extron

http://www.extron.com/

โปรเจคเตอร์นี้รองรับ AMX (Device Discovery)

http://www.amx.com/

โปรเจคเตอร์นี้รองรับคำสั่งทั้งหมดของ PJLink คลาส1 (เวอร์ชั่น 1.00)

http://pjlink.jbmia.or.jp/english/

สำหรับรายละเอียดข้อมูลเกี่ยวกับชนิดของอุปกรณ์ภายนอกที่สามารถเชื่อมต่อกับพอร์ท LAN/RJ45 และรีโมทควบคุมการฉายภาพ เช่นเดียวกับการรองรับคำสั่งสำหรับอุปกรณ์ภายนอกเหล่านี้ โปรดติดต่อฝ่ายสนับสนุนบริการโดยตรง

#### <u>LAN RJ45</u>

1. เชื่อมต่อ RJ45 ไปยังพอร์ท RJ45 บนโปรเจคเตอร์และ PC (แล็บท็อป)

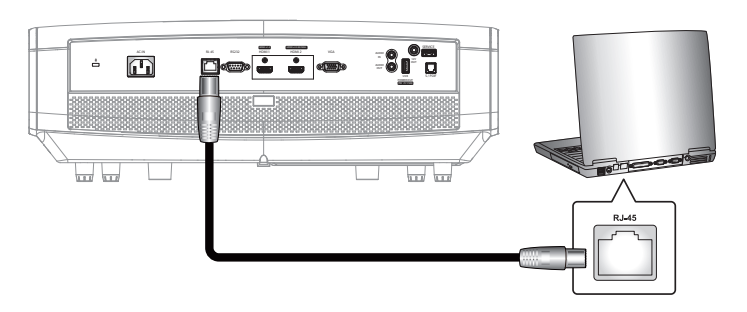

2. บน PC (แล็บท็อป) ให้เลือก เริ่ม > แผงควบคุม > การเชื่อมต่อเครือข่าย

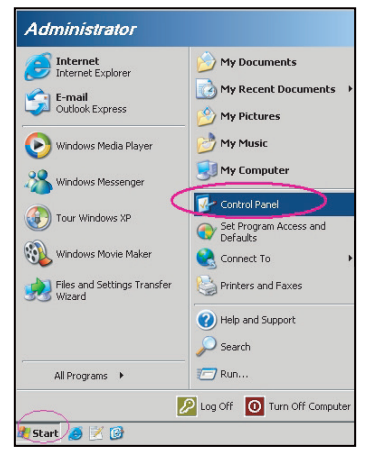

3. คลิกขวาที่ **การเชื่อมต่อเครือข่ายท้องถิ่น** และเลือก **คุณสมบัต**ิ

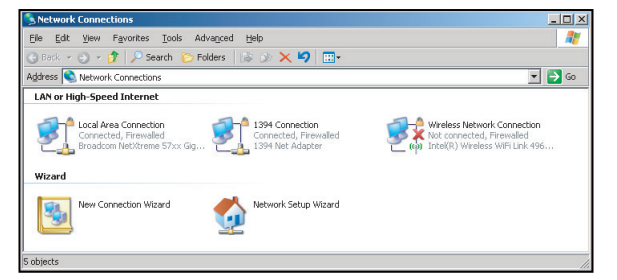

4. ในหน้าต่าง คุณสมบัติ ให้เลือก แท็บทั่วไป และเลือก อินเทอร์เน็ตโพรโทคอล (TCP/IP)

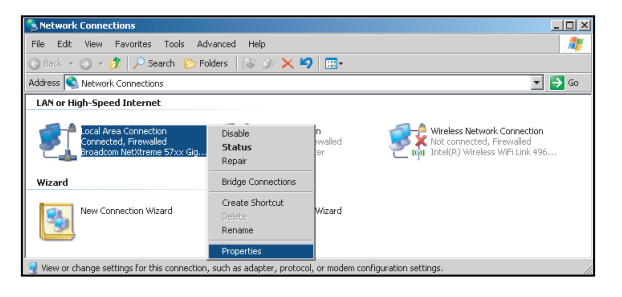

1. คลิก "คุณสมบัติ"

| "Local Area Connection Properties                                                                                                    | ?       |
|----------------------------------------------------------------------------------------------------|---------|
| General Advanced                                                                                                    |         |
| Connect using:                                                                                                    |         |
| Broadcom NetXtreme 57xx Gigabit Cc Config                                                                                                    | ure     |
| This connection uses the following items:                                                                                                    |         |
| 🗹 📮 QoS Packet Scheduler                                                                                                    | -       |
| Retwork Monitor Driver                                                                                                    |         |
|                                                                                                    | -       |
| •                                                                                                    | •       |
| Install Uninstall Proper                                                                                                    | ties    |
| Description                                                                                                    |         |
| Transmission Control Protocol/Internet Protocol. The def<br>wide area network protocol that provides communication<br>across diverse interconnected networks. | ault    |
| Show icon in notification area when connected                                                                                                    |         |
| ☑ Notify me when this connection has limited or no conne                                                                                                    | ctivity |
|                                                                                                    |         |
| OK (                                                                                                    | Cancel  |

2. พิมพ์ IP แอดเดรส และซับเน็ตมาสก์ จากนั้น กด "ตกลง"

| internet Protocol Version 4 (TCP/IPv4) Properties                                                                                                    |                   |  |  |  |  |  |  |
|----------------------------------------------------------------------------------------------------|-------------------|--|--|--|--|--|--|
| General                                                                                                    |                   |  |  |  |  |  |  |
| You can get IP settings assigned automatically if your network supports<br>this capability. Otherwise, you need to ask your network administrator<br>for the appropriate IP settings. |                   |  |  |  |  |  |  |
| Obtain an IP address automatically                                                                                                    |                   |  |  |  |  |  |  |
| Uge the following IP address:                                                                                                    |                   |  |  |  |  |  |  |
| [P address:                                                                                                    | 192.168.0.99      |  |  |  |  |  |  |
| Sybnet mask:                                                                                                    | 255.255.255.0     |  |  |  |  |  |  |
| Default gateway:                                                                                                    | 192.168.0.254     |  |  |  |  |  |  |
| Obtain DNS server address auton                                                                                                    | natically         |  |  |  |  |  |  |
| Use the following DNS server add                                                                                                    | resses:           |  |  |  |  |  |  |
| Preferred DNS server:                                                                                                    | 192.168.0.1       |  |  |  |  |  |  |
| Alternate DNS server:                                                                                                    | · · ·             |  |  |  |  |  |  |
| Valjdate settings upon exit                                                                                                    | Ad <u>v</u> anced |  |  |  |  |  |  |
|                                                                                                    | OK Cancel         |  |  |  |  |  |  |

- 3. กดปุ่ม "เมนู" บนโปรเจคเตอร์
- 4. เปิดบนโปรเจคเตอร์ **เครือข่าย** > **แลน**
- 5. ป้อนพารามิเตอร์การเชื่อมต่อดังต่อไปนี้:
  - DHCP: ปิด
  - IP แอดเดรส: 192.168.0.100
  - ซับเน็ต มาสก์: 255.255.255.0
  - เกตเวย์: 192.168.0.254
  - DNS: 192.168.0.51
- 6. กด "ใส่ค่า" เพื่อยืนยันการตั้งค่า
- เปิดเบราว์เซอร์เว็บ ตัวอย่างเช่น Microsoft Internet Explorer ที่มี Adobe Flash Player 9.0 หรือใหม่กว่าที่ติดตั้ง มา
- 8. ในแถบที่อยู่ ให้ป้อน IP แอดเดรสของโปรเจคเตอร์: 192.168.0.100.

| EOptoma Projector - Windows Internet Explorer |            |
|-----------------------------------------------|------------|
|                                               | <u>- م</u> |

9. กด "ใส่ค่า"

โปรเจคเตอร์นี้ตั้งค่าไว้สำหรับการจัดการระยะไกล ฟังก์ชั่น LAN/RJ45 แสดงดังต่อไปนี้:

หน้าข้อมูล

| Model: Uptoma    |                       |                 | 1001       | Inity  | Contact IT Help |
|------------------|-----------------------|-----------------|------------|--------|-----------------|
| 0                | otoma                 |                 |            |        |                 |
|                  |                       |                 |            |        |                 |
|                  | Projector Information |                 | Projector  | Status |                 |
| Projector Name   |                       | Power Status    | Power On.  | _      |                 |
| Location         |                       | Source          | HDMI       |        |                 |
|                  |                       | Display Mode    | Cinema     |        |                 |
| Firmware Version | 801                   | Projection      | Front      |        |                 |
| MAC Address      | 00:60:E9:16:56:17     |                 |            |        |                 |
| Resolution       | 1080p 60Hz            |                 |            |        |                 |
| Lamp Hours       | 0                     | Brightness Mode | Bright     |        |                 |
|                  |                       |                 |            |        |                 |
| Assigned to      | Optoma Projector      | Error Status    | 0:No Error |        |                 |
|                  |                       |                 |            |        |                 |
|                  |                       |                 |            |        |                 |
|                  | -                     |                 |            |        |                 |
|                  |                       | exit            |            |        |                 |
|                  |                       |                 |            |        |                 |
| ~~               |                       |                 |            |        |                 |
| CRESTRO          | ected                 |                 |            | Ex     | pansion Options |

หน้าหลัก

| Model: Optoma |          |              | Tool      | Info       | Contact IT Help   |
|---------------|----------|--------------|-----------|------------|-------------------|
| Optom         | na       |              |           |            |                   |
| Power         | Vol -    | Mute         | Vol +     |            |                   |
| Sources List  |          |              |           |            | Interface 2.7.2.7 |
| H(M)          |          |              |           |            |                   |
| Hanks         |          |              |           | vlenu 🔺    | Re-Sync           |
| HEMO          |          |              |           | Enter      |                   |
| Onyley Feel   |          |              | A         | V mute 🔍 🗸 | Source            |
| 100           |          |              |           |            |                   |
| Fre           | eeze Con | itrast Brigh | tness Sha | arpness 🕨  |                   |
| CRESTRON      |          |              |           |            | Expansion Options |

หน้าเครื่องมือ

| Model: Opto | oma              |                 |                  | Tool     | Info     | Contact IT Help |
|-------------|------------------|-----------------|------------------|----------|----------|-----------------|
|             | Intomo           |                 |                  |          |          |                 |
|             | Spionic          |                 |                  |          |          |                 |
|             | Crestron Control |                 | Projector        |          | User Pas | sword           |
| IP Address  | 192.168.0.199    | Projector Name  |                  |          | Enabled  |                 |
| IP ID       | 7                | Location        |                  | New Pas: | sword    |                 |
| Port        | 41794            | Assigned to     | Optoma Projector | Co       | infirm   |                 |
|             | Send             |                 | Send             |          |          | Send            |
|             |                  | DHCP            | Enabled          |          |          |                 |
|             |                  | IP Address      | 192.168.0.100    |          | Admin Pa | assword         |
|             |                  | Subnet Mask     | 255.255.255.0    |          | Enabled  |                 |
|             |                  | Default Gateway | 192.168.0.254    | New Past | sword    |                 |
|             |                  | DNS Server      | 192.168.0.51     | Co       | infirm   |                 |
|             |                  |                 |                  |          |          | Send            |
|             |                  |                 | Send             |          |          |                 |
|             |                  |                 | exit             |          |          |                 |
| CRES        | Connected        |                 |                  |          | Eq       | ansion Options  |

ติดต่อแผนกช่วยเหลือทางด้าน IT

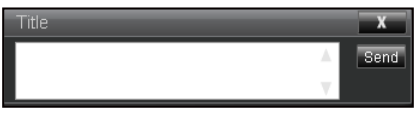

#### <u>RS232 โดยฟังก์ชั่น Telnet</u>

มีวิธีทางเลือกในการควบคุมคำสั่ง RS232 ในโปรเจคเตอร์ เรียกว่า "RS232 โดย TELNET″ สำหรับหน้าจอ LAN/RJ45

#### <u> คู่มือการเริ่มต้นด่วนสำหรับ "RS232 โดย Telnet″</u>

- ตรวจสอบและรับ IP แอดเดรสบนหน้าจอผู้ใช้ของโปรเจคเตอร์
- ตรวจสอบให้แน่ใจว่า PC/แล็บท็อปได้เข้าถึงหน้าเว็บของโปรเจคเตอร์
- ดรวจสอบให้แน่ใจว่าได้ตั้งค่า "Windows Firewall″ เป็นปิดการใช้งาน "TELNET″ ในกรณีที่ฟังก์ชั่นตัวกรองโดย PC/แล็บท็อป

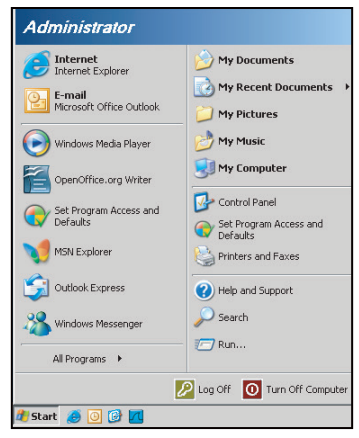

1. เลือก เริ่ม > โปรแกรม > เบ็ดเตล็ด > พร้อมท์คำสั่ง

| Set Program Access and Defaults |                                                  |   |
|---------------------------------|--------------------------------------------------|---|
| 😢 Windows Catalog               |                                                  |   |
| 🌯 Windows Update                |                                                  |   |
| 🔄 New Office Document           |                                                  |   |
| Open Office Document            |                                                  |   |
| S Program Updates               |                                                  |   |
| Accessories                     | 🗾 🗎 Accessibility                                |   |
| 🛅 Games                         | 🕨 🛅 Entertainment                                |   |
| 🛅 Startup                       | <ul> <li>System Tools</li> </ul>                 |   |
| 🥑 Internet Explorer             | 🕥 Address Book                                   |   |
| 📢 MSN Explorer                  | Calculator                                       |   |
| 🗐 Outlook Express               | ov Command Prompt                                |   |
| Remote Assistance               | 🔜 Notepad                                        |   |
| Windows Media Player            | 1 Paint                                          |   |
| Kindows Messenner               | <ol> <li>Program Compatibility Wizari</li> </ol> | d |

- ป้อนรูปแบบคำสั่งดังต่อไปนี้:
  - telnet ttt.xxx.yyy.zzz 23 (กดปุ่ม ``ใส่ค่า'')
  - (ttt.xxx.yyy.zzz: IP แอดเดรของโปรเจคเตอร์)
- หากเชื่อมต่อกับ Telnet เรียบร้อยแล้ว และผู้ใช้สามารถป้อนคำสั่ง RS232 จากนั้น กดปุ่ม "ใส่ค่า" คำสั่ง RS232 จะ สามารถทำงานได้

#### <u>ข้อมูลจำเพาะสำหรับ "RS232 โดย TELNET″</u>:

- 1. Telnet: TCP.
- 2. พอร์ท Telnet: 23 (สำหรับรายละเอียดเพิ่มเติม โปรดไปติดต่อตัวแทนผู้ให้บริการหรือทีมงาน)
- 3. ยูทิลิตี้ Telnet: Windows "TELNET.exe" (โหมดเฝ้าคุม)
- 4. ยุติการเชื่อมต่อการควบคุม RS232 โดย Telnet ตามปกติ: ปิด
- 5. ยูทิลิดี้ Windows Telnet โดยตรงหลังจากเชื่อมต่อ TELNET เรียบร้อยแล้ว
  - จำกัด 1 เครื่อง สำหรับการควบคุม Telnet: มีพื้นที่น้อยกว่า 50 ไบต์สำหรับเครือข่ายข้อมูลสำหรับการขนส่ง ต่อเนื่องสำหรับโปรแกรมการควบคุม Telnet
  - จำกัด 2 เครื่อง สำหรับการควบคุม Telnet: มีพื้นที่น้อยกว่า 26 ไบต์สำหรับเสร็จสิ้นหนึ่งคำสั่ง RS232 สำหรับการควบคุม Telnet
  - จำกัด 3 เครื่อง สำหรับการควบคุม Telnet: ค่าหน่วงเวลาขั้นด่ำสำหรับคำสั่ง RS232 ต่อไปต้องไม่เกิน 200 (มิลลิวินาที)

## เมนูข้อมูล

### เมนูข้อมูล

ดูข้อมูลโปรเจ็กเตอร์ที่แสดงไว้ด้านล่าง:

- Regulatory
- Serial Number
- แหล่งสัญญาณ
- ความละเอียด
- อัตราการรีเฟรช
- โหมดการแสดงภาพ
- โหมดพลังงาน(สแตนด์บาย)
- Light Source Hours
- สถานะเครือข่าย
- IP แอดเดรส
- ID โปรเจ็กเตอร์
- Color Depth
- Color Format
- ชั่วโมงการใช้แผ่นกรอง
- โหมดความสว่าง
- เวอร์ชั่นเฟิร์มแวร์

# การบำรุงรักษา

## การติดตั้งและการทำความสะอาดตัวกรองฝุ่น

การติดตั้งตัวกรองฝุ่น

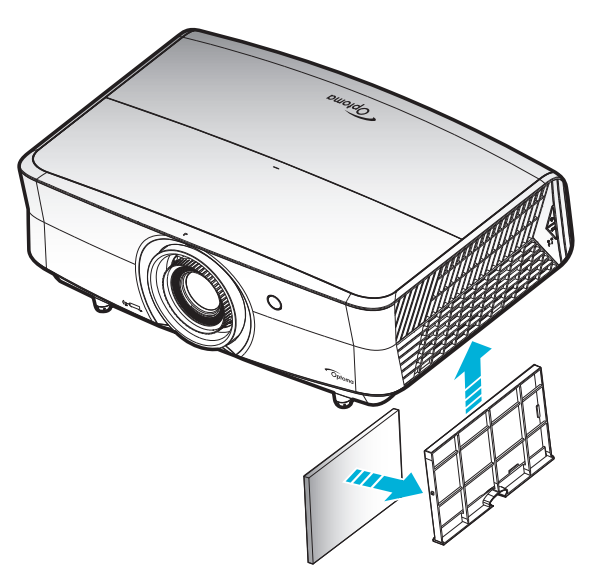

หมายเหตุ: ด้วกรองฝุ่นจำเป็น/มีให้เฉพาะในภูมิภาคที่ได้รับการคัดเลือกแล้วว่ามีฝุ่นมาก

#### การทำความสะอาดตัวกรองฝุ่น

เราแนะนำให้ทำความสะอาดตัวกรองฝุ่นทุกสามเดือน ทำความสะอาดบ่อยขึ้นถ้าใช้โปรเจคเตอร์ในสภาพแวดล้อมที่มีฝุ่น ขั้นตอน:

- บิดการจ่ายไฟไปยังโปรเจคเตอร์โดยกดปุ่ม "♥″ บนแผงปุ่มกดของโปรเจคเตอร์หรือปุ่ม " ①″ บนรีโมทคอนโทรล
- 2. ถอดสายเพาเวอร์ออก
- ดึงกล่องฟิลเตอร์กรองฝุ่นลงแล้วถอดออกจากด้านล่างของโปรเจ็กเตอร์ 1
- 4. ถอดฟิลเตอร์กรองอากาศอย่างระมัดระวัง แล้วทำความสะอาดหรือเปลี่ยนแผ่นกรองฝุ่น 2
- 5. ในการติดตั้งดัวกรองฝุ่น ให้ทำขั้นตอนก่อนหน้ากลับกัน

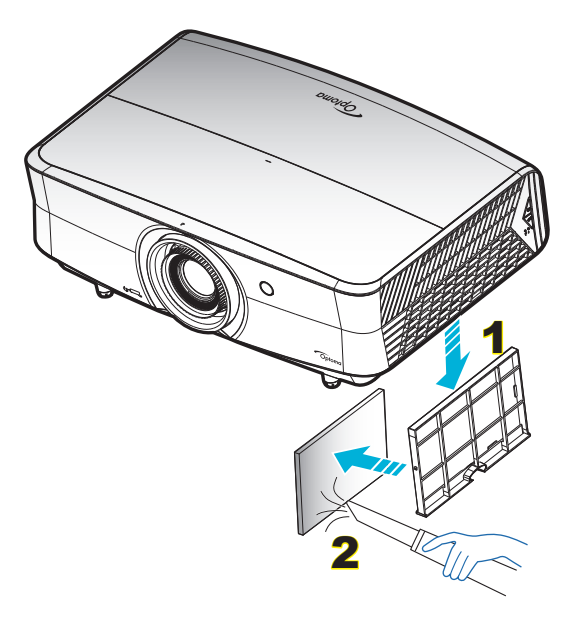

## ความละเอียดที่ใช้งานได้

#### ดิจิตอล (HDMI 1.4)

### ความละเอียด Native: 3840 x 2160 @ 30Hz

| B0/เวลาที่ตั้งขึ้น | B0/เวลามาตรฐาน             | เวลาคำอธิบายถึง                     | B1/โหมดวิดีโอ            | B1/เวลาอย่างละเอียด |
|--------------------|----------------------------|-------------------------------------|--------------------------|---------------------|
| 720 x 400 @ 70Hz   | 1280 x 720 @ 60Hz          | 3840 x 2160 @ 30Hz<br>[ค่าเริ่มต้น] | 720 x 480i @ 60Hz 16:9   | 1920 x 1080p @ 60Hz |
| 640 x 480 @ 60Hz   | 1280 x 800 @ 60Hz          |                                     | 720 x 480p @ 60Hz 4:3    | 1366 x 768 @ 60Hz   |
| 640 x 480 @ 67Hz   | 1280 x 1024 @ 60Hz         |                                     | 720 x 480p @ 60Hz 16:9   | 1920 x 1080 @ 120Hz |
| 640 x 480 @ 72Hz   | 1920 x 1200 @ 60Hz<br>(ลด) |                                     | 720 x 576i @ 50Hz 16:9   |                     |
| 640 x 480 @ 75Hz   |                            |                                     | 720 x 576p @ 50Hz 4:3    |                     |
| 800 x 600 @ 56Hz   | 640 x 480 @ 120Hz          |                                     | 720 x 576p @ 50Hz 16:9   |                     |
| 800 x 600 @ 60Hz   | 800 x 600 @ 120Hz          |                                     | 1280 x 720p @ 60Hz 16:9  |                     |
| 800 x 600 @ 72Hz   | 1024 x 768 @ 120Hz         |                                     | 1280 x 720p @ 50Hz 16:9  |                     |
| 800 x 600 @ 75Hz   | 1280 x 800 @ 120Hz         |                                     | 1920 x 1080i @ 60Hz 16:9 |                     |
| 832 x 624 @ 75Hz   |                            |                                     | 1920 x 1080i @ 50Hz 16:9 |                     |
| 1024 x 768 @ 60Hz  |                            |                                     | 1920 x 1080p @ 60Hz 16:9 |                     |
| 1024 x 768 @ 70Hz  |                            |                                     | 1920 x 1080p @ 50Hz 16:9 |                     |
| 1024 x 768 @ 75Hz  |                            |                                     | 1920 x 1080p @ 24Hz 16:9 |                     |
| 1280 x 1024 @ 75Hz |                            |                                     | 3840 x 2160 @ 24Hz       |                     |
| 1152 x 870 @ 75Hz  |                            |                                     | 3840 x 2160 @ 25Hz       |                     |
|                    |                            |                                     | 3840 x 2160 @ 30Hz       |                     |
|                    |                            |                                     | 4096 x 2160 @ 24Hz       |                     |
|                    |                            |                                     | 1920 x 1080p @ 120Hz     |                     |

#### ดิจิตอล (HDMI 2.0)

#### ความละเอียด Native: 3840 x 2160 @ 60Hz

| B0/เวลาที่ตั้งขึ้น | B0/เวลามาตรฐาน          | B1/โหมดวิดีโอ             | B1/เวลาอย่างละเอียด  |
|--------------------|-------------------------|---------------------------|----------------------|
| 720 x 400 @ 70Hz   | 1280 x 720 @ 60Hz       | 720 x 480i @ 60Hz 16:9    | 1920 x 1080p @ 120Hz |
| 640 x 480 @ 60Hz   | 1280 x 800 @ 60Hz       | 720 x 480p @ 60Hz 4:3     | 1366 x 768 @ 60Hz    |
| 640 x 480 @ 67Hz   | 1280 x 1024 @ 60Hz      | 720 x 480p @ 60Hz 16:9    |                      |
| 640 x 480 @ 72Hz   | 1920 x 1200 @ 60Hz (ลด) | 720 x 576i @ 50Hz 16:9    |                      |
| 640 x 480 @ 75Hz   |                         | 720 x 576p @ 50Hz 4:3     |                      |
| 800 x 600 @ 56Hz   | 640 x 480 @ 120Hz       | 720 x 576p @ 50Hz 16:9    |                      |
| 800 x 600 @ 60Hz   | 800 x 600 @ 120Hz       | 1280 x 720p @ 60Hz 16:9   |                      |
| 800 x 600 @ 72Hz   | 1024 x 768 @ 120Hz      | 1280 x 720p @ 50Hz 16:9   |                      |
| 800 x 600 @ 75Hz   | 1280 x 800 @ 120Hz      | 1920 x 1080i @ 60Hz 16:9  |                      |
| 832 x 624 @ 75Hz   |                         | 1920 x 1080i @ 50Hz 16:9  |                      |
| 1024 x 768 @ 60Hz  |                         | 1920 x 1080p @ 60Hz 16:9  |                      |
| 1024 x 768 @ 70Hz  |                         | 1920 x 1080p @ 50Hz 16:9  |                      |
| 1024 x 768 @ 75Hz  |                         | 1920 x 1080p @ 24Hz 16:9  |                      |
| 1280 x 1024 @ 75Hz |                         | 1920 x 1080p @ 120Hz 16:9 |                      |
| 1152 x 870 @ 75Hz  |                         | 3840 x 2160 @ 24Hz        |                      |
|                    |                         | 3840 x 2160 @ 25Hz        |                      |
|                    |                         | 3840 x 2160 @ 30Hz        |                      |
|                    |                         | 3840 x 2160 @ 50Hz        |                      |
|                    |                         | 3840 x 2160 @ 60Hz        |                      |
|                    |                         | 4096 x 2160 @ 24Hz        |                      |

| B0/เวลาที่ตั้งขึ้น | B0/เวลามาตรฐาน | B1/โหมดวิดีโอ      | B1/เวลาอย่างละเอียด |
|--------------------|----------------|--------------------|---------------------|
|                    |                | 4096 x 2160 @ 25Hz |                     |
|                    |                | 4096 x 2160 @ 30Hz |                     |
|                    |                | 4096 x 2160 @ 50Hz |                     |
|                    |                | 4096 x 2160 @ 60Hz |                     |

#### อนาล็อก (VGA)

#### ความละเอียด Native: 1920 x 1080 @ 60Hz

| B0/เวลาที่ตั้งขึ้น | B0/เวลามาตรฐาน          | B0/เวลาข้อบ่งชี้                    | B1/เวลาอย่างละเอียด     |
|--------------------|-------------------------|-------------------------------------|-------------------------|
| 720 x 400 @ 70Hz   | 1280 x 720 @ 60Hz       | 1920 x 1080 @ 60Hz<br>[ค่าเริ่มตัน] | 1366 x 768 @ 60Hz       |
| 640 x 480 @ 60Hz   | 1280 x 800 @ 60Hz       |                                     | 1280 x 800 @ 120Hz (RB) |
| 640 x 480 @ 67Hz   | 1280 x 1024 @ 60Hz      |                                     |                         |
| 640 x 480 @ 72Hz   |                         |                                     |                         |
| 640 x 480 @ 75Hz   | 1900 x 1200 @ 60Hz (RB) |                                     |                         |
| 800 x 600 @ 56Hz   | 640 x 480 @ 120Hz       |                                     |                         |
| 800 x 600 @ 60Hz   | 800 x 600 @ 120Hz       |                                     |                         |
| 800 x 600 @ 72Hz   | 1024 x 768 @ 120Hz      |                                     |                         |
| 800 x 600 @ 75Hz   |                         |                                     |                         |
| 832 x 624 @ 75Hz   |                         |                                     |                         |
| 1024 x 768 @ 60Hz  |                         |                                     |                         |
| 1024 x 768 @ 70Hz  |                         |                                     |                         |
| 1024 x 768 @ 75Hz  |                         |                                     |                         |
| 1280 x 1024 @ 75Hz |                         |                                     |                         |
| 1152 x 870 @ 75Hz  |                         |                                     |                         |

### ไทม์มิ่ง 3D สำหรับ HDMI1.4b 3D ที่สนับสนุน

| อัตราเฟรม 2D ที่สนับสนุน | ไทม์มิ่ง                    | รูปแบบ               |
|--------------------------|-----------------------------|----------------------|
| ตัวเลือก 59/60Hz         | 1920 x 1080p @ 23.98 / 24Hz | การรวบเฟรม           |
|                          | 1280 x 720p @ 59.94 / 60Hz  | การรวบเฟรม           |
|                          | 1920 x 1080i @ 59.94 / 60Hz | เคียงข้างกัน (ครึ่ง) |
|                          | 1920 x 1080p @ 23.98 / 24Hz | บนและล่าง            |
|                          | 1280 x 720p @ 59.94 / 60Hz  | บนและล่าง            |
| ตัวเลือก 50Hz            | 1920 x 1080p @ 23.98 / 24Hz | การรวบเฟรม           |
|                          | 1280 x 720p @ 50Hz          | การรวบเฟรม           |
|                          | 1920 x 1080i @ 50Hz         | เคียงข้างกัน (ครึ่ง) |
|                          | 1920 x 1080p @ 23.98 / 24Hz | บนและล่าง            |
|                          | 1280 x 720p @ 50Hz          | บนและล่าง            |

### ไทม์มิ่ง PC 3D

|      | ไทม์มิ่ง            | รูปแบบ    |
|------|---------------------|-----------|
| HDMI | 1920 x 1080 @ 120Hz | กรอบลำดับ |
|      | 1280 x 800 @ 120Hz  | กรอบลำดับ |
|      | 1024 x 768 @ 120Hz  | กรอบลำดับ |
|      | 800 x 600 @ 120Hz   | กรอบลำดับ |
|      | 640 x 480 @ 120Hz   | กรอบลำดับ |
| VGA  | 1280 x 800 @ 120Hz  | กรอบลำดับ |
|      | 1024 x 768 @ 120Hz  | กรอบลำดับ |
|      | 800 x 600 @ 120Hz   | กรอบลำดับ |
|      | 640 x 480 @ 120Hz   | กรอบลำดับ |

### ขนาดภาพและระยะห่างของโปรเจ็กเตอร์

| ขนาดภาพที่ต้องการ |      |      |        |      |        | ระยะห่างก | ารฉาย (C) |      |       |
|-------------------|------|------|--------|------|--------|-----------|-----------|------|-------|
| ทเ                | เยง  | ความ | กว้าง  | ควา  | มสูง   | ไวด์      |           | เทเล |       |
| ม.                | นิ้ว | ม.   | นิ้ว   | ม.   | นิ้ว   | ม.        | ฟุต       | ม.   | ฟุต   |
| 0.91              | 36   | 0.80 | 31.38  | 0.45 | 17.65  | /         | /         | 1.77 | 5.80  |
| 1.02              | 40   | 0.89 | 34.86  | 0.50 | 19.61  | /         | /         | 1.97 | 6.45  |
| 1.27              | 50   | 1.11 | 43.58  | 0.62 | 24.51  | 1.54      | 5.05      | 2.46 | 8.06  |
| 1.52              | 60   | 1.33 | 52.29  | 0.75 | 29.42  | 1.85      | 6.06      | 2.95 | 9.67  |
| 1.78              | 70   | 1.55 | 61.01  | 0.87 | 34.32  | 2.15      | 7.07      | 3.44 | 11.29 |
| 2.03              | 80   | 1.77 | 69.73  | 1.00 | 39.22  | 2.46      | 8.08      | 3.93 | 12.90 |
| 2.29              | 90   | 1.99 | 78.44  | 1.12 | 44.12  | 2.77      | 9.09      | 4.42 | 14.51 |
| 2.54              | 100  | 2.21 | 87.16  | 1.25 | 49.03  | 3.08      | 10.10     | 4.91 | 16.12 |
| 3.05              | 120  | 2.66 | 104.59 | 1.49 | 58.83  | 3.69      | 12.11     | 5.90 | 19.35 |
| 3.81              | 150  | 3.32 | 130.74 | 1.87 | 73.54  | 4.62      | 15.14     | 7.37 | 24.19 |
| 4.57              | 180  | 3.98 | 156.88 | 2.24 | 88.25  | 5.54      | 18.17     | 8.85 | 29.02 |
| 5.08              | 200  | 4.43 | 174.32 | 2.49 | 98.05  | 6.15      | 20.19     | /    | /     |
| 6.35              | 250  | 5.53 | 217.89 | 3.11 | 122.57 | 7.69      | 25.24     | /    | /     |
| 7.62              | 300  | 6.64 | 261.47 | 3.74 | 147.08 | 9.23      | 30.29     | /    | /     |

#### ระยะของเลนส์ ชิฟท์ เลนส์ PJ กลางไปยังด้านบนของภาพ ระยะของงการเลื่อนภาพ แนวตั้ง + แนวตั้ง -แนวนอน + ระยะในแนวตั้งที่ตำแหน่งใดๆ แนวนอน -ช่วงการเลื่อนแนวตั้ง ในแนวนอน (ข้าย) (สูงสุด) (A) (นาที) (B) (ขวา) ชม. ชม. ชม. ชม. ชม. ชม. 51.6 44.8 6.7 ไม่มี 0 0 57.3 49.8 7.5 ไม่มี 0 0 62.3 9.3 ไม่มี 0 71.6 0 85.9 ไม่มี 0 0 74.7 11.2 100.2 87.2 13.1 ไม่มี 0 0 14.9 ไม่มี 0 0 114.6 99.6 ไม่มี 128.9 112.1 16.8 0 0 143.2 124.5 18.7 ไม่มี 0 0 171.8 149.4 22.4 ไม่มี 0 0 ไม่มี 0 0 214.8 186.8 28.0 224.1 33.6 ไม่มี 0 257.8 0 0 286.4 37.4 ไม่มี 0 249.1 46.7 ไม่มี 0 0 358.0 311.3 429.6 373.6 56.0 ไม่มี 0 0

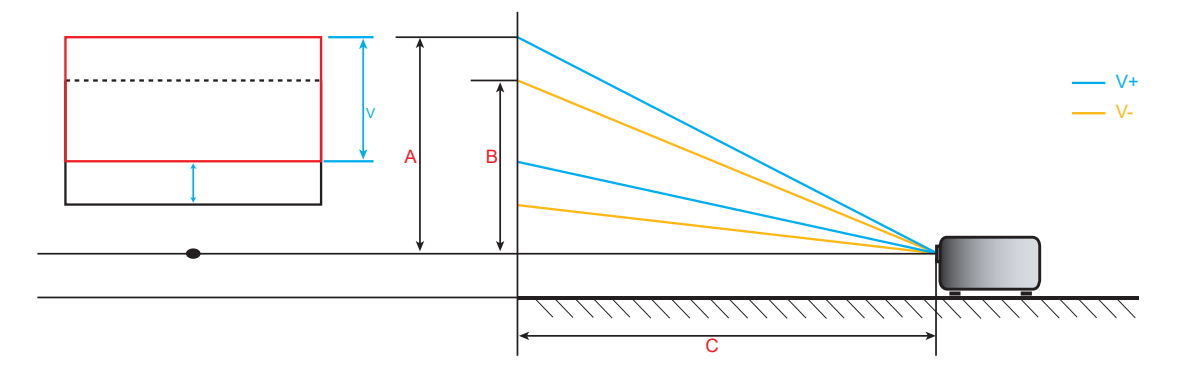

## ขนาดของเครื่องโปรเจคเตอร์และการติดตั้งกับเพดาน

- 1. เพื่อป้องกันความเสียหายูต่อโปรเจคเตอร์ของคุณ โปรดใช้ชุดยึดเพดาน Optoma
- 2. ถ้าคุณต้องการใช้ชุดติดตั้งบนเพดานของบริษัทอื่น โปรดตรวจดูให้แน่ใจว่า่สกรูที่ใช้ยึดกับโปรเจคเตอร์ ตรงตาม ข้อมูลจำเพาะต่อไปนี้:
- ชนิดสกรู: M6\*10
- ความยาวสกรูต่ำสุด: 10mm

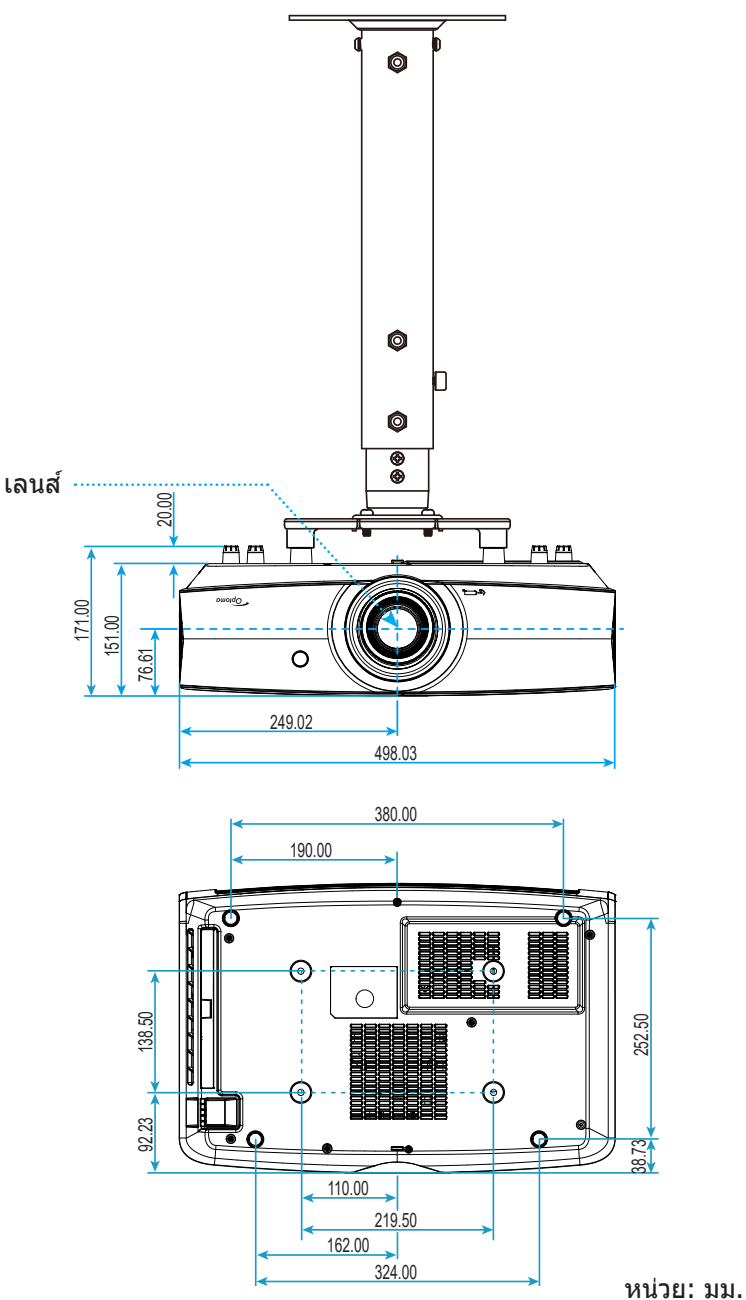

#### หมายเหตุ: โปรดทราบว่า ความเสียหายที่เกิดจากการติดตั้งที่ไม่ถูกต้อง จะทำให้การรับประกั นใช้ไม่ได้

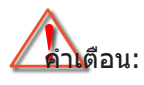

- ถ้าคุณชื้อชุดยึดเพดานจากบริษัทอื่น โปรดมั่นใจว่าใช้ขนาดสกรูที่ถูกต้อง ขนาดสกรูจะแตกต่างกันไป ขึ้นอยู่กับ ความหนาของแผ่นโลหะยึด
- ให้แน่ใจว่าได้เว้นช่องว่างอย่างน้อย 10 ซม. ระหว่างเพดานและส่วนล่างของโปรเจคเตอร์
- หลีกเลี่ยงการติดตั้ง โปรเจคเตอร์ใกล้แหล่งกำเนิดความร้อน

## รหัสรีโมท IR

สำหรับรุ่นข้อมูล

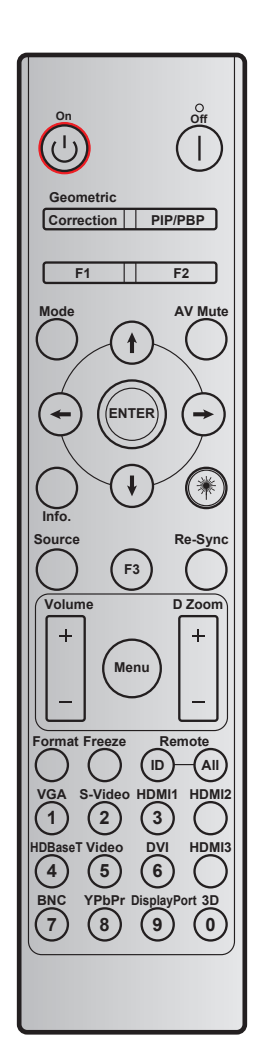

| ปุ่ม                    | คาอธบายปุ่ม<br>การพิมพ์ | ไบต์1    | ไบต์2            | ไบต์3    | ไบต์4    | ข้ำ |
|-------------------------|-------------------------|----------|------------------|----------|----------|-----|
|                         |                         | ลูกค้า 0 | ลูกค <b>้า</b> 1 | ข้อมูล 0 | ข้อมูล 1 |     |
| เปิดเครื่อง 🕛           | เปิด                    | 32       | CD               | 02       | #ไบต์3   | F1  |
| ปิดเครื่อง              | ปิด                     | 32       | CD               | 2E       | #ไบต์3   | F1  |
| Geometric<br>Correction | Geometric<br>Correction | 32       | CD               | 96       | #ไบด์3   | F1  |
| F1                      | F1                      | 32       | CD               | 26       | #ไบต์3   | F1  |
| F2                      | F2                      | 32       | CD               | 27       | #ไบต์3   | F1  |
| โหมด                    | โหมด                    | 32       | CD               | 95       | #ไบต์3   | F1  |
|                         | ลูกศรขึ้น               | 32       | CD               | C6       | #ไบต์3   | F1  |
| ปุ่มเลือก 4 ทิศทาง      | ลูกศรลง                 | 32       | CD               | C7       | #ไบต์3   | F1  |
| (∱/↓/←/→)               | ลูกศรช้าย               | 32       | CD               | C8       | #ไบต์3   | F1  |
|                         | ลูกศรขวา                | 32       | CD               | C9       | #ไบต์3   | F1  |
| ใส่ค่า                  | ใส่ค่า                  | 32       | CD               | C5       | #ไบต์3   | F1  |
| ซ่อนภาพและเสียง         | ซ่อนภาพและเสียง         | 32       | CD               | 03       | #ไบต์3   | F1  |
| ข้อมูล                  | ข้อมูล                  | 32       | CD               | 25       | #ไบต์3   | F1  |

| ปุ่ม        | คำอธีบายปุ่มการ<br><sub>งมิงางบ</sub> ์ | ไบต์1      | ไบต์2    | ไบต์3    | ไบต์4    | ซ้ำ   |  |
|-------------|-----------------------------------------|------------|----------|----------|----------|-------|--|
|             | M&M                                     | ลูกค้า 0   | ลูกค้า 1 | ข้อมูล 0 | ข้อมูล 1 |       |  |
| เลเซอร์ 🗮   | เลเซอร์                                 | ไม่มี      | ไม่มี    | ไม่มี    | ไม่มี    | ไม่มี |  |
| แหล่งสัญญาณ | แหล่งสัญญาณ                             | 32         | CD       | 18       | #ไบต์3   | F1    |  |
| F3          | F3                                      | 32         | CD       | 66       | #ไบต์3   | F1    |  |
| ซิงค์ใหม่   | ซึงค์ใหม่                               | 32         | CD       | 04       | #ไบต์3   | F1    |  |
|             | ระดับเสียง +                            | 32         | CD       | 09       | #ไบต์3   | F1    |  |
| วะดบเลยง    | ระดับเสียง -                            | 32         | CD       | 0C       | #ไบต์3   | F1    |  |
|             | D ซูม +                                 | 32         | CD       | 08       | #ไบต์3   | F1    |  |
| D           | D ซูม -                                 | 32         | CD       | 0B       | #ไบต์3   | F1    |  |
| ເມນູ        | เมนู                                    | 32         | CD       | 88       | #ไบต์3   | F1    |  |
| รูปแบบ      | รูปแบบ                                  | 32         | CD       | 15       | #ไบต์3   | F1    |  |
| ค้าง        | ค้าง                                    | 32         | CD       | 06       | #ไบต์3   | F1    |  |
| <b>45</b>   | ID รีโมท                                | 3201~ 3299 |          | ไม่มี    | ไม่มี    |       |  |
| 2 เทพ       | รีโมททั้งหมด                            | 32         | CD       |          | ไม่มี    |       |  |
| VGA / 1     | 1/VGA                                   | 32         | CD       | 8E       | #ไบต์3   | F1    |  |
| S-Video / 2 | 2/S-Video                               | 32         | CD       | 1D       | #ไบต์3   | F1    |  |
| HDMI1 / 3   | 3/HDMI1                                 | 32         | CD       | 16       | #ไบต์3   | F1    |  |
| HDMI2       | HDMI2                                   | 32         | CD       | 9B       | #ไบต์3   | F1    |  |
| HDBaseT / 4 | 4/HDBaseT                               | 32         | CD       | 70       | #ไบต์3   | F1    |  |
| วิดีโอ / 5  | 5/Video                                 | 32         | CD       | 1C       | #ไบต์3   | F1    |  |
| 6           | 6                                       | 32         | CD       | 19       | #ไบต์3   | F1    |  |
| HDMI3       | HDMI3                                   | 32         | CD       | 98       | #ไบต์3   | F1    |  |
| 7           | 7                                       | 32         | CD       | 1A       | #ไบต์3   | F1    |  |
| YPbPr / 8   | 8/YPbPr                                 | 32         | CD       | 17       | #ไบต์3   | F1    |  |
| 9           | 9                                       | 32         | CD       | 9F       | #ไบต์3   | F1    |  |
| 3D / 0      | 0/3D                                    | 32         | CD       | 89       | #ไบต์3   | F1    |  |

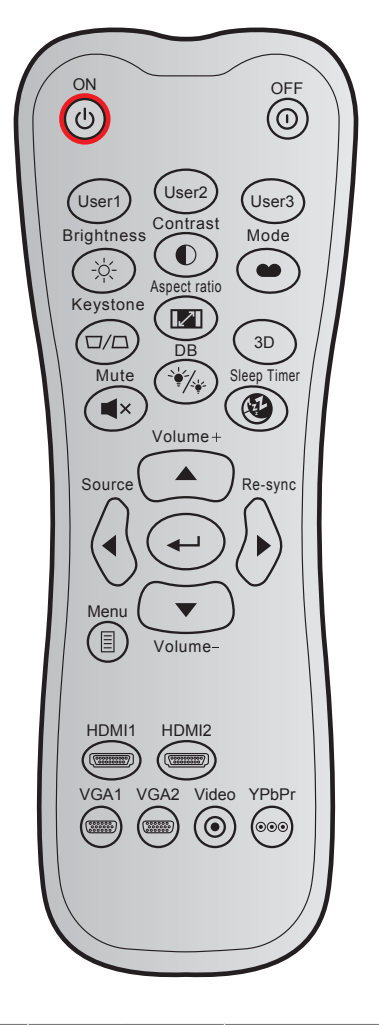

| ปุ่ม                  |                      | รหัสที่กำหนดเอง |        | รหัสปุ่ม |        | คำอธิบายปุ่ม    | des found                                                                                          |  |
|-----------------------|----------------------|-----------------|--------|----------|--------|-----------------|----------------------------------------------------------------------------------------------------|--|
|                       |                      | ไบต์ 1          | ไบต์ 2 | ไบต์ 3   | ไบต์ 4 | การพิมพ์        | คาอธบาย                                                                                            |  |
| เปิดเครื่อง           | Ċ                    | 32              | CD     | 02       | FD     | เปิด            | กดเพื่อเปิดโปรเจคเดอร์                                                                             |  |
| ปิดเครื่อง            | ()                   | 32              | CD     | 2E       | D1     | ปิด             | กดเพื่อปิดโปรเจคเตอร์                                                                              |  |
| ผู้ใช้ 1              |                      | 32              | CD     | 36       | C9     | ผู้ใช้1         |                                                                                                    |  |
| ผู้ใช้ 2              |                      | 32              | CD     | 65       | 9A     | ผู้ใช้2         | ปุ่มที่ผู้ใช้กำหนด โปรดดูที่หน้า <i>42</i> เพื่อตั้งค่า                                            |  |
| ผู้ใช้ 3              |                      | 32              | CD     | 66       | 99     | ผู้ใช้3         |                                                                                                    |  |
| ความสว่าง             | -)Ċ҉-                | 32              | CD     | 41       | BE     | ความสว่าง       | ปรับความสว่างของภาพ                                                                                |  |
| คอนทราสต์             |                      | 32              | CD     | 42       | BD     | คอนทราสต์       | ควบคุมระดับความแตกต่างระหว่างส่วนที่สว่าง<br>ที่สุดและมืดที่สุดของภาพ                              |  |
| โหมดการแสดงภาพ        | •••                  | 32              | CD     | 05       | FA     | โหมด            | เลือกโหมดการแสดงผลสำหรับการตั้งค่าที่<br>เหมาะสมที่สุดสำหรับการใช้งานต่างๆ<br>โปรดดูหน้า <i>33</i> |  |
| แก้ภาพบิดเบี้ยว       | $\Box / \Box$        | 32              | CD     | 07       | F8     | แก้ภาพบิดเบี้ยว | ไม่มีฟังก์ชั่น                                                                                     |  |
| สัดส่วนภาพ            |                      | 32              | CD     | 64       | 9B     | สัดส่วนภาพ      | กดเพื่อเปลี่ยนอัตราส่วนภาพของภาพที่แสดง                                                            |  |
| สามมิดิ               |                      | 32              | CD     | 89       | 76     | 3D              | กดเพื่อเลือกโหมด 3 มิติ ที่ตรงกับเนื้อหา 3D<br>ของคุณด้วยตนเอง                                     |  |
| ซ่อน                  | ×                    | 32              | CD     | 52       | AD     | ซ่อน            | ปีด / เปิดเสียงชั่วคราว                                                                            |  |
| DB<br>(Dynamic Black) | `∳_/_ <sub>∳</sub> _ | 32              | CD     | 44       | BB     | DB              | ปรับความสว่างของภาพโดยอัตโนมัติ เพื่อให้ได้<br>สมรรถนะคอนทราสต์ที่เหมาะสมที่สุด                    |  |
| ตั้งเวลาปิด           |                      | 32              | CD     | 63       | 9C     | ตั้งเวลาปิด     | ตั้งค่าช่วงเวลาการนับถอยหลัง                                                                       |  |

| ปุ่ม               |         | รหัสที่กำหนดเอง |        | รหัสปุ่ม |        | คำอธิบายปุ่ม |                                                       |  |
|--------------------|---------|-----------------|--------|----------|--------|--------------|-------------------------------------------------------|--|
|                    |         | ไบต์ 1          | ไบต์ 2 | ไบต์ 3   | ไบต์ 4 | การพิมพ์     | คาอธบาย                                               |  |
| ระดับเสียง +       |         | 32              | CD     | 11       | EE     | ระดับเสียง + | ปรับเพื่อเพิ่มเสียง                                   |  |
|                    |         | 32              | CD     | 11       | EE     | <b>A</b>     |                                                       |  |
| ปมสี่งอิสงาวง      |         | 32              | CD     | 10       | EF     | •            | ใช้ ▲, ◀, ▶, or ▼ เพื่อเลือกรายการ หรือ               |  |
| ี่ นี่ มีผุณผุณ เก |         | 32              | CD     | 12       | ED     | ►            | ทำการปรับสิ่งที่คุณเลือก                              |  |
|                    |         | 32              | CD     | 14       | EB     | ▼            |                                                       |  |
| แหล่งสัญญาณ        |         | 32              | CD     | 10       | EF     | แหล่งสัญญาณ  | กด ``แหล่งสัญญาณ″ เพื่อเลือกสัญญาณเข้า                |  |
| ป้อนปุ่ม           |         | 32              | CD     | 0F       | F0     | <b>~</b>     | ยืนยันการเลือกรายการของคุณ                            |  |
| ซิงค์ใหม่          |         | 32              | CD     | 12       | ED     | ซิงค์ใหม่    | ซิงโครไนซ์โปรเจคเดอร์ไปยังสัญญาณเข้าโดย<br>อัดโนมัดิ  |  |
| ระดับเสียง -       | 19 -    |                 | CD     | 14       | EB     | ระดับเสียง - | ปรับเพื่อลดเสียง                                      |  |
| ເມນູ               | E       | 32              | CD     | 0E       | F1     | ເມນູ         | แสดงหรือออกจากเมนูแสดงบนหน้าจอของ<br>โปรเจคเดอร์      |  |
| HDMI 1             |         | 32              | CD     | 16       | E9     | HDMI1        | กด "HDMI1″ เพื่อเลือกแหล่งสัญญาณจาก<br>หัวต่อ HDMI 1  |  |
| HDMI 2             |         | 32              | CD     | 30       | CF     | HDMI2        | กด "HDMI2″ เพื่อเลือกแหล่งสัญญาณจากขั้ว<br>ต่อ HDMI 2 |  |
| VGA 1              |         | 32              | CD     | 1B       | E4     | VGA1         | กด "VGA1" เพื่อเลือกแหล่งสัญญาณจากหัวต่อ<br>VGA       |  |
| VGA 2              | (****** | 32              | CD     | 1E       | E1     | VGA2         | ไม่มีฟังก์ชั่น                                        |  |
| วิดีโอ             | ۲       | 32              | CD     | 1C       | E3     | วิดีโอ       | ไม่มีฟังก์ชั่น                                        |  |
| YPbPr              |         | 32              | CD     | 17       |        | YPbPr        | ไม่มีฟังก์ชั่น                                        |  |

### การแก้ไขปัญหา

ถ้าคุณมีปัญหากับโปรเจคเตอร์ของคุณ โปรดดูข้อมูลต่อไปนี้ ถ้าปัญหายังคงมีอยู่ โปรดติดต่อร้านค้าปลีก หรือศูนย์บริการใน ประเทศของคุณ

#### ปํญหาเกี่ยวกับภาพ

#### ?

ไม่มีภาพปรากฏบนหน้าจอ

- ตรวจดูให้แน่ใจว่าสายเคเบิล และการเชื่อมต่อทั้งหมดถูกต้อง และเชื่อมต่อ ไว้อย่างแน่นหนา ตามที่อธิบายไว้ใน ส่วน "การติดดั้ง"
- ตรวจดูให้แน่ใจว่าขาของขั้วต่อไม่งอ หรือหัก
- ตรวจดูให้แน่ใจว่าคุณสมบัติ "ปิดเสียง" ไม่ได้เปิดอยู่
- 🔋 ภาพไม่ได้โฟกัส
  - หมุนวงแหวนปรับความคมชัดตามเข็มนาพิกาหรือทวนเข็มนาพิกาจนกระทั่งภาพมีความคมชัดและอ่านง่าย (โปรดดู หน้า 19)
  - ตรวจดูให้แน่ใจว่าหน้าจอการฉายอยู่ระหว่างระยะทางที่ต้องการจากโปรเจคเตอร์ (โปรดดูหน้า 56)

### ภาพถูกยืดออกเมื่อแสดงภาพยนตร์ DVD 16:9

- เมื่อคุณเล่น DVD จอกว้าง หรือ DVD 16:9 โปรเจคเตอร์จะแสดงภาพที่ดีที่สุดในรูปแบบ 16:9 ที่ด้านของ โปรเจคเตอร์
- ถ้าคุณเล่นภาพยนตร์ DVD รูปแบบ LBX โปรดเปลี่ยนรูปแบบเป็น LBX ใน OSD ของโปรเจคเตอร์
- ถ้าคุณเล่นภาพยนตร์ DVD ที่มีรูปแบบ 4:3 โปรดเปลี่ยนรูปแบบเป็น 4:3 ใน OSD ของโปรเจคเตอร์
- โปรดตั้งค่ารูปแบบการแสดงผลเป็นชนิดอัตราส่วนภาพ 16:9 (กว้าง) บนเครื่องเล่น DVD ของคุณ
- ภาพมีขนาดเล็กหรือใหญ่เกินไป
  - หมุนปุ่มซูมตามเข็มหรือทวนเข็มนาฬิกาเพื่อเพิ่มหรือลดขนาดภาพที่ฉาย (โปรดดูหน้า *18)*
  - เลื่อนเครื่องโปรเจ็กเตอร์ให้ใกล้หรือห่างจากจอภาพ
  - กดปุ่ม "เมนู" บนแผงควบคุมโปรเจ็กเตอร์, ไปที่ "หน้าจอ → สัดส่วนภาพู" ลองการตั้งค่าต่างๆ

#### ภาพด้านข้างเอียง:

- ถ้าเป็นไปได้ ทำการปรับตำแหน่งวางของโปรเจคเตอร์ให้อยู่ตรงกลางของหน้าจอ และต่ำกว่าส่วนล่างของหน้าจอ
- ภาพกลับด้าน
  - กด "เมนู″ บนแผงของโปรเจ็กเตอร์ ไปที่ "ตั้งค่า → การฉายภาพู″ จาก OSD และปรับทิศทางการฉายภาพ

### ปัญหาอื่นๆ

- โปรเจคเตอร์หยุดตอบสนองต่อปุ่มควบคุมทั้งหมด
  - ถ้าเป็นไปได้ ให้ปิดโปรเจคเตอร์ จากนั้นถอดสายเพาเวอร์ และรอเป็นเวลาอย่างน้อย 20 วินาทีก่อนที่จะเชื่อมต่อ เพาเวอร์อีกครั้ง

### ปัญหาเกี่ยวกับรีโมทคอนโทรล

- 1 ถ้ารีโมทคอนโทรลไม่ทำงาน
  - ตรวจสอบมุมการทำงานของรีโมทคอนโทรลให้อยู่ภายในขอบเขต ±15° จากตัวรับสัญญาณ IR บนโปรเจ็กเตอร์
  - ดรวจดูให้แน่ใจว่าไม่มีอะไรขวางกั้นระหว่างรีโมทคอนโทรลและโปรเจคเตอร์ ย้ายไปในระยะ 7 ม. (23 ฟุต) จาก โปรเจ็กเตอร์
  - ตรวจดูให้แน่ใจว่าใส่แบตเตอรื่อย่างถูกต้อง
  - เปลี่ยนแบตเตอรี่ถ้าแบตเตอรี่หมด

### ไฟแสดงสถานะการเตือน

เมื่อไฟแสดงสถานะการเตือน (ดูด้านล่าง) ติดขึ้น โปรเจคเตอร์จะปิดเครื่องโดยอัตโนมัติ:

- LED แสดงสถานะ "เลเซอร์" ติดเป็นสีแดง และ LED แสดงสถานะ "เพาเวอร์" กะพริบเป็นสีแดง
- LED แสดงสถานะ "อุณหภูมิ" ติดเป็นสีแดง และ LED แสดงสถานะ "เพาเวอร์" กะพริบเป็นสีแดง นี่หมายความว่า โปรเจคเตอร์ร้อนเกินไป ภายใต้สถานการณ์ปกติ สามารถเปิดโปรเจคเตอร์กลับขึ้นมาใหม่ได้
- LED แสดงสถานะ "อุณหภูมิ" กะพริบเป็นสีแดง และ LED แสดงสถานะ "เพาเวอร์" กะพริบเป็นสีแดง

ถอดปลั๊กสายไฟจากโปรเจคเตอร์ รอเป็นเวลา 30 วินาที และลองอีกครั้ง ถ้าไฟแสดงสถานะการเดือนติดขึ้นอีกครั้ง โปรดติดต่อ ศูนย์บริการที่ใกล้ที่สุดเพื่อขอความช่วยเหลือ

#### ข้อความแสงไฟ LED

|                                    | ไฟ LED แส | ้ดงพาวเวอร์                                                                                               | LED อุณหภูมิ | LED เลเซอร์ |
|------------------------------------|-----------|----------------------------------------------------------------------------------------------------|--------------|-------------|
|                                    | (สีแดง)   | (น้ำเงิน)                                                                                                 | (สีแดง)      | (สีแดง)     |
| สถานะสแดนด์บาย<br>(ต่อสายเพาเวอร์) | ติดตลอด   |                                                                                                    |              |             |
| เปิดเครื่อง (อุ่นเครื่อง)          |           | กะพริบ<br>(ปิด 0.5 วินาที / เปิด<br>0.5 วินาที)                                                           |              |             |
| เปิดเครื่อง และแสงเลเซอร์ติด       |           | ติดตลอด                                                                                                   |              |             |
| ปิด (ทำให้เย็น)                    |           | กะพริบ<br>(ปิด 0.5 วินาที / เปิด<br>0.5 วินาที) กลับไปยังไฟ<br>สีแดงที่ดิดตลอดเมื่อปิด<br>พัดลมทำความเย็น |              |             |
| ผิดพลาด (เลเซอร์เสีย)              | กะพริบ    |                                                                                                    |              | ดิดตลอด     |
| ผิดพลาด (พัดลมไม่ทำงาน)            | กะพริบ    |                                                                                                    | กะพริบ       |             |
| ผิดพลาด (อุณหภูมิเกิน)             | กะพริบ    |                                                                                                    | ติดตลอด      |             |
| สถานะสแดนด์บาย (โหมดเบิร์<br>นอิน) |           | กะพริบ                                                                                                    |              |             |
| เบิร์นอิน (อุ่นเครื่อง) (*)        |           | กะพริบ                                                                                                    |              |             |
| เบิร์นอิน (ระบายความร้อน) (*)      |           | กะพริบ                                                                                                    |              |             |
| เบิร์นอิน (แสงเลเซอร์) (*)         |           | กะพริบ<br>(3 วินาที เปิด / 1 วินาที<br>ปิด)                                                               |              |             |
| ເບີร์นอิน (ເລເซอร์ดับ) (*)         |           | กะพริบ<br>(1 วินาที เปิด / 3 วินาที<br>ปิด)                                                               |              |             |

#### หมายเหตุ: •

- (\*)ถ้าพลังงานน้อยกว่า 0.5W และ LED เพาเวอร์เป็นสีแดง เปลี่ยน LED เพาเวอร์เป็นกะพริบสีแดง a) ปิด LED ทั้งหมดหลังจากเมนู OSD หายไป
  - b) LED เพาเวอร์ติด: ไม่มีสัญญาณ; OSD หายไป
  - c) LED เพาเวอร์ดับ: ตรวจพบสัญญาณ; OSD หายไป

ปิดเครื่อง:

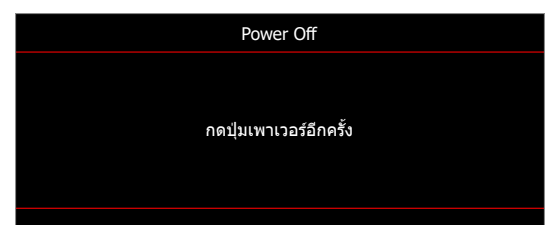

เดือนอุณหภูมิ:

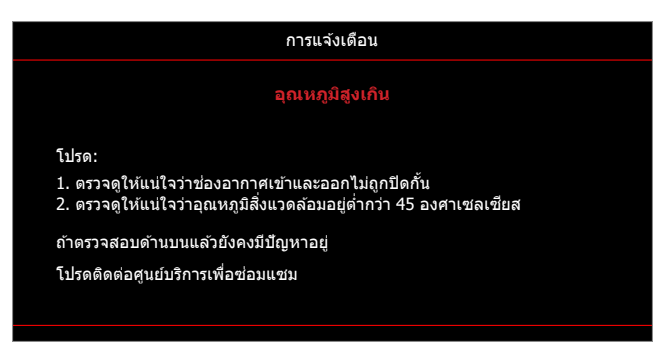

### ข้อมูลจำเพาะ

| การมองเห็น                   | ดำอธิบาย                                                                                                    |
|------------------------------|----------------------------------------------------------------------------------------------------|
| ความละเอียดสูงสุด            | 4K UHD                                                                                                    |
| ความละเอียดพื้นฐาน           | 2716 x 1528                                                                                                    |
| เลนส์                        | การปรับซูมและโฟกัสด้วยตนเอง                                                                                                    |
| ขนาดภาพ (ทแยงมุม)            | 26.45″~302.2″ (ช่วงการโฟกัสที่ดีที่สุด @ ขนาดภาพกว้าง 60″)                                                                                                    |
| ระยะทางการฉาย                | 1.3 ม.~9.3 ม. (ช่วงการโฟกัสที่ดีที่สุด @ ระยะไวด์ 1.846 ม.)                                                                                                    |
| อุณหภูมิสี                   | มาตรฐาน D65: (0.313, 0.329)                                                                                                    |
| ไฟฟ้า                        | คำอธิบาย                                                                                                    |
| เข้า                         | <ul> <li>HDMI 1.4b</li> <li>HDMI V2.0 HDCP2.2 / MHL V2.2</li> <li>VGA เข้า (สนับสนุน YpbPr)</li> <li>เสียงเข้า 3.5 มม.</li> <li>RS232C ตัวผู้ (D-SUB 9 พิน)</li> <li>RJ-45 (สนับสนุน web control)</li> <li>USB ชนิด A</li> </ul> |
| ออก                          | <ul> <li>สัญญาณเสียงออก 3.5 มม.</li> <li>SPDIF ออก</li> <li>ทริกเกอร์ 12V (แจ็ค 3.5 มม.)</li> </ul>                                                                                                    |
| ควบคุม                       | USB ชนิด A สำหรับบริการ                                                                                                    |
| การทำสำเนาสี                 | 1073.4 ล้านสี                                                                                                    |
| อัตราการสแกน                 | <ul> <li>อัตราการสแกนใน แนวนอน: 31.000~135.000KHz</li> <li>อัตราการสแกนแนวตั้ง: 24~120Hz</li> </ul>                                                                                                    |
| ลำโพงในตัว                   | ใช่, 2x 5W                                                                                                    |
| ความต้องการใช้พลังงาน        | 100 - 240V ±10%, AC 50/60Hz                                                                                                    |
| ไฟเข้า                       | 4.4A                                                                                                    |
| เกี่ยวกับเครื่องกล           | ดำอธิบาย                                                                                                    |
| การวางแนวการติดตั้ง          | ด้านหน้า, ด้านหลัง, เพดาน - บน, ด้านหลัง - บน                                                                                                    |
| ขนาด                         | 498.1 มม. (ก) x 331.1 มม. (ล) x 154 มม. (ส) (ไม่รวมขาตั้ง)                                                                                                    |
| น้ำหนัก                      | น้อยกว่า 10 กก.                                                                                                    |
| เงื่อนไขเกี่ยวกับสภาพแวดล้อม | ใช้งานในอุณหภูมิ 5~40°C, ความชื้น 10% ถึง 85% (ไม่ควบแน่น)                                                                                                    |

<mark>หมายเหตุ:</mark> ข้อมูลจำเพาะทั้งหมดอาจได้รับการเปลี่ยนแปลงโดยไม่ต้องแจ้งให้ทราบ

## สำนักงานทั่วโลกของ Optoma

#### สำหรับการบริการและสนับสนุน โปรดติดต่อสำนักงานในประเทศของคุณ

#### สหรัฐอเมริกา

47697 Westinghouse Drive, Fremont, CA 94539, USA www.optomausa.com

**แคนาดา** 47697 Westinghouse Drive, Fremont, CA 94539, USA www.optomausa.com

#### ละตินอเมริกา

47697 Westinghouse Drive, Fremont, CA 94539, USA www.optomausa.com

#### ยุโรป

Unit 1, Network 41, Bourne End Mills Hemel Hempstead, Herts, HP1 2UJ, United Kingdom www.optoma.eu หมายเลขโทรศัพท์ฝ่ายบริการ : +44 (0)1923 691865

#### **Benelux BV**

Randstad 22-123 1316 BW Almere The Netherlands www.optoma.nl

### ฝรั่งเศส

Bâtiment E 81-83 avenue Edouard Vaillant 92100 Boulogne Billancourt, France

#### สเปน

C/ José Hierro, 36 Of. 1C 28522 Rivas VaciaMadrid, Spain

#### เยอรมัน

Wiesenstrasse 21 W D40549 Düsseldorf, Germany

#### สแกนดิเนเวีย

Lerpeveien 25 3040 Drammen Norway

PO.BOX 9515 3038 Drammen Norway

#### เกาหลี

WOOMI TECH.CO.,LTD. 4F, Minu Bldg.33-14, Kangnam-Ku, Seoul, 135-815, KOREA korea.optoma.com

【 888-289-6786 ☐ 510-897-8601 ≤ services@optoma.com

888-289-6786
 510-897-8601
 services@optoma.com

↓ +44 (0) 1923 691 800
↓ +44 (0) 1923 691 888
★ service@tsc-europe.com

() +31 (0) 36 820 0252 +31 (0) 36 548 9052

|   | C | +33 1 41 46 12 20   |
|---|---|---------------------|
|   | ē | +33 1 41 46 94 35   |
| è |   | savoptoma@optoma.fr |

**(** +49 (0) 211 506 6670 **i** +49 (0) 211 506 66799 **i** info@optoma.de

| Ç | +47 32 98 89 90 |
|---|-----------------|
| E | +47 32 98 89 99 |
|   | info@optoma.no  |

€ +82+2+34430004
€ +82+2+34430005

#### ญี่ปุ่น

ไต้หวัน

ฮ่องกง

จีน

Taiwan, R.O.C.

www.optoma.com.tw

79 Wing Hong Street,

Cheung Sha Wan, Kowloon, Hong Kong

Changning District

Unit A, 27/F Dragon Centre,

5F, No. 1205, Kaixuan Rd.,

Shanghai, 200052, China

東京都足立区綾瀬3-25-18 株式会社オーエス コンタクトセンター: 0120-380-495

12F., No.213, Sec. 3, Beixin Rd.,

Xindian Dist., New Taipei City 231,

info@os-worldwide.com www.os-worldwide.com

 € +886-2-8911-8600
 ▶ +886-2-8911-6550
 ➡ services@optoma.com.tw asia.optoma.com

| (  | +852-2396-8968  |
|----|-----------------|
|    | +852-2370-1222  |
| ww | w.optoma.com.hk |

€ +86-21-62947376
 ☐ +86-21-62947375
 www.optoma.com.cn

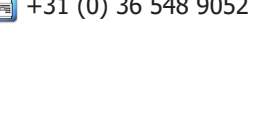

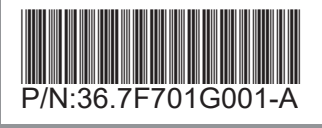